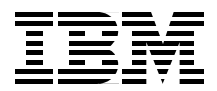

## **AIX Fast Connect** Functions and Sizing Guide

Install, set up, and customize an AIX Fast Connect server

Detailed overview of advanced functionality

Practical sizing guidelines for CPU, memory, and network

Laurent Vanel Zehire Assila Yesid Jaramillo Borut Znidar

# Redbooks

ibm.com/redbooks

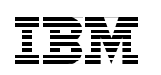

International Technical Support Organization

## AIX Fast Connect Functions and Sizing Guide

June 2000

#### – Take Note!

Before using this information and the product it supports, be sure to read the general information in Appendix B, "Special notices" on page 187.

#### First Edition (June 2000)

This edition applies to AIX Version 4.3, Program Number 5765-C34, and AIX Fast Connect for Windows and OS/2 Program Number 5765-C34-4101.

This document created or updated on June 23, 2000.

Comments may be addressed to: IBM Corporation, International Technical Support Organization Dept. JN9B Building 003 Internal Zip 2834 11400 Burnet Road Austin, Texas 78758-3493

When you send information to IBM, you grant IBM a non-exclusive right to use or distribute the information in any way it believes appropriate without incurring any obligation to you.

#### © Copyright International Business Machines Corporation 2000. All rights reserved.

Note to U.S Government Users – Documentation related to restricted rights – Use, duplication or disclosure is subject to restrictions set forth in GSA ADP Schedule Contract with IBM Corp.

## Contents

| Figuresi                                                                                                    | x                  |
|----------------------------------------------------------------------------------------------------|--------------------|
| Preface       xi         The team that wrote this redbook       xi         Comments welcome       xi                                                                                                    | ii<br>ii<br>v      |
| Chapter 1. Introduction to Windows name resolution         1.1 Name resolution mechanisms.         1.1.1 The meaning of the 16th byte in NetBIOS names         1.2 Types of nodes.         1.2.1 B node         1.2.2 P node         1.2.3 M node         1.2.4 H node         1.2.5 How to change the node type         1.3 Machine roles in the browsing mechanism         1.3.1 Non-browser         1.3.2 Potential browser         1.3.3 Backup browser         1.3.4 Master browser         1.3.5 Domain master browser         1.4 1 What is the Low LOCED file 2  | 111233333444555555 |
| 1.4.1 What is the LmHOSTS file?         1.4.2 What is the Host file?         1.4.3 What is the WINS server?         1.4.4 What is the DNS?         1.5 Example of a NetBIOS name resolution process                                                                                                    | 5<br>5<br>6<br>6   |
| Chapter 2. Fast Connect presentation and installation       1         2.1 AIX Fast Connect for Windows overview       1         2.2 AIX Fast Connect for Windows requirements       10         2.2.1 Server hardware requirements       10         2.2.2 Server software requirements       10         2.2.3 Client hardware requirements       10         2.2.4 Client software requirements       10         2.3 Installation       11         2.3.1 Installation of Web-based System Manager (WebSM)       11         2.3.2 Installation of AIX Fast Connect       11 | 990000112          |
| Chapter 3. Defining shares       11         3.1 Quick start       12                                                                                                    | 5<br>5             |
|                                                                                                    |                    |

© Copyright IBM Corp. 2000

| 3.1.1 Starting/stopping the Fast Connect server       1         3.1.2 Additional configuration       1         3.2 Defining file system shares       1         3.2.1 Adding or changing file system shares       1         3.2.2 Deleting a file system share       2         3.3 Defining printer share       2         3.3.1 Defining printer on AIX       2         3.3.2 Adding or changing printer share       2         3.3.3 Deleting printer share       2         3.3.3 Deleting printer share       2                                                                                 | 579901123                            |
|----------------------------------------------------------------------------------------------------|--------------------------------------|
| Chapter 4. Accessing Fast Connect from Windows 95/98       2         4.1 Windows configuration       2         4.1.1 Windows 9x       2         4.2 Accessing the Fast Connect server       3         4.3 Locating the AIX Fast Connect server from Windows 9x       3         4.3.1 Using the Network Neighborhood program       3         4.3.2 Using the Find Computer option       3         4.3.3 Using the command line       3         4.4 Accessing resources from AIX Fast Connect server       3         4.4.1 Accessing files       3         4.4.2 Accessing printer shares       3 | 55501123457                          |
| Chapter 5. Accessing Fast Connect from Windows NT clients       4         5.1 Configuring Windows NT       4         5.2 Locating the Fast Connect server       4         5.2.1 Locating the server through the Network Neighborhood icon       4         5.2.2 Locating the server through the Find Computer option       4         5.2.3 Locating the server from the command line       4         5.3 Accessing resources from the Fast Connect server       4         5.3.1 Accessing files       4         5.3.2 Accessing the AIX Fast Connect printers       5                           | 1<br>4<br>5<br>5<br>6<br>7<br>8<br>0 |
| Chapter 6. Accessing the Fast Connect server from Windows 2000.       5         6.1 Configuring Windows 2000.       5         6.2 Locating the Fast Connect server.       5         6.2.1 Locating the server with the My Network Places icon       5         6.2.2 Locating the server with the Search for Computer option       5         6.2.3 Locating the server from the command line       6         6.3 Accessing resources from the Fast Connect server       6         6.3.1 Accessing files       6         6.3.2 Accessing printers       6                                         | 5589901<br>14                        |
| Chapter 7. Accessing Fast Connect from OS/2 clients                                                                                                    | 7<br>7                               |

iv AIX Fast Connect Functions and Sizing Guide

| 7.1.1 Configuring MPTS         7.1.2 Modifying the RFCNAMES file in OS/2         7.1.3 Configuring LAN Requester for TCPBEUI         7.1.4 Verifying the configuration                                                                                                    | 67<br>69<br>71<br>73 |
|----------------------------------------------------------------------------------------------------|----------------------|
| Chapter 8. Fast Connect advanced functions.         8.1 Unicode         8.2 Support for Access Control Lists         8.2.1 Editing ACL information with the acledit command         8.2.2 Editing ACL information within the CDE         8.2.3 ACL inheritance         8.3 File locking.         8.4 Send File API support         8.5 Mapping file names         8.5.1 Differences in character casing.         8.5.2 Mapping AIX long file names to DOS file names.         8.5.3 DOS file attributes         8.6 Guest Logon Support.         8.7 Alias names support.         8.8 Accessing DFS directories         8.8.1 Global access to Fast Connect.         8.8.2 Fast Connect DFS access mechanism         8.8.3 Using the AIX integrated login |                      |
| <ul> <li>Chapter 9. Authentications models.</li> <li>9.1 Using AIX Fast Connect server with non-encrypted passwords</li> <li>9.1.1 Using WebSM.</li> <li>9.1.2 Using SMIT</li></ul>                                                                                                    |                      |
| Chapter 10. Using Netlogon           10.1 Configuration of the Fast Connect server                                                                                                    | 117<br>117           |

| <ul> <li>10.1.1 Preparing the profile scripts</li></ul>                                                                                                    | <ol> <li>119</li> <li>119</li> <li>121</li> <li>121</li> <li>121</li> <li>123</li> <li>126</li> <li>126</li> <li>128</li> </ol> |
|----------------------------------------------------------------------------------------------------|----------------------------------------------------------------------------------------------------|
| Chapter 11. Using NetBIOS Name Server         11.1 Configuring NBNS         11.1.1 Setting AIX Fast Connect as an NBNS server.         11.1.2 Setting AIX Fast Connect as a WINS client.         11.2 NBNS table properties         11.2.1 Listing the NetBIOS Name Server (NBNS) table.         11.2.2 Adding a static name         11.2.3 Deleting an entry from the NBNS table         11.2.4 Backup/restore of the NBNS table         11.3 WINS Proxy Server         11.3.1 First experiment         11.3.2 Second experiment. | 131<br>131<br>132<br>132<br>133<br>135<br>137<br>138<br>139<br>140<br>141                                                       |
| Chapter 12. Sizing guidelines         12.1 Practical experimentation         12.1.1 Results         12.1.2 RS/6000 43P-150         12.1.3 RS/6000 43P-260         12.1.4 RS/6000 four-way F50         12.1.5 RS/6000 12-way RS/6000 S7A         12.1.6 Conclusion                                                                                                    | 143<br>144<br>145<br>146<br>150<br>155<br>160<br>165                                                                            |
| Appendix A. Troubleshooting         A.1 Protocol levels.         A.2 The Fast Connect server environment         A.3 Generic TCP/IP utilities.         A.4 Troubleshooting utilities on Windows NT         A.4.1 TCP/IP configuration.         A.4.2 NetBIOS over TCP/IP troubleshooting         A.5 Troubleshooting utilities on AIX         A.5.1 TCP/IP configuration checking         A.5.2 Fast Connect server troubleshooting         A.5.3 TCP/IP protocol troubleshooting.         A.6 Common problems                     | 167<br>167<br>168<br>169<br>170<br>170<br>171<br>175<br>175<br>175<br>175<br>178<br>184                                         |

| A.6.1 NetBIOS name resolution    |
|----------------------------------|
| A.6.2 Browsing                   |
| A.6.3 Authentication             |
| A.6.4 Netlogon                   |
| A.6.5 File system shares         |
| A.6.6 Printer share              |
| Appendix B. Special notices      |
| Appendix C. Related publications |
| C.1 IBM Redbooks                 |
| C.2 IBM Redbooks collections 191 |
| C.3 Other resources              |
| C.4 Referenced Web sites         |
| How to get IBM Redbooks          |
| IBM Redbooks fax order form      |
| Abbreviations and acronyms       |
| Index                            |
| IBM Redbooks review              |

## Figures

| 1.  | Finding a computer NetBIOS name with the Find Computer option | . 6 |
|-----|---------------------------------------------------------------|-----|
| 2.  | WebSM window                                                  | 13  |
| 3.  | PC Services                                                   | 16  |
| 4.  | AIX Fast Connect server properties                            | 18  |
| 5.  | WebSM Logon panel                                             | 19  |
| 6.  | Defining file system share                                    | 20  |
| 7.  | Defining a printer queue.                                     | 22  |
| 8.  | Defining printer share.                                       | 23  |
| 9.  | User Profiles                                                 | 26  |
| 10. | Change Windows passwords.                                     | 27  |
| 11. | Network dialog box                                            | 28  |
| 12. | WINS Configuration                                            | 29  |
| 13. | Windows 95/98 Identification                                  | 30  |
| 14. | Select Primary Network logon                                  | 31  |
| 15. | LVA200 domain                                                 | 32  |
| 16. | Find Computer                                                 | 33  |
| 17. | Shared resources on AIX Fast Connect server                   | 35  |
| 18. | Run command window                                            | 36  |
| 19. | Map Network Drive                                             | 36  |
| 20. | Add Printer Wizard                                            | 37  |
| 21. | Select printer connection window wizard                       | 38  |
| 22. | Enter the network printer path                                | 38  |
| 23. | Select the printer driver window                              | 39  |
| 24. | Set printer name window                                       | 39  |
| 25. | Windows NT Identification                                     | 41  |
| 26. | Identification Changes                                        | 42  |
| 27. | Protocols                                                     | 43  |
| 28. | WINS Address                                                  | 44  |
| 29. | Browsing the LVA200 domain                                    | 45  |
| 30. | Find Computer                                                 | 46  |
| 31. | The net view screen                                           | 47  |
| 32. | Fast Connect shares                                           | 48  |
| 33. | Map Network Drive                                             | 49  |
| 34. | Map network drive from MS-DOS                                 | 49  |
| 35. | Connect to Printer                                            | 51  |
| 36. | Select a printer driver from the Add Printer Wizard           | 52  |
| 37. | Selecting a port from the Add Printer Wizard                  | 53  |
| 38. | Identification Changes                                        | 55  |
| 39. | Local Area Connection Status                                  | 56  |
| 40. | Internet Protocol (TCP/IP) Properties                         | 57  |
|     |                                                               |     |

© Copyright IBM Corp. 2000

| 4 | 41.         | Advanced TCP/IP Settings                                     | 58  |
|---|-------------|--------------------------------------------------------------|-----|
| 2 | 42.         | Browsing Lva200                                              | 59  |
| 4 | 43.         | Search Results - Computers                                   | 60  |
| 4 | 44.         | Net view screen                                              | 61  |
| 4 | 45.         | Fast Connect shared resources                                | 62  |
| 4 | 46.         | Map Network Drive                                            | 63  |
| 4 | 47.         | Connecting to a printer                                      | 65  |
| 4 | 48.         | Add Printer Wizard.                                          | 65  |
| 4 | 49.         | Selecting a port                                             | 66  |
| Ę | 50.         | Adapter and Protocol Configuration.                          | 67  |
| Ę | 51.         | Change Logical Adapter Number.                               | 68  |
| Ę | 52.         | New logical adapter number                                   | 69  |
| Ę | 53.         | NetBIOS over TCP/IP                                          | 70  |
| Ę | 54.         | Parameters for IBM OS/2 NETBIOS OVER TCP/IP                  | 70  |
| Ę | 55.         | Names List                                                   | 71  |
| Ę | 56.         | Easy or Tailored Installation/Configuration                  | 72  |
| Ę | 57.         | Reinstallation Type                                          | 72  |
| Ę | 58.         | Server Name                                                  | 72  |
| Ę | 59.         | Domain Name                                                  | 73  |
| 6 | 50.         | Setting the cultural environment                             | 78  |
| 6 | 51.         | Editing ACL permissions in CDE                               | 80  |
| 6 | 62.         | File Manager permissions editor with Change ACL button       | 81  |
| 6 | 53.         | Authorizing DFS access.                                      | 88  |
| 6 | 64.         | Exporting a DFS directory                                    | 89  |
| 6 | 65.         | Authentication process using non-encrypted passwords         | 92  |
| 6 | 56.         | The WebSM interface using Internet browser                   | 93  |
| 6 | <u>5</u> 7. | AIX Fast Connect connect administration interface from WebSM | 94  |
| 6 | 58.         | Properties option of AIX Fast Connect server                 | 95  |
| 6 | <u>5</u> 9. | SMIT AIX Fast Connect server properties interface            | 96  |
| 7 | 70.         | Authentication process using encrypted passwords             | 100 |
| 7 | 71.         | WebSM interface using Internet browser.                      | 101 |
| 7 | 72.         | AIX Fast Connect administration interface from WebSM         | 102 |
| 1 | 73.         | Properties option of AIX Fast Connect server                 | 102 |
|   | 74.         | SMIT AIX Fast Connect server properties interface            | 103 |
| 1 | 75.         |                                                              | 104 |
| 4 | /6.         |                                                              | 104 |
| 1 | 77.         |                                                              | 105 |
| 1 | 78.         | Add a Fast Connect User.                                     | 106 |
| 1 | 79.         |                                                              | 107 |
| 8 | 30.         | Fast Connect User Properties                                 | 108 |
| 8 | 31.         | Fast Connect Users                                           | 108 |
| 8 | 32.         | Changing AIX Fast Connect user's password window from SMIT   | 109 |
| 8 | 33.         | AIX Fast Connect server administration window                | 110 |

| 84. Change User Password                                           | . 110 |
|--------------------------------------------------------------------|-------|
| 85. Server Properties window using WebSM                           | . 112 |
| 86. SMIT AIX Fast Connect server properties interface              | . 112 |
| 87. Authentication process using passthrough authentication        | . 114 |
| 88. Server Properties window using WebSM                           | . 115 |
| 89. SMIT AIX Fast Connect server properties interface              | . 116 |
| 90. Fast Connect server properties selection in WebSM              | . 118 |
| 91. Selecting netlogon in the Fast Connect properties window       | . 118 |
| 92. Adding new network service in Windows NT                       | . 122 |
| 93. Select OEM Option                                              | . 122 |
| 94. General properties of IBM Network Client for NT                | . 123 |
| 95. Location of the IBM Network Client for Windows 95 distribution | . 124 |
| 96. Select Network Client.                                         | . 124 |
| 97. IBM Network Client properties                                  | . 125 |
| 98. IBM Network Client advanced properties                         | . 125 |
| 99. Network configuration window in Windows 95                     | . 127 |
| 100.Client for Microsoft Networks Properties                       | . 128 |
| 101.Fast Connect server properties                                 | . 131 |
| 102.NetBIOS Name Table Properties                                  | . 133 |
| 103.List of NBNS table                                             | . 134 |
|                                                                    | . 136 |
| 105.Delete a NetBIOS Name                                          | . 137 |
| 106.Delete by Address and by Name.                                 | . 138 |
| 107.Fast Connect server properties                                 | . 139 |
| 108.Proxy WINS Server (43P) as NBNS server and proxy WINS server   | . 140 |
| 109.Proxy WINS Server                                              | . 141 |
| 111 Time required per connection                                   | . 140 |
| 112 Time required per connection when authenticating to a PDC      | 147   |
| 112. Time required to connect and change directory                 | 1/10  |
| 114 Time required to connect and browse file                       | 1/10  |
| 115 Time required to connect and det a 10 KB file                  | 1/0   |
| 116 Time required to connect and put a 10 KB file                  | 149   |
| 117 Time required to connect and print a 10 KB file                | 150   |
| 118 Time required to connect and transfer a 10 MB file             | 150   |
| 119 Number of refused connections                                  | 151   |
| 120 Time required per connection                                   | 151   |
| 121 Time required per connection when authenticating to a PDC      | 152   |
| 122. Time required to connect and change directory                 | . 152 |
| 123. Time required to connect and browse file                      | . 153 |
| 124.Time required to connect and get a 10 KB file                  | . 153 |
| 125. Time required to connect and put a 10 KB file                 | . 154 |
| 126.Time required to connect and print a 10 KB file                | . 154 |
|                                                                    |       |

| 127. Time required to connect and transfer a 10 MB file            |
|--------------------------------------------------------------------|
| 128.Number of refused connections                                  |
| 129. Time required per connection                                  |
| 130. Time required per connection when authenticating to a PDC 157 |
| 131. Time required to connect and change directory                 |
| 132. Time required to connect and browse file                      |
| 133. Time required to connect and get a 10 KB file                 |
| 134. Time required to connect and put a 10 KB file                 |
| 135. Time required to connect and print a 10 KB file               |
| 136. Time required to connect and transfer a 10 MB file            |
| 137.Number of refused connections161                               |
| 138.Time required per connection                                   |
| 139. Time required per connection when authenticating to a PDC     |
| 140. Time required to connect and change directory                 |
| 141. Time required to connect and browse file                      |
| 142. Time required to connect and get a 10 KB file                 |
| 143. Time required to connect and put a 10 KB file                 |
| 144. Time required to connect and print a 10 KB file               |
| 145. Time required to connect and transfer a 10 MB file            |
| 146.AIX Fast Connect server states                                 |

#### Preface

AIX Fast Connect allows PC file and print servers to be consolidated into a larger single AIX file and print server for enhanced manageability. As a part of AIX, the Fast Connect features can take advantage of existing and future core benefits including reliability, availability, scalability, open standards, security, systems management, performance, national language support, and IBM worldwide service and support.

This book explains how to install and set up an AIX Fast Connect server, how to declare file and printer shares, and how to choose the best security model that fits your needs.

This book also describes how to customize your PC clients running Windows 95, Windows 98, Windows NT, Windows 2000, or OS/2 to access the AIX Fast Connect server.

Finally, you will find some sizing guidelines for Fast Connect and information on what server and configuration to choose based on the number of PC clients and the level of activity in your environment.

#### The team that wrote this redbook

This redbook was produced by a team of specialists from around the world working at the International Technical Support Organization, Austin Center.

**Laurent Vanel** is an AIX and RS/6000 specialist at the International Technical Support Organization, Austin Center. Before joining the ITSO three years ago, Laurent worked in the French RISC System/6000 Technical Center in Paris, where he conducted benchmarks and presentations for AIX and RS/6000 solutions.

**Zehire Assila** is an IT software specialist in France and has four years experience in the network support center in Paris (Marne-la-vallee). He has four years experience with SNA, X25, TCPIP, and NetBIOS in the AIX environment. Since then, he has provided AIX network support to both IBM IT specialists and customers.

**Yesid Jaramillo** has a bachelors degree in computer science. He is an IT specialist and works for Productora de Software S.A., an IBM Business partner in Colombia. He has more than six years experience working with IBM products, especially RS/6000 and AIX. He is certified in AIX 4.3

© Copyright IBM Corp. 2000

Administration and AIX 4.3 Support and is also a Microsoft Certified System Engineer.

**Borut Znidar** is an IT Specialist in IBM Slovenia and works in pre-sales support for AIX in ITC Ljubljana. Prior to that, he worked in Global services and AIX L2 support. He has worked for IBM since March 1998.

Thanks to the following people for their invaluable contributions to this project:

Ed Ponzini AIX Architecture

Jay Ashford AIX Architecture

Rakesh Sharma IBM RISC System Division, Austin, Texas

Randall Preston IBM RISC System Division, Austin, Texas

William Quinn IBM RISC System Division, Austin, Texas

Joey James IBM RISC System Division, Austin, Texas

#### **Comments welcome**

#### Your comments are important to us!

We want our Redbooks to be as helpful as possible. Please send us your comments about this or other Redbooks in one of the following ways:

- Fax the evaluation form found in "IBM Redbooks review" on page 201 to the fax number shown on the form.
- Use the online evaluation form found at <a href="http://www.redbooks.ibm.com/">http://www.redbooks.ibm.com/</a>
- Send your comments in an Internet note to redbook@us.ibm.com

#### Chapter 1. Introduction to Windows name resolution

The Windows name resolution process is the mechanism used to map the logical name you give a computer to its network address. The naming convention is based on the Network Basic Input/Output System (NetBIOS) protocol. Windows can use NetBIOS over several protocols, such as NetBEUI or TCP/IP. Since it is the protocol used by the AIX Fast Connect product, in this book, we will focus on NetBIOS over TCP/IP (the NetBT interface) as specified on RFCs 1001 and 1002.

The name resolution mechanism varies with the type of node (B, P,M, or H), and the configuration of the local system; so, it is necessary to present the network services that are potentially available.

#### — Note —

The NetBIOS name of one machine is unique and different from the DNS name, but it can be the same.

#### 1.1 Name resolution mechanisms

There are different ways to resolve a NetBIOS name, and, depending on the type of node, the system will use these mechanisms or not. Here are the different mechanisms:

- NetBIOS cache
- NetBIOS name server
- IP subnet broadcast
- LmHosts file
- Hosts file
- DNS server

Early implementations only used cache information, IP subnet broadcast, and the Hosts and LmHosts files. The latest versions have modifications that add domain suffixes to the NetBIOS names in order to query the DNS. The maximum length of a NetBIOS name is fifteen characters, and the domain suffix is not considered part of the NetBIOS name.

#### 1.1.1 The meaning of the 16th byte in NetBIOS names

We have just seen that the length for a NetBIOS name was fifteen characters. There is a hidden sixteenth byte used to identify the type of node and the role

© Copyright IBM Corp. 2000

performed by this node. The possible meanings of this sixteenth byte are divided into two groups:

| Computer names: |                                                                                                    |
|-----------------|----------------------------------------------------------------------------------------------------|
| \00             | All registered machines have a unique record of this type; this is the name referred in the NetBIOS computer. |
| \03             | Registered on a WINS server-like messenger service on a computer that is a WINS client.                       |
| \06             | Used to specify Remote Access Server (RAS) service.                                                           |
| \1B             | Used for the domain master browser. Only the PDC (Primary Domain Controller) can have this record type.       |
| \1F             | Used to specify Network Dynamic Data Exchange (NetDDE).                                                       |
| \20             | Used to specify server names and provide shared resources, such as files or printers.                         |
| \21             | Used to specify RAS clients.                                                                                  |
| \BE             | Used to specify that the network monitor agent is used on the computer.                                       |
| \BF             | Used to specify that the network monitor utility is used on the computer.                                     |
| Group names:    |                                                                                                    |
| \1C             | Used to specify a domain group name.                                                                          |
| \1D             | Used to specify the master browser.                                                                           |
| \1E             | Used to specify normal group names.                                                                           |
| \20             | Used to specify special group names.                                                                          |
| _MSBROWSE_      | Used to periodically announce their domain records of the local subnet by master browser servers.             |

### 1.2 Types of nodes

The NetBIOS definition on RFCs 1001 and 1002 specifies different nodes. All these types are supported in a Windows environment, even if some of them are not generally used.

#### 1.2.1 B node

The B node uses broadcast messages for the registration and resolution of the names. This type of node may not be adequate in large networks since it significantly increases network traffic.

#### 1.2.2 P node

The P node sends broadcast messages to NetBIOS name servers, such as WINS servers, for name registration and resolution. This type of node avoids the network load because the broadcast messages are only sent between the server and the node client (point-to-point) for the registration and resolution process. If there is not an active NetBIOS name server on the network, name resolution fails.

#### 1.2.3 M node

The M node is a mix of B and P nodes. The computer first attempts registration and resolution acting as a B node; if this fails, it acts as a P node. The advantage of this type of node is that it can be used across routers and, in theory, should improve network performance.

#### 1.2.4 H node

The H node solves problems associated with broadcasts and routed environments. It is also a combination of B and P nodes and can be configured to use the LmHOSTS file.

This type of computer first acts as a P node for name registration and resolution, then as a B node if the first step has failed. If none of the Windows native name resolution methods was successful, the machine will check the LmHOSTS file; then, if the DNS server is defined, it will send a query to the DNS server.

If everything fails, the NetBIOS name stays unresolved.

#### 1.2.5 How to change the node type

The type of node can be changed by modifying the registry database using the REGEDIT or REGEDT32 tools, which are provided with every version of the Windows products.

All Microsoft Windows operating systems use the B-node as a default, but, if the machine has been configured to use a WINS or NetBIOS Name Server (NBNS), H-node becomes the default node type.

Chapter 1. Introduction to Windows name resolution 3

#### 1.2.5.1 Changing the node type on Windows NT

To change the node type on machines with Windows NT installed, it is necessary to modify or create *the NodeType* value with the *Reg\_DWord* type in the following *Key:* 

 $\label{eq:local_MACHINE} \verb|SYSTEM|CurrentControlSet|Services|Netbt|Parameters||$ 

The valid values can be 1, 2, 4, 8 (B node, P node, M node, H node).

#### 1.2.5.2 Changing the node type on Windows 9X

To change the node type on machines with Windows NT installed, it is necessary to modify or create *the NodeType* value with the *Reg\_DWord* type in the following *Key:* 

HKEY\_LOCAL\_MACHINE\SYSTEM\CurrentControlSet\Services\VxD\MSTCP

The valid values can be 1, 2, 4, 8 (**B node**, P node, M node, **H node**).

---- Note --

It is not necessary to manually change the type of node. This is done automatically when you configure a new protocol or define a WINS or DNS Server, HOSTS, and LmHOSTS files; however, if necessary, it can be changed.

#### 1.3 Machine roles in the browsing mechanism

A machine installed with any product of the Windows family can participate in the Windows name resolution and browsing mechanism. The five types of roles possible for a system are described in the following short sections.

#### 1.3.1 Non-browser

This is a computer with this role only does queries to the domain master browser, master browsers, or backup browsers. This role could be useful on laptop computers.

#### 1.3.2 Potential browser

This is a network computer capable of keeping a list of the network resources (called a browse list) and can be elected master browser. A machine with this role can also be a backup browser if it is selected by the master browser.

#### 1.3.3 Backup browser

The Backup Browser is any network computer running Windows NT server, Windows NT Workstation, Windows 9X, or Windows for Workgroups; The Domain Master Browser sends a copy of the resource browse list to the backup browsers every 15 minutes or when the backup browser requests it. Any machine running Windows NT Workstation, Windows 9X, or Windows for Workgroups can be selected to be the backup browser if there are less than three Windows NT servers acting as backup browsers.

#### 1.3.4 Master browser

The master browser machine keeps a list of all the network resources on one segment of the network, resolves requests from the clients, and sends a copy of this list to the Domain Master Browser.

#### 1.3.5 Domain master browser

This machine is always the Primary Domain Controller (PDC) of the domain. It is responsible for collecting information from the master browsers in each of the subnets included in its domain.

#### 1.4 Definitions

In the following sections, we provide brief definitions of some components of the name resolution process.

#### 1.4.1 What is the LmHOSTS file?

The LMHOSTS file is used to keep a list of NetBIOS names and their IP addresses. This file was the central point of information but was replaced by a NetBIOS Name Server, such as WINS server from Microsoft, to simplify the administration of large networks.

#### 1.4.2 What is the Host file?

The HOSTS file is used to keep a list of machines names and their IP addresses. This file is still used, but, in some configurations, it is replaced by Domain Name Servers (DNS), such as the DNS server from Microsoft. Remember, the same machine can have a TCP/IP name different than its NetBIOS name. The Hosts file tracks the TCP/IP name where the LmHOSTS file tracks the NetBIOS name.

Chapter 1. Introduction to Windows name resolution 5

#### 1.4.3 What is the WINS server?

The WINS server is a service that helps resolve NetBIOS names and maintains a distributed data base with IP addresses and NetBIOS names. it is based on RFCs (1001 and 1002). This service uses a dynamic database and prevents broadcast messages that can heavily load the network. It also provides an advantage in the ease of administration. This service supersedes the use of the LMHOSTS file.

#### 1.4.4 What is the DNS?

The Domain Name Server (DNS) service is used to map HOST names to IP addresses; this service is widely used on the Internet and replaces the use of the HOSTS file.

#### 1.5 Example of a NetBIOS name resolution process

We are going to show what happens on the computer when you use the Find a Computer application. See Figure 1.

| 🔜 Find: Computer                                    | _ 🗆 ×                                  |
|-----------------------------------------------------|----------------------------------------|
| <u>F</u> ile <u>E</u> dit <u>V</u> iew <u>H</u> elp |                                        |
| Computer Name <u>Named: Wa200b</u>                  | Find Now<br>Stop<br>Ne <u>w</u> Search |

Figure 1. Finding a computer NetBIOS name with the Find Computer option

You have entered lva200b as the NetBIOS name to locate. The process used to resolve this name depends on the node type. The following steps are the sequence to resolve the name:

- 1. Check if the name has more than fifteen characters; if that is the case, we will first try to resolve the name with the DNS server
- 2. If it fails, the NetBIOS resolution fails; go to Step 5.
- 3. Check the type of node. If the node type is H, go to step 3; otherwise, go to step 4.
- 6 AIX Fast Connect Functions and Sizing Guide

- 4. The node type is H. It checks the NetBIOS cache, checks the WINS server, uses broadcast, checks LmHOSTS file, checks the HOSTS file, and then uses the DNS. At every step, a positive answer is a success. Otherwise, the name resolution fails. Go to Step 5.
- 5. The node type is B. It uses the local cache information and a local broadcast. If none of these methods succeed, the name resolution fails. Go to Step 5.
- 6. End the name resolution process.

Chapter 1. Introduction to Windows name resolution 7

#### Chapter 2. Fast Connect presentation and installation

AIX Fast Connect for Windows and AIX Fast Connect for OS/2 are IBM products using the Microsoft networking protocol. PC clients can access AIX files and printers using their native networking client software.

We will use an RS/6000 running AIX Version 4.3.3 as the base platform for AIX Fast Connect for Windows 2.1.1.

#### 2.1 AIX Fast Connect for Windows overview

AIX Fast Connect enables Windows and OS/2 clients to access AIX file systems and printers as if they were locally stored. AIX Fast Connect provides these services by implementing the Server Message Block (SMB) networking protocol. SMB uses Network Basic Input/Output System (NetBIOS) over the Transmission Control Protocol/Internet Protocol (TCP/IP).

Important features of Fast Connect include:

- Tight integration with AIX and use of features, such as threads, kernel I/O, file systems, and security.
- SMB-based file and print services. It is the protocol used by NetBIOS to implement Windows file sharing and print services.
- Client authentication can be done by Fast Connect server or through passthrough authentication to NT domains.
- Support for resource browsing protocol, such as Network Neighborhood and NET VIEW. The server can announce its resources on the network but it cannot be a master browser.
- Supports WINS client and proxy for B-node client and implements NetBIOS Name Server (NBNS).
- It can be managed by the *net* command, the Web-based System Manager, or the System Management Interface Tool (SMIT).
- Traces and logs capabilities.
- Support of unicode.
- AIX long file name to DOS file mapping support. This feature is needed for many older (16 bit) applications running under Windows 95, Windows 98, and Windows NT.

© Copyright IBM Corp. 2000

• For more information, see the AIX Version 4.3 Base documentation on Fast Connect in Chapter 11 of the book, *System Management guide: Communication and Networks*, SG23-2487.

AIX Fast Connect is a licensed product. There is a unique price for the server, and there is no limit on the number of clients.

An evaluation version of the AIX Fast Connect product is included in the Bonus Pack for AIX Version 4.3, announced June 8, 1999.

#### 2.2 AIX Fast Connect for Windows requirements

This section describes hardware and software requirements, both for the AIX server and for its PC clients.

#### 2.2.1 Server hardware requirements

AIX Fast Connect for Windows runs on any machine that supports AIX (except diskless and dataless machines). The machine must have a network adapter supporting the TCPIP protocol. The system must have at least 32 MB of RAM (64 MB is recommended) and 50 MB of available disk space.

#### 2.2.2 Server software requirements

The server software requirements for Fast Connect are:

- AIX Version 4.3.2 or higher
- Fileset, bos.net.tcp.client 4.3.2.0 or higher, must be installed.
- Fileset, bos.rte.loc 4.3.2.2 or higher, must be installed.
- For AIX 4.3.2, APAR IX85388 is required for sendfile API support.

#### 2.2.3 Client hardware requirements

Each pc must have a network adapter installed and physically connected to the network.

#### 2.2.4 Client software requirements

The supported operating systems are:

- Windows NT 4.0
- Windows 98
- Windows 95 with service pack 1 or higher
- Windows for Workgroups 3.11 or higher
- 10 AIX Fast Connect Functions and Sizing Guide

- OS/2 warp 4.0 or higher
- Windows 2000

To manage Fast Connect remotely with the Web-based System Manager tool, a Web browser is needed on the client with Java 1.1.2 support (for example, netscape 3.0 or higher).

#### 2.3 Installation

This section describes Web-based System Manager (WebSM) installation and configuration as well as the AIX Fast Connect installation.

We can manage Fast Connect from WSM, the net command, or SMIT. In this book, we will use the Web-based System Manager interface. We will also provide the SMIT fast path and the related net command.

#### 2.3.1 Installation of Web-based System Manager (WebSM)

To configure WebSM, perform the following steps:

1. Install the Web server.

We installed IBM HTTP Web Server 1.3.6.1. Other products are supported as well, but we need to know the path of the document directory. For the configuration of the IBM HTTP Web server, see the readme file in /usr/HTTPServer/readme directory.

To see if there is a Web server running, use the following command:

ps -ef |grep httpd

This should return the /usr/HTTPServer/bin/httpd process.

2. Test the Web server.

Start a browser (Netscape for example) and go to the URL, http://hostname. You should see the main page of your Web server software. If you get a problem, see the readme file for the configuration of your Web server.

3. Install WebSM.

to install WebSM, we have to install following filesets:

- sysmgt.help.en\_US.websm
- sysmgt.help.msg.en\_US.websm
- sysmgt.msg.en\_US.websm.apps

Chapter 2. Fast Connect presentation and installation 11

- sysmgt.websm.apps
- sysmgt.websm.diag
- sysmgt.websm.framework
- sysmgt.websm.icons
- sysmgt.websm.rte
- · sysmgt.websm.ucf
- sysmgt.websm.widgets
- 4. Find the document directory for websm.

You need to know the document directory for your Web server. For IBM HTTP server 1.3.6.1, the default path is /usr/HTTPServer/htdocs/en\_US.

When the Web server is verified as installed and accessible, run the following command:

/usr/websm/bin/wsmappletcfg -docdir "your webserver docdir"

For example, for IBM HTTP server, this would be:

/usr/websm/bin/wsmappletcfg -docdir /usr/HTTPServer/htdocs/en\_US

5. Enable the WebSM server by running the following command:

/usr/websm/bin/wsmserver -enable

Now, WebSM is configured on the system. You will need a compatible browser that supports Java 1.1, AWT 1.1-enabled Web browser. For more information, see /usr/websm/README file.

6. To access WebSM from a browser, enter the following:

Use the URL: http://yourservername/wsm.html

#### 2.3.2 Installation of AIX Fast Connect

To install AIX Fast Connect, we have to install the following packages:

- *cifs.base* (Fast Connect server utilities: Commands, SMIT supports, and Web-Based System manager).
- *cifs.msg* (Fast Connect server messages: Language is indicated by the fileset extension).
- cifs.basic (Fast Connect server Files, it is for windows only)

or

• cifs.advanced (Fast Connect server files for windows and OS/2)

After the installation completes, on your WebSM client, open the following URL:

http://server/wsm.html

As shown in Figure 2, you will see an additional PC Services icon for Fast Connect on the main window of WebSM.

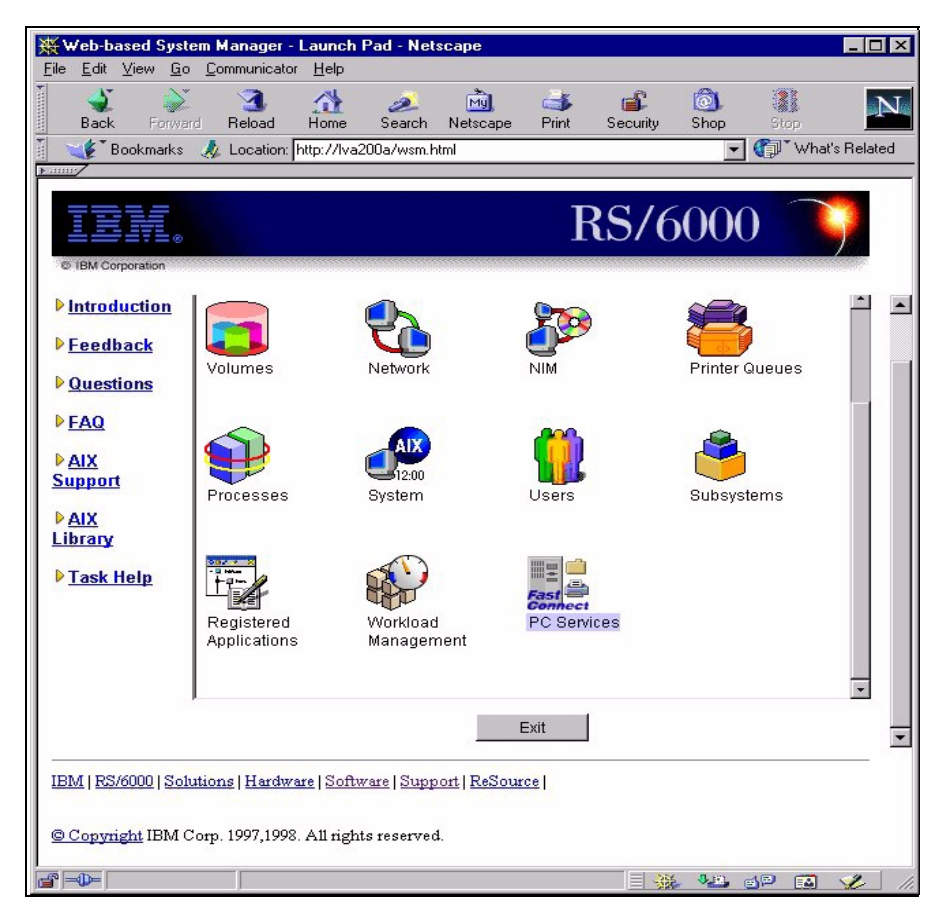

Figure 2. WebSM window

You can check the correct installation of the filesets by entering the following command: <code>lslpp -h "\*cifs\*"</code>

The output of this command is shown in the following screen:

Chapter 2. Fast Connect presentation and installation 13

| cifs.base.cmd   |         |        |          |          |          |  |
|-----------------|---------|--------|----------|----------|----------|--|
|                 | 2.1.1.0 | COMMIT | COMPLETE | 01/28/00 | 14:14:08 |  |
|                 | 2.1.1.1 | APPLY  | COMPLETE | 01/31/00 | 18:07:40 |  |
| cifs.base.smit  |         |        |          |          |          |  |
|                 | 2.1.1.0 | COMMIT | COMPLETE | 01/28/00 | 14:14:07 |  |
| cifs.base.websm |         |        |          |          |          |  |
|                 | 2.1.1.0 | COMMIT | COMPLETE | 01/28/00 | 14:14:07 |  |
| cifs.basic.rte  |         |        |          |          |          |  |
|                 | 2.1.1.0 | COMMIT | COMPLETE | 01/28/00 | 14:14:39 |  |
|                 | 2.1.1.2 | APPLY  | COMPLETE | 01/31/00 | 18:07:49 |  |
| cifs.msg.en_US  |         |        |          |          |          |  |
| l               | 2.1.1.0 | COMMIT | COMPLETE | 01/28/00 | 14:14:30 |  |

#### - Note

You must install cifs.basic or cifs.advanced packages but not both at the same time, or the installation process will fail.

### Chapter 3. Defining shares

You can configure AIX Fast Connect with the Web-based System Manager (WebSM) or the smit or net commands. You can set the server properties and define file system shares or printer shares.

Only the root user is allowed to modify the configuration, but any user can access the configuration menu.

The modification of the most configured parameters (those called dynamic) does not require the server to be stopped and restarted for the changes to become effective.

#### 3.1 Quick start

After the installation of the AIX Fast Connect product, you can start the server without any additional configuration.

When the server is started, a file share, named HOME, is created and loaded by default.

#### 3.1.1 Starting/stopping the Fast Connect server

First, you can start the Fast Connect server from the *PC Services* icon in the WebSM main window.

When you start the server, you have three predefined file system shares: HOME, IBMLAN\$, and ADMIN\$. The last two are used by the server and cannot be accessed by clients.

The default server name is the AIX TCP/IP hostname, and the domain name is *WORKGROUP*.

You have three methods of starting the server:

- 1. From WebSM (see Figure 3 on page 16)
  - a. Select the server line.
  - b. Select Selected / Start Server Operations.
  - c. Select one of the startup options: immediately, on restart or both.
- 2. From smit:
  - a. smitty smb
  - b. Select the Start Server option.

© Copyright IBM Corp. 2000

3. At the command line, enter the following:

net start /load

| Services Selected Vie  | <b>0a</b><br>w Options Help |           |     |         |                     | <u>- 🗆 ×</u> |
|------------------------|-----------------------------|-----------|-----|---------|---------------------|--------------|
| 🖓 🔃 🕯 🖣                | 🛡 🂪 🦪                       | <b></b> " | • 3 | ?       |                     | ۲            |
| Server                 | Share Name                  | Target    |     | Status  | Description         |              |
|                        |                             |           |     | Started | Fast Connect Server |              |
|                        |                             |           |     |         |                     |              |
|                        |                             |           |     |         |                     |              |
|                        |                             |           |     |         |                     |              |
|                        |                             |           |     |         |                     |              |
|                        |                             |           |     |         |                     |              |
|                        |                             |           |     |         |                     |              |
|                        |                             |           |     |         |                     |              |
|                        |                             |           |     |         |                     |              |
| 🚰 Unsigned Java Applet | Window                      |           |     |         |                     |              |

Figure 3. PC Services

To stop the server, you have the three methods just described:

- 1. From WebSM:
  - a. Select the server line.
  - b. Select the Selected / Stop Server Operations option.
- 2. From SMIT:
  - a. Enter smitty smb
  - b. Select Stop Server
- 3. From the command line:
- Enter net stop

From WebSM, you can see that the server is running when the Status label is *Started.* From the command line, you can use net status command to check the status of the server.

#### 3.1.2 Additional configuration

In this section, we will look at additional parameters that can be modified to make the server operational.

#### 3.1.2.1 How to modify the domain name

The domain name is set to WORKGROUP by default. This is the domain to which this server belongs. The domain name is the name assigned to a group of servers that interoperate to provide resources. This name is used to locate your server in the Network Neighborhood program from client machines.

You can change the server domain by selecting **Selected/properties** from the WebSM menu of AIX Fast Connect server (see Figure 4 on page 18).

You can use SMIT fast path, smitty smbcfghatt.

At the command line, type: net config /domainname:<d\_name> (the name of the domain)

#### 3.1.2.2 How to modify the AIX Fast Connect name

The name of the Fast Connect server defaults to the TCP/IP hostname of the AIX machine. The server name is the NetBIOS name of the server. This name will be used by the clients to access the server. You can modify the server name in the Server Properties window (see Figure 4 on page 18).

You can use the smit fast path: smitty smbcfghatt

At the command line, type: net config /servername:<s\_name> (the name of the server)

Chapter 3. Defining shares 17

| dentification                                                                                         |                                     |
|----------------------------------------------------------------------------------------------------|-------------------------------------|
| Server name:                                                                                          | LVA200A                             |
| Domain name:                                                                                          | LVA200                              |
| Description:                                                                                          | Fast Connect Server                 |
| Server alias(es):                                                                                     |                                     |
| WINS address:                                                                                         | 9.3.240.230                         |
| WINS address:<br>Backup WINS address:<br>Server acts as proxy WINS ser<br>Server acts as NetBIOS name | 9.3.240.230<br>ver<br>server (NBNS) |

Figure 4. AIX Fast Connect server properties

#### 3.1.2.3 Switching user

To modify the configuration of the Fast Connect server, you must be logged as root. From the WebSM menu of AIX Fast Connect, you can use the switch user function from the Services option to change the user login (see Figure 5 on page 19).

Select the Services / Switch User option.

| N Iva200a: Logor | Please type in the<br>for the user you v | ease type in the name and password<br>the user you wish to become. |      |        | × |
|------------------|------------------------------------------|--------------------------------------------------------------------|------|--------|---|
|                  | User Name:<br>Password:                  |                                                                    | root |        |   |
| Log O            | n                                        | Reset                                                              |      | Cancel |   |

Figure 5. WebSM Logon panel

#### 3.2 Defining file system shares

The server is now started with the correct attributes. It is now time to define new shares, files shares, and print shares. Let us start with file shares.

#### 3.2.1 Adding or changing file system shares

Perform the following steps to add a new file system share:

- Select Services / New File system Share from the WebSM menu (see Figure 6 on page 20) or select a shared file system and then select Selected / Properties from the WebSM menu if you want to change the properties of the share.
- 2. Enter the file system share name (for example, enter TEST). This is the logical name for the shared file system resource.
- 3. Enter the full absolute path for the shared file system (for example, enter /home/pc/test).
- 4. You can enter a brief description for this shared file system (for example, enter test share).
- 5. Click on OK.

All changes made to the file system share are immediately available.

Chapter 3. Defining shares 19

| Ν | File System Share Pr   | operties |               | _ 🗆 × |
|---|------------------------|----------|---------------|-------|
| 6 | 3eneral)               |          |               |       |
|   | Share name:            |          | TEST          |       |
|   | Path:                  |          | /home/pc/test |       |
|   | Description:           |          | test share    |       |
|   |                        |          |               |       |
|   |                        |          |               |       |
|   |                        |          |               |       |
|   |                        |          |               |       |
|   |                        |          |               |       |
|   |                        |          |               |       |
|   |                        |          |               |       |
|   |                        |          |               |       |
| 1 |                        |          |               |       |
|   | OK                     | Apply    | Cancel        | Help  |
| ď | Unsigned Java Applet \ | Vindow   |               |       |

Figure 6. Defining file system share

You can use the following SMIT fast path: smitty smbsrvfiladd, smbsrvfilchg

At the command line, enter: net share /add /type:file /netname:<share\_name> /path:<path\_name>

#### 3.2.2 Deleting a file system share

If you want to delete a file system share from your server, first, select the share, and then select **Selected / Remove Share** from the WebSM menu.

You can use the following SMIT fast path: smitty smbsrvfilrm

You can enter the following at the command line: net share /delete /netname:<share\_name>

20 AIX Fast Connect Functions and Sizing Guide
### 3.3 Defining printer share

Defining printer shares is also easy, as described in the following section.

### 3.3.1 Defining printer on AIX

We use the Web-based System Manager to define shares that will be mapped to the printers on an AIX server. Perform the following steps:

- 1. Select the Printer Queues icon from the Web-Based System Manager window (see Figure 7 on page 22).
- 2. Select **Printer / new Queue and Printer** from the Printer Queues window (use the TaskGuide Method).
- 3. Type the queue name.
- 4. Choose the name of the AIX print queue (for example, we used remote).
- 5. Enter remote server name and name of queue on remote server.
- 6. Click **NEXT**.
- 7. If successful, you will get the following message:

The following queue and destination have been successfully created.

Queue name: 3130PS server name: itsont01

8. Click Finish.

Chapter 3. Defining shares 21

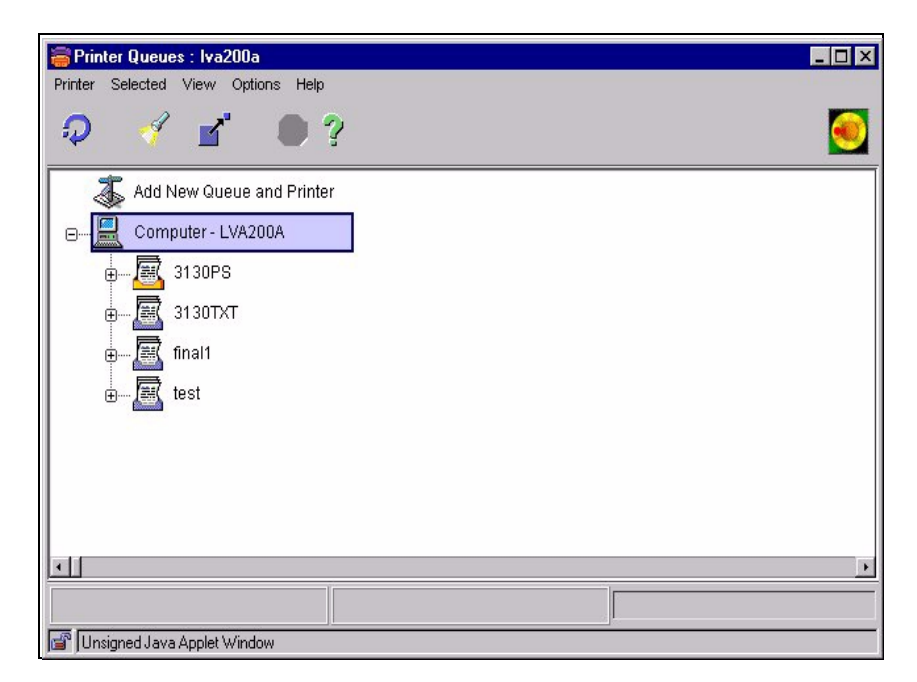

Figure 7. Defining a printer queue

### 3.3.2 Adding or changing printer share

Perform the following steps to create a printer share on your server:

1. To create a new printer share, select **Services / New printer Share...** from the WebSM menu, (see Figure 8 on page 23).

If you want to modify the properties of a printer queue, select a shared printer queue in the window and select **Selected / Properties** from the WebSM menu.

- 2. Enter the printer share name (for example, enter: 3130PS).
- 3. Enter an AIX printer queue name (for example, enter:3130Ps). This queue can be associated with either a local or remote AIX printer.
- 4. You can, optionally, enter the description of this share (for example, enter: IBM 3130 laserPrinter PS). The description can help the client's users with printer installation if you specify the printer type in the description field.
- 5. You can, optionally, enter some printer options. This is a string field of options passed unmodified to the AIX enq command. This will allow you to provide special treatment to jobs coming from the clients.
- 6. Click on OK.
- 22 AIX Fast Connect Functions and Sizing Guide

Any modifications made to the printer share configuration are immediately available.

|          | _ 🗆      |
|----------|----------|
| 5        |          |
| 6        |          |
| ostcript |          |
|          |          |
|          |          |
|          |          |
|          |          |
|          |          |
|          |          |
|          |          |
|          |          |
|          | cel Help |

Figure 8. Defining printer share

You can use the following SMIT fast path: smit smbsrvprtadd, smbsrvprtchg

Enter the following at the command line: net share /add /type:printer /printq:<qname>

# 3.3.3 Deleting printer share

If you want to delete a printer share from your server, select the printer share and then select **Selected / Remove share** from the WebSM menu.

You can use the following SMIT fast path:  $\tt smit\ smbsrvprtrm$ 

Type the following at the command line: net share /delete /netname:<q\_name>

Chapter 3. Defining shares 23

# Chapter 4. Accessing Fast Connect from Windows 95/98

Now that we have seen how to configure and start the Fast Connect server, we can start the client configuration. In this chapter, we will cover how to configure Windows 95 and Windows 98 clients (referred to as Windows 9x in this chapter) to access the server.

# 4.1 Windows configuration

You will see that it is very easy to configure the windows workstations. SMB is Microsoft Windows native language for resource sharing on a local area network. It uses TCP/IP to communicate with its clients on the network.

# 4.1.1 Windows 9x

Windows 9x was not designed to have multiple users; so, we need to customize it in order to have at least one different profile for each user. Perform the following steps to customize customize Windows 9x:

 Click Start -> Settings -> Control Panel and double-click the Passwords icon. You will see the Passwords Properties dialog box shown in Figure 9 on page 26.

© Copyright IBM Corp. 2000

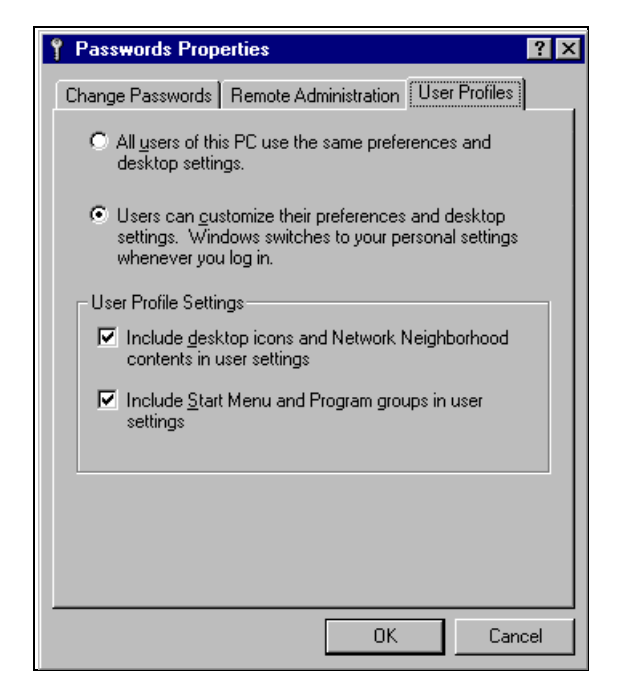

Figure 9. User Profiles

2. Select the **User profiles** tab, then click the lower of the two radio buttons. Now, click the **Change Passwords** tab. You should see the tab as shown in Figure 10 on page 27.

| Passwords Properties                                                      |
|---------------------------------------------------------------------------|
| Change Passwords Remote Administration User Profiles                      |
| Windows Password<br>Click this button to change your Windows<br>password. |
| Change Windows Password                                                   |
| for other password-protected services.                                    |
|                                                                           |
| OK Cancel                                                                 |

Figure 10. Change Windows passwords

In this tab, you can change the password that you are going to use in the Fast Connect server. If this tab does not appear, you need to reboot Windows and, when it starts, log on with a user name and password.

3. Return to the Control Panel and select the **Network** icon. You should now see the Network dialog box shown in Figure 11 on page 28.

Chapter 4. Accessing Fast Connect from Windows 95/98 27

| Network ? X                                                                                         |
|----------------------------------------------------------------------------------------------------|
| Configuration Identification Access Control                                                         |
| The fellowing enclosed and installed                                                                |
| I ne rollowing <u>n</u> etwork components are installed:                                            |
| BM Networks Client for Windows 95                                                                   |
| BM Turbo 16/4 Token Bing PC Card                                                                    |
| CCP/IP -> Dial-Un Adapter                                                                           |
| TCP/IP -> IBM Turbo 16/4 Token-Ring PC Card                                                         |
| 📮 File and printer sharing for Microsoft Networks 📃 💌                                               |
|                                                                                                    |
| Add <u>R</u> emove <u>Properties</u>                                                                |
| Primary Network Logon:                                                                              |
| Client for Microsoft Networks                                                                       |
| <u>F</u> ile and Print Sharing                                                                      |
| Description<br>TCP/IP is the protocol you use to connect to the Internet and<br>wide-area networks. |
|                                                                                                    |
| OK Cancel                                                                                           |

Figure 11. Network dialog box

 Choose the TCP/IP protocol with the adapter with which you want to access the Fast Connect server, and click **Properties**. Select the **WINS Configuration** tab, and you should now see the dialog box shown in Figure 12 on page 29.

| TCP/IP Properties                                                                  | ? ×               |
|------------------------------------------------------------------------------------|-------------------|
| Bindings Advanced<br>DNS Configuration Gateway WINS Confi                          | NetBIOS           |
| Contact your network administrator to find or<br>configure your computer for WINS. | ut if you need to |
| Disable WINS Resolution                                                            |                   |
| Enable WINS Resolution:                                                            |                   |
| WINS Server Search Order:                                                          |                   |
|                                                                                    | Add               |
| 9.3.187.230                                                                        | <u>R</u> emove    |
|                                                                                    |                   |
| Scope ID:                                                                          |                   |
| C Use D <u>H</u> CP for WINS Resolution                                            |                   |
| 04                                                                                 | Cancel            |

Figure 12. WINS Configuration

5. Click the **Enable WINS Resolutions** radio button. Now, you have to enter the IP Address of the WINS server. Click **Add** and then **OK**.

You should see the Network dialog box again; so, select the **Identification** tab. You should see a dialog box similar to the one in Figure 13 on page 30.

Chapter 4. Accessing Fast Connect from Windows 95/98 29

| Network                                      |                                                                                                    | ? ×                  |
|----------------------------------------------|----------------------------------------------------------------------------------------------------|----------------------|
| Configuration Identi                         | ification Access Control                                                                                                    |                      |
| Windows<br>compute<br>compute<br>description | s uses the following information to identify<br>r on the network. Please type a name for<br>r, the workgroup it will appear in, and a sh<br>on of the computer. | your<br>this<br>iort |
| Computer name:                               | CLIENT01                                                                                                    |                      |
| Workgroup:                                   | DOMAIN01                                                                                                    |                      |
| Computer [<br>Description:                   | [                                                                                                    |                      |
|                                              |                                                                                                    |                      |
|                                              |                                                                                                    |                      |
|                                              |                                                                                                    |                      |
|                                              |                                                                                                    |                      |
|                                              | ОК С                                                                                                    | ancel                |

Figure 13. Windows 95/98 Identification

6. Enter your Computer name and Workgroup. Put the same workgroup that you have configured in your Fast Connect server. Click **OK** after you enter your Computer name and Workgroup. You will need to reboot in order for your changes to take effect.

#### 4.2 Accessing the Fast Connect server

You must have a valid Windows logon to get access from the AIX Fast Connect server. See Figure 14 on page 31 for an illustration of how to select the primary network logon to be a validated logon session.

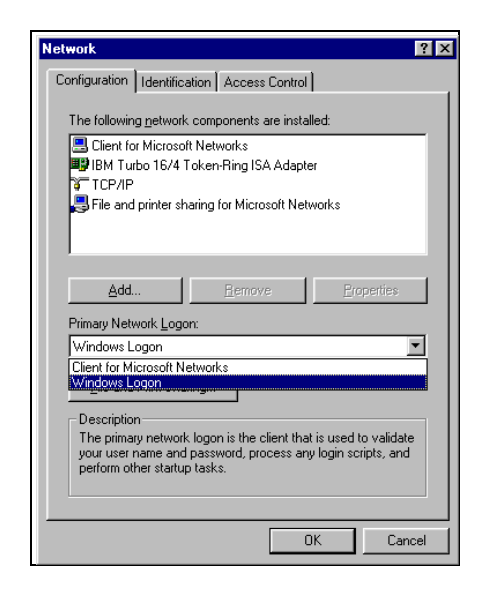

Figure 14. Select Primary Network logon

## 4.3 Locating the AIX Fast Connect server from Windows 9x

There are many ways to access an AIX Fast Connect server from standard Windows 9x clients. Here, we will focus on three of these ways:

- · Using the Network Neighborhood option
- Using the Find Computer option
- · Using the command line

We will use the following parameters in this chapter:

- Domain name: LV200
- AIX Fast Connect server: lva200a, lva200b
- NetBIOS name server (NBNS): lva200a

### 4.3.1 Using the Network Neighborhood program

The Network Neighborhood option comes standard with all Windows versions. This option is added to the station desktop after the network configuration is done.

Perform the following steps to locate the AIX Fast Connect server through the Network Neighborhood program:

Chapter 4. Accessing Fast Connect from Windows 95/98 31

- 1. Double-click on the Network Neighborhood icon.
- 2. Double-click on the Entire Network icon.
- 3. Double-click on the Microsoft Windows Network icon.
- 4. Select the correct domain name (LVA200) and double-click.
- 5. You will see the server name (lva200a) and other machines of the same domain as shown in Figure 15.

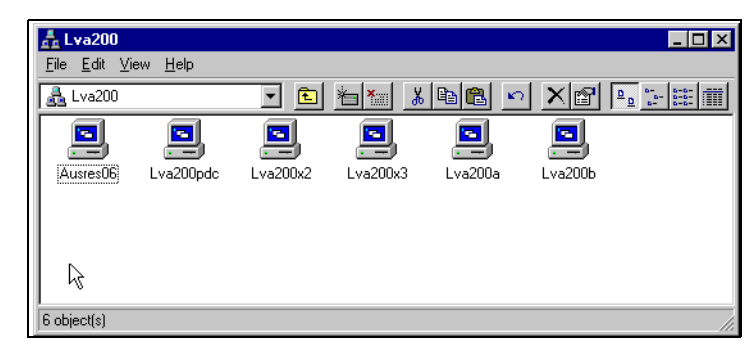

Figure 15. LVA200 domain

### 4.3.2 Using the Find Computer option

Another way to locate the AIX Fast Connect server is by using the Find Computer option. To find the AIX Fast Connect server (lva200b) using this option, perform the following this steps:

- 1. Select the find **Computer** option from the Find menu located in the Start Menu of Windows 9x (Start -> Find -> Computer).
- 2. Enter the NetBIOS name of the AIX Fast Connect server to be located as shown in Figure 16 on page 33.

32 AIX Fast Connect Functions and Sizing Guide

| Find: Computer<br>File Edit View Help |          |                     | _ 🗆 X                          |
|---------------------------------------|----------|---------------------|--------------------------------|
| Computer Name                         |          |                     | Find Now<br>Stop<br>New Search |
| Name                                  | Location | Comment             |                                |
| Liva200b                              | Iva200   | Fast Connect Server |                                |
| 1 computer(s) found                   |          |                     |                                |

Figure 16. Find Computer

3. Select the Find Now option, and the AIX Fast Connect server will appear.

# 4.3.3 Using the command line

To locate the AIX Fast Connect server from the command line interface, use the NET VIEW command in the command line window. The **NET VIEW** command displays a list of computers in the specified domain or shared resources available on the specified computer.

To find AIX Fast Connect server (lva200a) using this option, perform the following steps:

- 1. Open an MS-DOS command line interface by selecting the following: Start -> Programs -> Command Prompt.
- 2. Enter the following command to locate the AIX Fast Connect server (lva200a), and you will see a list of shared resources on this server:

net view \\<servername>

Replace <servername> with the NetBIOS name of the server that you want to locate.

Chapter 4. Accessing Fast Connect from Windows 95/98 33

| C:\WINDOWS>net view \\lva200a<br>Shared resources at \\lva200a |                                                 |         |                                                                                                    |
|----------------------------------------------------------------|-------------------------------------------------|---------|----------------------------------------------------------------------------------------------------|
| Fast Connect Serve                                             | er                                              |         |                                                                                                    |
| Share name                                                     | Туре                                            | Used as | Comment                                                                                                    |
| 3130TXT<br>HOME<br>NETLOGON<br>PROFILES<br>TEST                | Printer<br>Disk<br>Disk<br>Disk<br>Disk<br>Disk |         | 3130 Text printer<br>User's Home Directory Share<br>Netlogon Share<br>Profiles Share<br>Test Directory Share |

#### Or, enter:

net view /DOMAIN:<domainname>

Replace <domainname> with the domain name that you want to locate.

If you use the net view command without any parameters, you will see a list of NetBIOS computer names in the network and remarks.

```
---- Note ---
```

Use the  $\ensuremath{\operatorname{Net}}$  /? command to see all available options to use with the  $\ensuremath{\operatorname{Net}}$  command.

#### 4.4 Accessing resources from AIX Fast Connect server

This section describes how to access AIX Fast Connect server resources, such as files and printers using Windows 9x clients.

# 4.4.1 Accessing files

To access files from shared directories on AIX Fast Connect server, you can use the GUI interface or the command line interface.

#### 4.4.1.1 GUI interface

This section describes the process of accessing network share resources using the GUI interface. This process requires the use of UNC (Universal Naming Convention) names. There are two possible ways:

#### Using a UNC name

You can directly use UNC names through the Network Neighborhood, Windows Explorer or Run options to access shared resources from AIX Fast Connect servers. Perform the following steps to access files located on shared directories with the Network Neighborhood and the Run options:

 After having located the AIX Fast Connect server (see Section 4.3, "Locating the AIX Fast Connect server from Windows 9x" on page 31), double-click on the server and select the shared folder where your files reside. See Figure 17.

| 📮 Lva200b                                   |                             |           | _ 🗆 ×                                                                  |
|---------------------------------------------|-----------------------------|-----------|------------------------------------------------------------------------|
| <u>F</u> ile <u>E</u> dit ⊻iew <u>H</u> elp |                             |           |                                                                        |
| 🖳 Lva200b                                   | 💽 🗈 🚈 👗 🖻 🛍                 | <u> ×</u> | <u>D</u> <u>b-</u> <u>b-b-</u><br><u>b-</u> <u>b-b-</u><br><u>b-b-</u> |
| Name                                        | Comment                     |           |                                                                        |
| HOME                                        | User's Home Directory Share |           |                                                                        |
| MARKED ING                                  | Marketing information data  |           |                                                                        |
| 🚞 NETLOGON                                  | Netlogon Share              |           |                                                                        |
| PROFILES                                    | Profile Share               |           |                                                                        |
| Cales Sales                                 | Sales information data      |           |                                                                        |
| EST TEST                                    | Test directory number 1     |           |                                                                        |
| 1 object(s) selected                        |                             |           |                                                                        |

Figure 17. Shared resources on AIX Fast Connect server

or

2. Select the *Run* option from the *Start menu* and enter the following command using this syntax:

\\<ServerName>\<SharedResource>\[Path]

Where:

- <ServerName> is the NetBIOS name of the AIX Fast Connect server.
- <SharedResource> is the shared name.
- [Path] is the path where the files reside. See Figure 18 on page 36.

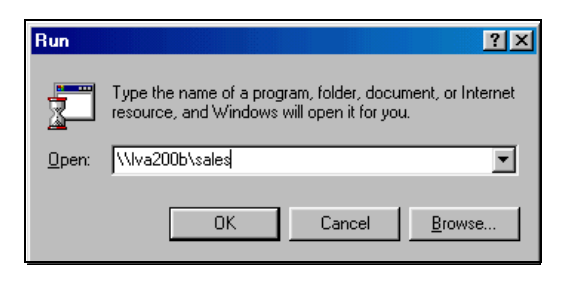

Figure 18. Run command window

#### Mapping network drive

Some applications do not have good performance or do not support the use of UNC names to access shared resources. In this case, it is necessary to create logical drives in which the UNC name is mapped to an available drive letter. Perform the following steps to map a network drive:

- 1. Locate the server and share name where the files reside.
- 2. Select the shared resource and select the option **Map Network Drive** from the File menu.
- 3. Select an available drive letter to which to link the UNC name, and check the Reconnect at Logon option to make this map available every time the machine is restarted. See Figure 19.

| Map Net        | work Drive         |   | ? X    |
|----------------|--------------------|---|--------|
| <u>D</u> rive: | <b>■</b> E:        | • | OK     |
| <u>P</u> ath:  | \\Lva200b\home     |   | Cancel |
|                | Reconnect at logor |   |        |
|                |                    |   |        |

Figure 19. Map Network Drive

#### 4.4.1.2 Command line interface

With the command line interface, the only way to access shared resources from AIX Fast Connect server is by mapping the UNC name to a drive letter. To map drives from the command line, use the NET USE command.

```
C:\>net use d: \\lva200a\home
The command completed successfully.
C:\>
```

Use the  ${\tt Net}\ {\tt help}\ {\tt command}\ to\ {\tt see}\ {\tt more}\ {\tt information}\ {\tt about}\ {\tt the}\ {\tt Net}\ {\tt command}.$ 

# 4.4.2 Accessing printer shares

To access printers located in the AIX Fast Connect server acting as a print server, it is required to add this printer and install the appropriate printer driver.

There are two ways to configure a network printer in Windows 9x:

- Using the GUI interface
- Using the Command line interface

### 4.4.2.1 GUI interface

Perform the following steps to configure a network printer located in the AIX Fast Connect server:

- 1. Select the **Printers** administration folder by selecting **Start -> Settings -> Printer+s** or, alternatively, **My Computer -> Printers**.
- 2. Double-click the **Add Printer** icon to create a new printer. The Add Printer Wizard screen appears as shown in Figure 20.

| Add Printer Wizard |                                                                                                    |
|--------------------|----------------------------------------------------------------------------------------------------|
|                    | This wizard will help you to install your printer quickly and easily.<br>To begin installing your printer, click Next. |
|                    | < Beck Next > Cancel                                                                                                   |

Figure 20. Add Printer Wizard

3. Press the **Next** button, and select the type of connection with the printer, in this case, a Network printer, as shown in Figure 21.

Chapter 4. Accessing Fast Connect from Windows 95/98 37

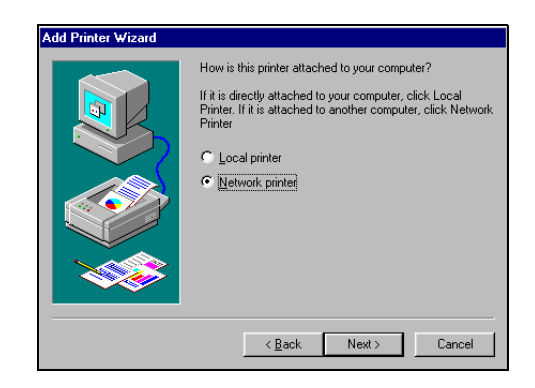

Figure 21. Select printer connection window wizard

4. Press the **Next** button, enter the network path where this printer is located (UNC), and select the **Yes** or **No** radio button option depending on whether you want to print from MS-DOS-based programs. See Figure 22.

| Add Printer Wizard |                                                                                                    |
|--------------------|----------------------------------------------------------------------------------------------------|
|                    | Type the network path or the queue name of your printer.<br>If you don't know its name, click Browse to view available<br>network printers. |
|                    | Network gath or queue name:<br>\\\va200a\ascii                                                                                              |
|                    |                                                                                                    |
|                    | < Back Next> Cancel                                                                                                    |

Figure 22. Enter the network printer path

5. Press the **Next** button, and select the printer driver that will be used with this printer. You may have to provide the CDROM containing this driver during this step. See Figure 23 on page 39.

38 AIX Fast Connect Functions and Sizing Guide

| Add Printer Wizard<br>Click the manufacture<br>installation disk, click<br>documentation for a c | er and model of your printer. If your printer came with an<br>Have Disk. If your printer is not listed, consult your printer<br>compatible printer.                                                              |
|--------------------------------------------------------------------------------------------------|----------------------------------------------------------------------------------------------------|
| Manufacturers:<br>Fuitsu<br>Generic<br>Hermes<br>HP<br>IBM/Lexmark<br>Kodak<br>Kuncera           | Printers:<br>IBM 2330 PS/1<br>IBM 4019 LasePhriter<br>IBM 4019 LasePhriter PS39<br>IBM 4029 LasePhriter PS39<br>IBM 4029 LasePhriter PS17<br>IBM 4029 LasePhriter PS13<br>IBM 4029 LasePhriter PS39<br>Have Disk |
|                                                                                                  | < Back Next > Cancel                                                                                                    |

Figure 23. Select the printer driver window

6. Press **Next** button, and enter the printer name for your client as shown in Figure 24.

| Add Printer Wizard | You can type a name for this printer, or you can use<br>the name supplied below. When you are ready, click<br>Finish to install the printer and add it to the Printers<br>folder.<br>Printer name:<br>IBM 4019 LaserPrinter<br>Your Windows-based programs will use this printer as the<br>default printer. |
|--------------------|----------------------------------------------------------------------------------------------------|
|                    | < <u>B</u> ack Finish Cancel                                                                                                    |

Figure 24. Set printer name window

7. Press the **Finish** button. The printer is now ready to be used from any Windows program.

#### 4.4.2.2 Command line interface

To access a printer located on the AIX Fast Connect server from the command line, you must map the UNC name of the printer with an available LPT port. Use the following command to map a network printer from the command line:

```
net use LPT1: \\lva200a\ascii
```

You will then have to follow the steps described in Section 4.4.2.1, "GUI interface" on page 37, to associate a driver and a name to this printer.

Chapter 4. Accessing Fast Connect from Windows 95/98 39

# Chapter 5. Accessing Fast Connect from Windows NT clients

This chapter will describe how to access shared resources, such as files and printers, from AIX Fast Connect server using Windows NT client.

# 5.1 Configuring Windows NT

Before you start to configure Windows NT, make sure that you have installed the Workstation service and the TCP/IP protocol. Make sure that you are logged on as Administrator or at least with a user that is included in the local Administrators group.

Click on **Start -> Settings -> Control Panel** and double-click on the **Network** icon. The Network dialog box should appear as shown in Figure 25.

| Network                                                                                                    |                                | ? ×    |
|----------------------------------------------------------------------------------------------------|--------------------------------|--------|
| Identification Services                                                                                                    | Protocols   Adapters   Binding | JS     |
| Windows uses the following information to identify your computer on the network. You may change the name for this computer and the workgroup or domain that it will appear in. |                                |        |
| Computer Name:                                                                                                    | CLIENT01                       |        |
| Workgroup:                                                                                                    | DOMAIN01                       |        |
|                                                                                                    |                                | hange  |
|                                                                                                    |                                |        |
|                                                                                                    |                                |        |
|                                                                                                    |                                |        |
|                                                                                                    |                                |        |
|                                                                                                    |                                |        |
|                                                                                                    | Close                          | Cancel |

Figure 25. Windows NT Identification

While on the **Identification** tab, click the **Change** button, and you will see the dialog box shown in Figure 26 on page 42.

© Copyright IBM Corp. 2000

| Identification Changes                                                                    |                                                                                                    |  |  |  |  |
|-------------------------------------------------------------------------------------------|----------------------------------------------------------------------------------------------------|--|--|--|--|
| Windows uses the fo<br>the network. You ma<br>workgroup or domain<br>account in the domai | llowing information to identify your computer on<br>ay change the name for this computer, the<br>that it will appear in, and create a computer<br>in if specified.            |  |  |  |  |
| Computer <u>N</u> ame:                                                                    | CLIENT01                                                                                                    |  |  |  |  |
| Member of                                                                                 |                                                                                                    |  |  |  |  |
| • Workgroup:                                                                              | DOMAIN01                                                                                                    |  |  |  |  |
| C <u>D</u> omain:                                                                         |                                                                                                    |  |  |  |  |
| 🗖 🗖 <u>C</u> reate a Comp                                                                 | uter Account in the Domain                                                                                                    |  |  |  |  |
| This option will creat<br>computer. You must<br>add workstations to                       | This option will create an account on the domain for this<br>computer. You must specify a user account with the ability to<br>add workstations to the specified domain above. |  |  |  |  |
| ∐ser Name:                                                                                |                                                                                                    |  |  |  |  |
| Password:                                                                                 |                                                                                                    |  |  |  |  |
|                                                                                           | OK Cancel                                                                                                    |  |  |  |  |

Figure 26. Identification Changes

You should first enter your computer name. You will see that you will not be able to change the Workgroup at this moment in time; so, you must click **OK**, and then click the **Change** button again to return to the Identification Changes dialog box. Now, you should click the **Workgroup** radio button and enter your Workgroup name. Put the same workgroup name that you have set up in your Fast Connect server. You can make the Computer Name be the same name that you entered in your TCP/IP configuration. Click **OK** when finished.

You should now be back to the Network dialog box. If you have set up your Fast Connect server to provide NBNS service, you can configure the WINS Address. Click the **Protocols** tab on the Network dialog box, and you should see a dialog box similar to that shown in Figure 27 on page 43.

| Network ?                                                                                    | < |
|----------------------------------------------------------------------------------------------|---|
| Identification Services Protocols Adapters Bindings                                          |   |
| Network Protocols:                                                                           | l |
| TCP/IP Protocol                                                                              | l |
|                                                                                              | l |
|                                                                                              | l |
|                                                                                              | l |
|                                                                                              | l |
| Add Persons Presenting (Fordate                                                              | l |
| Bassistian                                                                                   | l |
| Transport Control Protocol/Internet Protocol. The default wide                               | l |
| area network protocol that provides communication across<br>diverse interconnected networks. | l |
|                                                                                              | l |
|                                                                                              | l |
|                                                                                              | l |
|                                                                                              |   |
| OK Cancel                                                                                    |   |

Figure 27. Protocols

Select **TCP/IP Protocol**, and click **Properties**. You should see the TCP/IP dialog box. Select the **WINS Address** tab, and you will see the dialog box shown in Figure 28 on page 44.

Chapter 5. Accessing Fast Connect from Windows NT clients 43

| Microsoft TCP/IP Properties                                                               |  |  |  |
|-------------------------------------------------------------------------------------------|--|--|--|
| IP Address DNS WINS Address DHCP Relay Routing                                            |  |  |  |
| Windows Internet Name Services (WINS)<br>Adagter:<br>2) IBM Shared RAM Token-Ring Adapter |  |  |  |
| Pri <u>m</u> ary WINS Server: 9 . 3 . 240 . 189<br>Secondary WINS Server: 9 . 3 . 1 . 188 |  |  |  |
| <ul> <li>Enable DNS for Windows Resolution</li> <li>Enable LMHOSTS Lookup</li> </ul>      |  |  |  |
| Scope I <u>D</u> :                                                                        |  |  |  |
| OK Cancel Apply                                                                           |  |  |  |

Figure 28. WINS Address

Enter the IP address of your Fast Connect server as the Primary WINS Server. You can check the Enable DNS for Windows Resolution box. This way, if your client cannot find a name, he or she will try to use the DNS. Click **OK** on the WINS Address tab and **OK** on the Network dialog box. You will need to reboot for the changes to take effect.

# 5.2 Locating the Fast Connect server

There are three ways to locate an AIX Fast Connect (FC) server from Windows clients:

- Through the Network Neighborhood icon
- Through the Find Computer option
- Through the Command Line

In this chapter, we will use LVA200 as the domain name and the NetBIOS server name,  $\LVA200A.$ 

# 5.2.1 Locating the server through the Network Neighborhood icon

Perform the following steps to Locate the server through the Network Neighborhood icon:

- 1. double-click on Network Neighborhood icon
- 2. Double-click on Entire Network icon
- 3. Double-click on Microsoft Windows Network icon
- 4. Double-click on the domain of your Fast Connect server (see Figure 29)

You will find the servers on the domain you have selected.

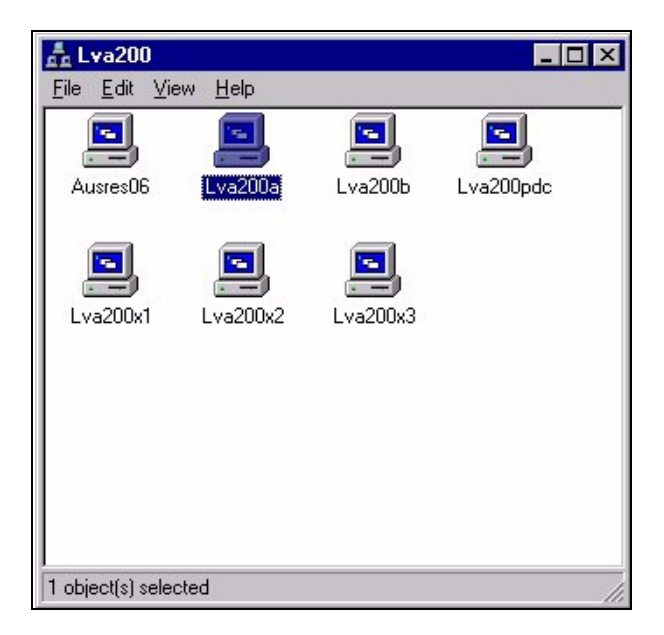

Figure 29. Browsing the LVA200 domain

### 5.2.2 Locating the server through the Find Computer option

You can use the **Find computer** option to find the Fast Connect server on the network. Perform the following steps:

- 1. Select Start -> Find -> computer.
- 2. Type the Computer Name (see Figure 30 on page 46).
- 3. Select Find Now.

Chapter 5. Accessing Fast Connect from Windows NT clients 45

| Find: Computer<br>File Edit ⊻iew Help<br>Computer Name<br>Named: [va200a |          |                     | Find Now           |
|--------------------------------------------------------------------------|----------|---------------------|--------------------|
|                                                                          |          |                     | Stop<br>Iew Search |
| Name                                                                     | Location | Comment             | 1                  |
| III va200a I                                                             | Lva200   | Fast Connect Server |                    |
| 1 computer(s) found                                                      |          |                     |                    |

Figure 30. Find Computer

#### 5.2.3 Locating the server from the command line

You can locate the AIX Fast Connect server with the NET VIEW command. The net view command displays a list of computers in the specified domain, or shared resources available on the specified computer.

- 1. Select Start -> Programs -> MS-DOS Command Prompt.
- 2. At the command prompt, type: net view \\<servername> (where servername is the name of the Fast Connect server whose resources you want to view) or type

net view /DOMAIN:<domainname> (where domainname is the name of the domain of your Fast Connect server). See Figure 31 on page 47.

| MS-DOS Prompt                                                                                                    |                  |                                                                                                    |       |  |
|----------------------------------------------------------------------------------------------------|------------------|----------------------------------------------------------------------------------------------------|-------|--|
| C:\WINNT>net view \\lva200a<br>Shared resources at \\lva200a                                                                |                  |                                                                                                    |       |  |
| Fast Connect Serve                                                                                                    | r                |                                                                                                    |       |  |
| Share name Type                                                                                                    | Used as          | Comment                                                                                                    |       |  |
| 3130PS Print<br>HOME Disk<br>NETLOGON Disk<br>PROFILES Disk<br>TEST Disk<br>TESTFAST Disk<br>TMP Disk<br>The command comple | ted successfully | 3130 postcript<br>User's Home Directory<br>Netlogon Share<br>Profile Share<br>test share<br>Assila test share | Share |  |

Figure 31. The net view screen

If you use the net view command without command-line parameters, you see a list of computers with computer names in the left column and remarks in the right column.

If you use the net view command with a NetBIOS computer name (Windows server), you will see a list of available resources on that computer.

---- Note -

You can use the net view command to accomplish most of the performing tasks available in Network Neighborhood, except that you cannot view a list of workgroups.

### 5.3 Accessing resources from the Fast Connect server

The following sections describe how to connect Windows NT clients to the AIX Fast Connect server.

Chapter 5. Accessing Fast Connect from Windows NT clients 47

# 5.3.1 Accessing files

You can access the Fast Connect shares from your Windows NT client with either the GUI interface or the command line interface.

#### 5.3.1.1 Using the GUI interface

When you want to access the network share from your Windows NT client, you must create a mapping to this share. To do this, you can use the Network Neighborhood icon or the Find Computer panel.

In this example, we use the Find Computer option. You can perform the following steps to map a network drive to a Fast Connect shared resource:

- 1. Click Start -> Find -> Computer.
- 2. Enter the Computer Name and click on **Find Now** (see Figure 30 on page 46).
- 3. Double-click on the computer name (in this example, the computer name is lva200a).
- 4. You will see the shared resources of lva200a server in a new window (see Figure 32).

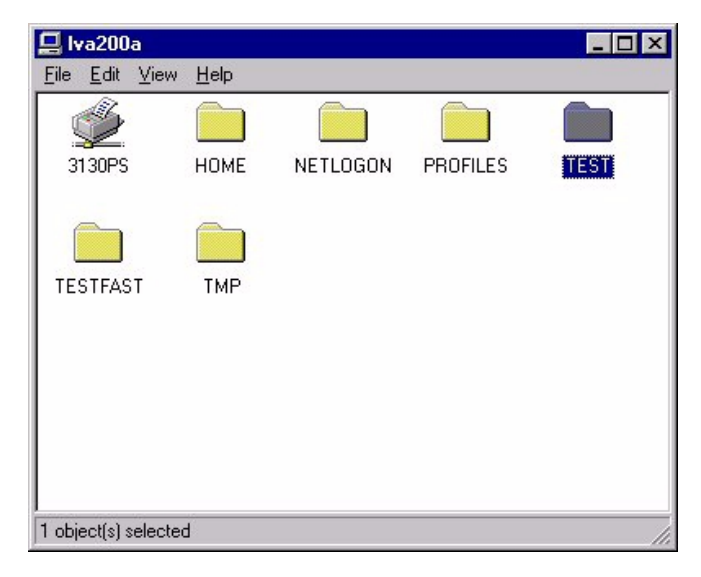

Figure 32. Fast Connect shares

- Click on a shared resource, such as TEST, and select File -> Map Network Drive.. or right-click on a shared resource and select Map Network Drive...
- 48 AIX Fast Connect Functions and Sizing Guide

- 6. Select the desired drive (for example, D:)
- 7. Click the **OK** button shown in Figure 33.

| Map Networ          | k Drive            | ×            |
|---------------------|--------------------|--------------|
| <u>D</u> rive:      | 📼 D:               | ОК           |
| <u>P</u> ath:       | \\lva200a\TEST     | Cancel       |
| <u>C</u> onnect As: |                    | <u>H</u> elp |
|                     | Reconnect at Logon |              |

Figure 33. Map Network Drive

#### 5.3.1.2 Command line interface

Windows NT will need to define a drive mapping to access to the shared resources exported by AIX Fast Connect. These drive mappings can be done from the DOS command prompt.

You have to use the NET USE command, as shown in Figure 34, to define mappings between PC drive letters and Fast Connect shared resources:

DOS> net use D: \\lva200a\test /user:<user\_name>

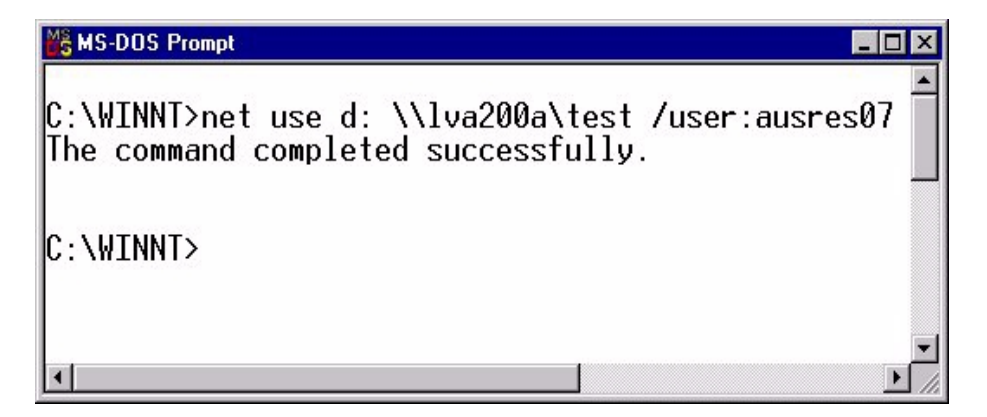

Figure 34. Map network drive from MS-DOS

Chapter 5. Accessing Fast Connect from Windows NT clients 49

DOS> net help (help info for net command)

DOS> net use D: /delete (delete the drive mapping)

If you use the NET USE command without command-line parameters, you see the status of network connections, the local name of connections (the mapped drive letters), and the remote name of connections (the server location).

#### 5.3.2 Accessing the AIX Fast Connect printers

If you want to access an AIX Fast Connect server printer from Windows NT, you will need to install the appropriate printer driver and map the print resource to a network printer.

You have two ways of configuring a network printer on Windows NT:

- From the GUI interface
- From the command line interface

#### 5.3.2.1 GUI interface

you can perform the following steps to configure a network printer from a GUI interface:

- 1. Select Start -> settings -> Printers -> Add Printer.
- 2. Select Network printer server.
- 3. Select the network printer from a list or enter its path directly (for example, :\\lva200a\3130TXT). See Figure 35 on page 51.

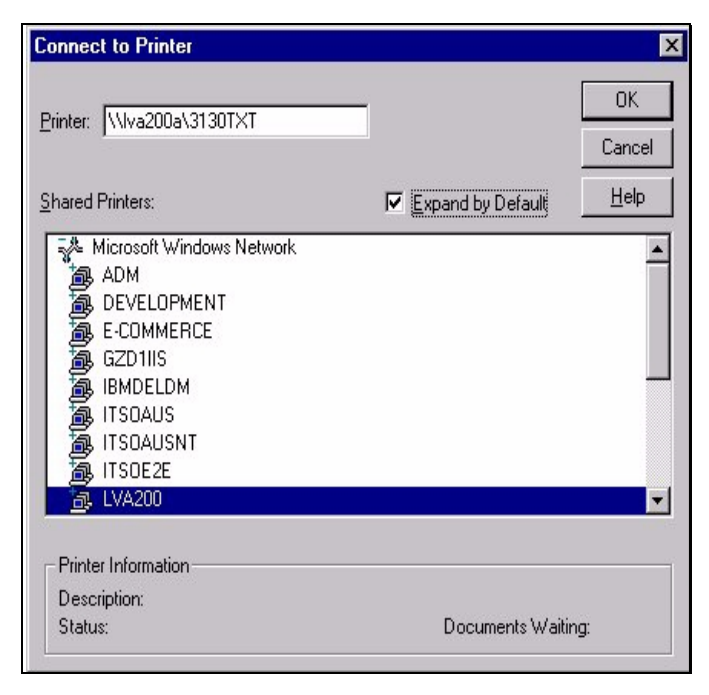

Figure 35. Connect to Printer

 Select the proper windows printer driver from the list (for example, select Lexmark Optra N) and install it from the windows installation media. See Figure 36 on page 52.

Chapter 5. Accessing Fast Connect from Windows NT clients 51

| dd Printer Wizard                                                     | 2                                                                                                    |
|-----------------------------------------------------------------------|----------------------------------------------------------------------------------------------------|
| Click the manu<br>installation dish<br>printer docume                 | acturer and model of your printer. If your printer came with an<br>click Have Disk. If your printer is not listed, consult your<br>tation for a compatible printer. |
| Manufacturers:                                                        | Printers:                                                                                                    |
| HP<br>IBM<br>Kodak<br>Kyocera<br>LaserMaster<br>Lexmark<br>Linotronic | Lexmark Optra C PS Lexmark Optra E Lexmark Optra Ep Lexmark Optra Ep PS Lexmark Optra N Lexmark Optra N PS Lexmark ValueWriter 300                                  |
|                                                                       | <u>H</u> ave Disk                                                                                                    |
|                                                                       | OK Cancel                                                                                                    |

Figure 36. Select a printer driver from the Add Printer Wizard

#### 5.3.2.2 Command line interface

For DOS application, you can map the network printer to local printer devices, such as LPT1. You can use the following simple device mapping on Windows NT client:

DOS> net use LPT1: \\lva200a\3130TXT

If you want to print from a Windows application, a windows printer driver must be installed and mapped to the network printer. Perform the following steps:

- 1. Select Start -> Settings -> Printers -> Add Printer.
- 2. Select My Computer.
- 3. Click the check box next to the port you want to use (see Figure 37 on page 53).

| Documents will p                                                             | rint to the first avail                                            | able checked port      |  |
|------------------------------------------------------------------------------|--------------------------------------------------------------------|------------------------|--|
| Port                                                                         | Description                                                        | Printer                |  |
| □ COM4:<br>□ FILE:<br>□ \DISTASS<br>□ \\LVA200<br>☑ <mark>\\\\va200a\</mark> | Local Port<br>Local Port<br>Local Port<br>LAN Manage<br>LAN Manage | Distiller Assist       |  |
| Add Por <u>t</u>                                                             | r pooling                                                          | <u>C</u> onfigure Port |  |

Figure 37. Selecting a port from the Add Printer Wizard

 Select the proper windows driver from the list (for example, select Lexmark Optra N) and install it from the windows installation media (see Figure 36 on page 52).

Chapter 5. Accessing Fast Connect from Windows NT clients 53

# Chapter 6. Accessing the Fast Connect server from Windows 2000

This chapter describes how to access shared resources, such as files and printers, from an AIX Fast Connect server using Windows 2000 clients.

### 6.1 Configuring Windows 2000

Before you start to configure Windows 2000, make sure that you have installed the Workstation service and the TCP/IP protocol. Make sure that you are logged on as Administrator or at least with a user that is included in the local Administrators group.

Click on **Start -> Settings -> Control Panel**, and then double-click the **System** icon. The System Properties dialog box should appear. Select the **Network Identification** tab and click the **Properties** button. You should see a dialog box as shown in Figure 38.

| Identification Changes                                                                                          |  |  |  |
|----------------------------------------------------------------------------------------------------|--|--|--|
| You can change the name and the membership of this<br>computer. Changes may affect access to network resources. |  |  |  |
| <u>C</u> omputer name:                                                                                          |  |  |  |
| win2000                                                                                                    |  |  |  |
| Full computer name:<br>win2000.                                                                                 |  |  |  |
| <u>M</u> ore                                                                                                    |  |  |  |
| Member of                                                                                                    |  |  |  |
| C <u>D</u> omain:                                                                                               |  |  |  |
|                                                                                                    |  |  |  |
|                                                                                                    |  |  |  |
| DOMAIN01                                                                                                    |  |  |  |
|                                                                                                    |  |  |  |
| OK. Cancel                                                                                                    |  |  |  |

Figure 38. Identification Changes

You should enter your Computer name. Next, you have to click the **Workgroup** radio button and enter the workgroup name. The workgroup name should match the one you set up in your Fast Connect server.

© Copyright IBM Corp. 2000

Click **OK** to complete this process. Your computer will ask you to reboot. You do not need to reboot now. You can reboot when you finish all of the setup.

Return to the Control Panel and double-click **Network and Dial-up Connections**. Next, double-click the **Local Area Connection** icon. You should see the dialog box shown in Figure 39.

| Local Area Connec                  | tion Status     | <u>? ×</u>                  |
|------------------------------------|-----------------|-----------------------------|
| General                            |                 |                             |
| Connection<br>Status:<br>Duration: |                 | Connected<br>1 day 00:22:30 |
| Speed:                             |                 | 16.0 Mbps                   |
| - Activity                         | Sent — 🕮 1      | Received                    |
| Bytes:                             | 916.773         | 851.508                     |
|                                    | <u>D</u> isable |                             |
|                                    |                 | Close                       |

Figure 39. Local Area Connection Status

Click the **Properties** button, select **Internet Protocol (TCP/IP)**, and click **Properties**. You should see the Internet Protocol (TCP/IP) Properties dialog box as shown in Figure 40 on page 57.
| nternet Protocol (TCP/IP) Proper                                                                            | ties ?X                                                                       |
|----------------------------------------------------------------------------------------------------|-------------------------------------------------------------------------------|
| General                                                                                                    |                                                                               |
| You can get IP settings assigned au<br>this capability. Otherwise, you need<br>the appropriate IP settings. | tomatically if your network supports<br>to ask your network administrator for |
| Obtain an IP address automati                                                                               | cally                                                                         |
| $\square \bigcirc \bigcirc$ Use the following IP address: -                                                 |                                                                               |
| [P address:                                                                                                 |                                                                               |
| S <u>u</u> bnet mask:                                                                                       |                                                                               |
| Default gateway:                                                                                            | · · · ·                                                                       |
| Obtain DNS server address au                                                                                | Itomatically                                                                  |
| _⊂O Us <u>e</u> the following DNS server                                                                    | addresses:                                                                    |
| Ereferred DNS server:                                                                                       | · · · ·                                                                       |
| Alternate DNS server:                                                                                       |                                                                               |
|                                                                                                    | Advanced                                                                      |
|                                                                                                    | OK Cancel                                                                     |

Figure 40. Internet Protocol (TCP/IP) Properties

Click the **Advanced** button. You should see the Advanced TCP/IP Settings dialog box. Next, select the **WINS** tab. You should see a screen like that shown in Figure 41 on page 58.

Chapter 6. Accessing the Fast Connect server from Windows 2000 57

| Advanced TCP/IP Settings                                                                 | ? ×  |
|------------------------------------------------------------------------------------------|------|
| IP Settings DNS WINS Options                                                             |      |
| <u> </u>                                                                                 | -    |
| 9.3.187.230                                                                              |      |
| <u>A</u> dd <u>E</u> dit Remo⊻e                                                          |      |
| If LMHOSTS lookup is enabled, it applies to all connections for which TCP/IP is enabled. |      |
| C Enable NetBIOS over TCP/IP                                                             |      |
| C Disable NetBIOS over TCP/IP                                                            |      |
| <ul> <li>Use Net<u>B</u>IOS setting from the DHCP server</li> </ul>                      |      |
| OK Cance                                                                                 | el 🔤 |

Figure 41. Advanced TCP/IP Settings

Click **Add**, and enter the IP address of your WINS server. If you have set up your Fast Connect server to provide WINS service, you can enter the IP address of your Fast Connect server in this field.

Now click **OK** in the Advanced TCP/IP settings dialog box, **OK** in the Internet Protocol (TCP/IP) Properties dialog box, **OK** in the Local Area Connection Properties, and **Close** in the Local Area Connection Status dialog box. You will need to reboot in order for the changes to take effect.

### 6.2 Locating the Fast Connect server

There are three ways to locate an AIX Fast Connect server from the Windows 2000 clients:

- The My Network Places icon
- The Find Computer option
- 58 AIX Fast Connect Functions and Sizing Guide

• The command line

In this chapter, we use the domain name, LVA200, and the NetBIOS server name, Iva200a.

### 6.2.1 Locating the server with the My Network Places icon

To locate the server with the My Network Places icon, complete the following steps:

- 1. Click the My Network Places icon.
- 2. Click the Entire Network icon.
- 3. Click the entire contents text.
- 4. Click the Microsoft Windows Network icon.
- 5. Click the domain of your Fast Connect server.

You will find the servers on the domain you have selected (see Figure 42).

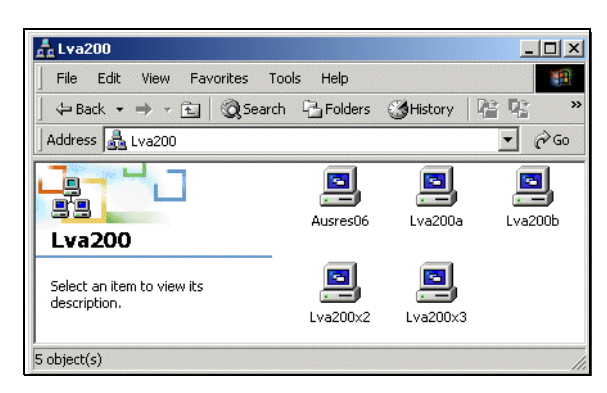

Figure 42. Browsing Lva200

### 6.2.2 Locating the server with the Search for Computer option

You can use the Find computer option to find the Fast Connect server on the network. Complete the following steps:

- 1. Click the My Network Places icon.
- 2. Click the Entire Network icon.
- 3. Click the Search for Computer text.
- 4. Enter the computer name (see Figure 43 on page 60).
- 5. Click the Search Now button.

Chapter 6. Accessing the Fast Connect server from Windows 2000 59

| 🔜 Search Results - Computers         | ×                                  |
|--------------------------------------|------------------------------------|
| File Edit View Favorites Tools Help  |                                    |
| 📙 🖶 Back 👻 🤿 👻 🛅 🔯 Search 🖓 Folde    | ers 🎯 History   🎬 🧏 🗙 🖄   🏢 🗸      |
| Address 🔜 Search Results - Computers | <b>▼</b> ∂Go                       |
| Search ×                             |                                    |
| Cit New 🤣                            | item to                            |
| Search for Computers                 | Search Results - description.      |
|                                      | Computers                          |
| Computer Name:                       |                                    |
| lva200a                              |                                    |
| Canada Manual Chan Canada            | Name Location Comment              |
| Search NOW Stop Search               | Lva200a Lva200 Fast Connect Server |
| Search for other items:              |                                    |
| Files or Folders                     |                                    |
| Computers                            |                                    |
| People                               |                                    |
| Internet                             |                                    |
| 1 object(s)                          |                                    |

Figure 43. Search Results - Computers

## 6.2.3 Locating the server from the command line

You can locate the server with the net view command. The net view command displays a list of computers in the specified domain or shared resources available on the specified computer. Complete the following steps:

- 1. Select Start -> Programs -> Accessories -> Command Prompt.
- 2. At the command prompt, type net view \\<servername> (servername is the name of the Fast Connect server whose resources you want to view), or type net view /DOMAIN:<domainname> (domainname is the name of the domain of your Fast Connect server). See Figure 44 on page 61.

60 AIX Fast Connect Functions and Sizing Guide

| 🔤 Command Pre                                                                     | ompt                                                                       |               |                                                                                                    | 20 M (20 |
|-----------------------------------------------------------------------------------|----------------------------------------------------------------------------|---------------|----------------------------------------------------------------------------------------------------|----------|
| C:\>net view<br>Shared resou                                                      | $v \leq 10a200$<br>surces at $\leq$                                        | a<br>\1va200a |                                                                                                    |          |
| Fast Connect                                                                      | : Server                                                                   |               |                                                                                                    |          |
| Share name                                                                        | Туре                                                                       | Used as       | Comment                                                                                                    |          |
| 3130TXT<br>HOME<br>NETLOGON<br>PROFILES<br>TEST<br>TESTFAST<br>TMP<br>The command | Print<br>Disk<br>Disk<br>Disk<br>Disk<br>Disk<br>Disk<br>Disk<br>completed | successfully  | 3130 text<br>User's Home Directory Share<br>Netlogon Share<br>Profile Share<br>test share<br>Assila test share |          |
| C:\>_                                                                             |                                                                            |               |                                                                                                    |          |

Figure 44. Net view screen

If you use the net view command without command line parameters, you see a list of computers with computer names in the left column and remarks in the right column.

If you use the net view command with a NetBIOS computer name (Windows server), you will see a list of available resources on that computer.

— Note —

You can use the *net view* command to accomplish most of the performing tasks available in Network Neighborhood, although that you can't view a list of workgroups.

### 6.3 Accessing resources from the Fast Connect server

The following sections describe how to connect a Windows 2000 client to an AIX Fast Connect server.

### 6.3.1 Accessing files

You can access the Fast Connect shares from your Windows 2000 client from the GUI interface or the command line interface.

### 6.3.1.1 Using the GUI interface

When you want to access the network shared resource from your Windows 2000 client, you can create a mapping to this shared resource. You can use the **My Network Places** icon or the **Search for Computers** panel to do this.

Chapter 6. Accessing the Fast Connect server from Windows 2000 61

In this example, we use the **Search for Computers** option. You can follow these steps to map a network drive to Fast Connect shared resources:

- 1. Click the My Network Places icon.
- 2. Click the Entire Network icon.
- 3. Click the Search for Computers text.
- 4. Enter the computer name and click the **Search Now** button (see Figure 43 on page 60).
- 5. Double-click the computer name (lva200a in this example).
- 6. You will see the shared resources of the lva200a server as shown in Figure 45.

| 🔜 Lva200a                                                                                                    |                                                       |                                                                | _ <b>_ _ _ _ _</b>                                                                                                    |
|----------------------------------------------------------------------------------------------------|-------------------------------------------------------|----------------------------------------------------------------|----------------------------------------------------------------------------------------------------|
| File Edit View Favorites Tools                                                                                          | Help                                                  |                                                                | <u></u>                                                                                                    |
| 📙 🕁 Back 🔹 🔿 👻 🔂 🔯 Search 🕻                                                                                             | 🔁 Folders 🛛 🎯 History 🛛 😤 😨 🔅                         | × 10   III+                                                    |                                                                                                    |
| Address 🚇 Lva200a                                                                                                    |                                                       |                                                                | <b>.</b> ∂⊙                                                                                                    |
| Search ×  © New  Search for Computers  Computer Name:  Search Now Stop Search  Search for other items: Files or Folders | Lva200a<br>Select an item to view its<br>description. | Name<br>S130TXT<br>HOME<br>PROFILES<br>TEST<br>TESTFAST<br>TMP | Comment<br>3130 text<br>User's Home Directory Share<br>Netlogon Share<br>Profile Share<br>test share<br>Assila test share |
| Computers People Internet 7 object(s)                                                                                   |                                                       |                                                                |                                                                                                    |

Figure 45. Fast Connect shared resources

- Click the shared resource (for example, TEST) and select File -> Map Network Drive... or right-click the shared resource and select Map Network Drive....
- 8. Select the desired drive (for example **D**:).
- 9. Click the Finish button (see Figure 46 on page 63).

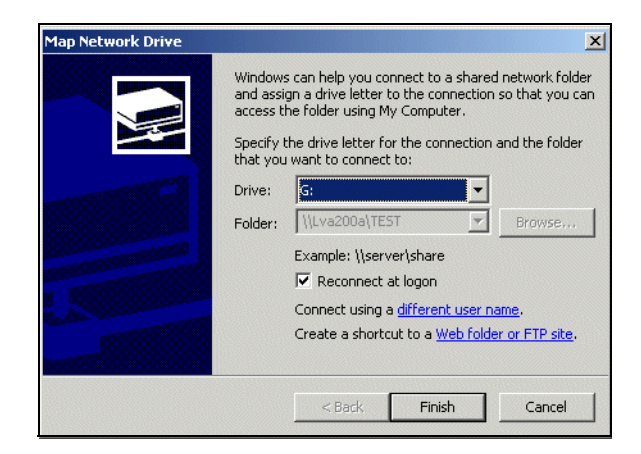

Figure 46. Map Network Drive

### 6.3.1.2 Using the command line interface

Windows 2000 can also define drive mapping to the shared resources also from the DOS command prompt.

You have to use the net use command to define mappings between the PC drive letters and the Fast Connect shared resource. You can use the net use command without parameters to see the current status of mapped shares.

| C:\> net u<br>New connect. | <b>se</b><br>ions will | be remembered. |         |  |
|----------------------------|------------------------|----------------|---------|--|
| Status                     | Local                  | Remote         | Network |  |
| 、                          |                        |                |         |  |

In this example, you can see the creation of a network drive, D:, which is connected to share test on the lva200a computer.

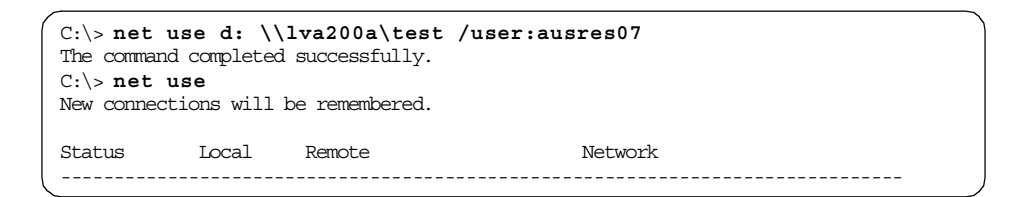

You can delete network mapping with the /delete option.

Chapter 6. Accessing the Fast Connect server from Windows 2000 63

| C:\> net us<br>The command of<br>C:\> net us<br>New connection | e d: /de<br>completed<br>e<br>ons will b | e remembered. |         |
|----------------------------------------------------------------|------------------------------------------|---------------|---------|
| Status                                                         | Local                                    | Remote        | Network |

## 6.3.2 Accessing printers

If you want to access an AIX Fast Connect server printer from Windows 2000, you will need to install the appropriate printer driver and map it to the network printer.

You have two ways of configuring the network printer on the Windows 2000 client:

- From the GUI interface
- From the command line interface

### 6.3.2.1 Using the GUI interface

Perform the following procedure to configure the network printer from the GUI interface:

- 1. Select Start -> Settings -> Printers -> Add Printer.
- 2. Press the Next button.
- 3. Select the Network printer server and press the Next button.
- 4. Select the network printer from a list or enter its path directly (for example: \\lva200a\3130TXT). See Figure 47 on page 65.

| - |
|---|
|   |
|   |
|   |
|   |
|   |
|   |
|   |

Figure 47. Connecting to a printer

 Select the proper windows printer driver from the list (for example, select Lexmark Optra N) and install it from the Windows installation media (see Figure 48).

| Add Printer Wizard                                                                 | X                                                                                                    |
|------------------------------------------------------------------------------------|----------------------------------------------------------------------------------------------------|
| Select the manufactur<br>an installation disk, clip<br>printer documentation       | er and model of your printer. If your printer came with<br>ck Have Disk. If your printer is not listed, consult your<br>for a compatible printer.                                       |
| Manufacturers:                                                                     | Printers:                                                                                                    |
| Iwatsu Addak<br>Kodak<br>Konica<br>Kyocera<br>LaserMaster<br>Lexmark<br>Linotronic | Lexmark Optra L Series<br>Lexmark Optra L Series PS<br>Lexmark Optra L Plus Series<br>Lexmark Optra L Plus Series PS<br>Lexmark Optra N<br>Lexmark Optra N PS<br>Lexmark Optra R Series |
|                                                                                    | Have Disk                                                                                                    |
|                                                                                    | OK Cancel                                                                                                    |

Figure 48. Add Printer Wizard

### 6.3.2.2 Command line interface

For a DOS application, you can map the network printer to local printer devices, such as LPT1. You can use the following simple device mapping on the Windows 2000 client:

Chapter 6. Accessing the Fast Connect server from Windows 2000 65

```
net use LPT1: \\lva200a\3130txt
```

If you want to print from a Windows application, a windows printer driver must be installed and mapped to the network printer. You must perform the following steps:

- 1. Select Start -> Settings -> Printers -> Add Printer.
- 2. Click the Next button.
- 3. Select Local Printer and deselect Automatically detect and install my Plug and Play printer option.
- 4. Select the port you want to use (see Figure 49), and press the **Next** button.

| Select<br>Cor | the Printe                | r Port<br>municate with printers throu | igh ports.                                     |
|---------------|---------------------------|----------------------------------------|------------------------------------------------|
| Seli<br>nev   | ect the port ;<br>v port. | you want your printer to use           | ). If the port is not listed, you can create a |
| ۲             | Use the foll              | owing port:                            |                                                |
|               | Port                      | Description                            | Printer                                        |
|               | LPT1:                     | Printer Port                           | Lexmark Optra N                                |
|               | LPT2:                     | Printer Port                           |                                                |
|               | LPT3:                     | Printer Port                           |                                                |
|               | COM1:                     | Serial Port                            |                                                |
|               | COM2:                     | Serial Port                            | -                                              |
|               | 1111M3                    | Serial Port                            |                                                |
|               | Note: Most                | computers use the LPTT: p              | ort to communicate with a local printer.       |
| 0             | <u>C</u> reate a ne       | w port:                                |                                                |
|               | Туре:                     | Local Port                             | <b>v</b>                                       |
|               |                           | ,                                      | _                                              |
|               |                           |                                        |                                                |
|               |                           |                                        | < Back Next > Cancel                           |
|               |                           |                                        |                                                |

Figure 49. Selecting a port

- 5. Select the proper windows driver from the list (for example, select **Lexmark Optra N**), install it from the windows installation media (see Figure 48 on page 65), and press the **Next** button.
- 6. Press the Next Button.
- 7. Enter the name of the printer and press the Next button.
- 8. Press the Next button three times, and then press the Finish button.

# Chapter 7. Accessing Fast Connect from OS/2 clients

This chapter describes how to access shared resources, such as files and printers, from an AIX Fast Connect server using OS/2 clients.

## 7.1 OS/2 configuration

NetBIOS over TCP/IP is required to be set up on your OS/2 machine if you are going to access your Fast Connect server on AIX. As part of the configuration, you will need to update both OS/2 Multiple Protocol Transport Services (MPTS) and LANRequester as part of this setup.

## 7.1.1 Configuring MPTS

The following steps assume the MPTS with TCP/IP are already operational.

- 1. Double-click the MPTS icon or enter MPTS from an OS/2 window.
- Click Configure.
- Select Lan Adapter and Protocols and click Configure. This should produce the screen shown in Figure 50.

| Adapter and Protocol Configuration              |                |                 |
|-------------------------------------------------|----------------|-----------------|
| Select a network adapter and then select        | protocols to g | o with it.      |
| Network Adapters                                | Protocols      |                 |
| No Network Adapter                              | IBM OS/2 N     | ETBIOS          |
| 3Com 3C3X9 PCI Token Ring Adapte 🗐              | IBM Netware    | Requester St    |
| 3Com EtherLink 16 (3c507) Family                | IBM OS/2 N     | ETBIOS OVER     |
| 3Com EtherLink II (3c503) Familu - 🗐            | IBM TCP/IP     | *               |
|                                                 | <              |                 |
|                                                 |                |                 |
| <u>A</u> dd <u>Change</u> <u>Other adapters</u> | A <u>d</u> d O | ther protocols  |
|                                                 |                | ]               |
| Current Configuration                           |                | Select OK when  |
| To edit driver parameters, select an ite        | em below       | complete.       |
| and then select Edit.                           |                | a anna beannan. |
| IBM Compatible Token-Ring Network Ad            | anter (IBM a   |                 |
|                                                 |                | OK              |
|                                                 |                |                 |
|                                                 |                |                 |
|                                                 | <u>×</u>       | Cancel          |
|                                                 | (5)00000000(55 |                 |
| Edit Remove Change number.                      |                | Help            |
|                                                 |                |                 |

Figure 50. Adapter and Protocol Configuration

© Copyright IBM Corp. 2000

- The current network adapter card and its protocols should be in the bottom left-hand corner of the dialog box. You will need to select IBM OS/2 NETBIOS OVER TCP/IP in the upper right-hand corner of the box and click Add.
- 3. You will see IBM OS/2 NETBIOS OVER TCP/IP included in the bottom left hand corner of the dialog box. You need to select it and click **Change number**. You will see the dialog box shown in Figure 51.

| Change Log           | ical Adapter Number                                                                 |
|----------------------|-------------------------------------------------------------------------------------|
| 0 *<br>1<br>2<br>3 * | Where needed, change the adapter rumber to go with the currently selected protocol. |
| <u>C</u> hange       | Cancel Help                                                                         |

Figure 51. Change Logical Adapter Number

- 4. Now, you have to change the logical adapter number. You can choose the number 1 (if it is available) and click **Change**.
- 5. Now, you should see the dialog box, shown in Figure 52 on page 69, with a new number for your logical adapter.

| Adapter and Protocol Configuration                                |                |                |  |  |
|-------------------------------------------------------------------|----------------|----------------|--|--|
| Select a network adapter and then select                          | protocols to g | jo with it.    |  |  |
| Network Adapters                                                  | Protocols      |                |  |  |
| No Network Adapter                                                | IBM OS/2 N     | ETBIOS         |  |  |
| 3Com 3C3X9 PCI Token Ring Adapte 👔                                | IBM Netware    | e Requester Sl |  |  |
| 3Com EtherLink 16 (3c507) Family -                                | IBM OS/2 N     | etbios over 📗  |  |  |
| 3Com EtherLink II (3c503) Family - 🚽                              | IBM TCP/IP     | *              |  |  |
|                                                                   | < IIIII        |                |  |  |
| Add Change Other adapters                                         | A <u>d</u> d O | ther protocols |  |  |
| Current Configuration Select OK when                              |                |                |  |  |
| To edit driver parameters, select an ite<br>and then select Edit. | m below        | complete.      |  |  |
| IBM Compatible Token-Ring Network Ada                             | apter (IBM 🔺   |                |  |  |
| 0 - IBM OS/2 NETBIOS                                              |                | OK             |  |  |
| 1 - IBM OS/2 NETBIOS OVER 1                                       |                |                |  |  |
| 0 - IBM TCP/IP                                                    | ~              | Cancel         |  |  |
|                                                                   | •              | Valicet        |  |  |
| <u>E</u> dit <u>R</u> emove Change <u>n</u> umber.                |                | Help           |  |  |

Figure 52. New logical adapter number

## 7.1.2 Modifying the RFCNAMES file in OS/2

For each server to be accessed from that OS/2 machine, you will need to have a list of the server's NETBIOS names that map to the server's TCP/IP address. You can use MPTS to create the list by doing the following:

1. Double-click on **IBM OS/2 NETBIOS OVER TCP/IP**. This should produce the screen shown in Figure 53 on page 70.

Chapter 7. Accessing Fast Connect from OS/2 clients 69

| MetBIOS over TCP/IP                                                                                                    |  |  |  |  |
|----------------------------------------------------------------------------------------------------|--|--|--|--|
| Select an optional item below, then select Configure.<br>Once you return to this panel you can select another<br>optional item or select Close to return to the LAPS<br>Configuration window. |  |  |  |  |
| Options                                                                                                    |  |  |  |  |
| Driver parameters                                                                                                    |  |  |  |  |
| ⊘ <u>N</u> ames list                                                                                                    |  |  |  |  |
| ○ Broadcast list                                                                                                    |  |  |  |  |
| <u>Close</u> Configure Help                                                                                                    |  |  |  |  |

Figure 53. NetBIOS over TCP/IP

2. Select **Driver parameters** and click **Configure**. You will see the dialog box shown in Figure 54.

| Parameters for IBM OS/2 NETBIOS OVER TCP/IP<br>Edit the parameters as needed. Except for parameters preceded<br>affect all instances of the driver. | l by "*", changes |  |  |  |
|----------------------------------------------------------------------------------------------------|-------------------|--|--|--|
| Node Type                                                                                                    | P-Node            |  |  |  |
| Enable SLIP/PPP Interface                                                                                                    |                   |  |  |  |
| NetBIOS Name Server address                                                                                                    | 9.3.187.230       |  |  |  |
| Backup NetBIOS Name Server address                                                                                                    | Ţ                 |  |  |  |
| NetBIOS Datagram Distributor address                                                                                                    |                   |  |  |  |
| Backup NetBIOS Datagram Distributor address                                                                                                    |                   |  |  |  |
| NETBIOS trace level                                                                                                    | 0                 |  |  |  |
| Maximum sessions                                                                                                    | 130               |  |  |  |
| Maximum commands                                                                                                    | 225               |  |  |  |
| <u></u>                                                                                                    |                   |  |  |  |
| <u>O</u> K <u>R</u> ange Cancel Help                                                                                                    |                   |  |  |  |

Figure 54. Parameters for IBM OS/2 NETBIOS OVER TCP/IP

- Change the Node Type field to **P-Node**.
- Enter in the NetBIOS Name Server address the IP Address of your name server. If you configured your Fast Connect server with WINS support you can enter here the IP address for you Fast Connect server.
- Change the field Maximum number of name-ip address pairs in names file to **50**.
- Click OK.
- 3. Now select **Names list** and click **Configure**. You will see the dialog box shown in Figure 55.

| Mames List                              |                         |
|-----------------------------------------|-------------------------|
| NetBIOS name prefix                     | Host name or IP address |
| "ausres04"                              | 9.3.1.105               |
| "Iva111a"                               | 9.3.187.230             |
| <u>A</u> dd <u>C</u> hange <u>D</u> ele | >                       |
| OK Cancel Help                          |                         |

Figure 55. Names List

 Add the NetBIOS names and IP addresses for the SMB servers you will need to access to.

## 7.1.3 Configuring LAN Requester for TCPBEUI

Now that you have finished configuring the MPTS, you should configure the LAN Requester. You can follow the steps below to configure the LAN Requester:

- 1. Open the LAN Services File and Print folder.
- 2. Double-click OS/2 LAN Services Installation and Configuration.
- 3. You will see the IBM logo. Click OK.
- 4. You will see the dialog box shown in Figure 56 on page 72. Select Easy.

Chapter 7. Accessing Fast Connect from OS/2 clients 71

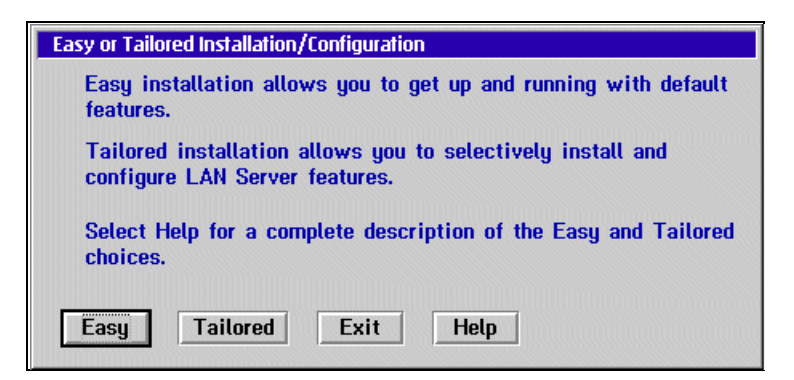

Figure 56. Easy or Tailored Installation/Configuration

5. You will see the dialog box shown in Figure 57. Select **Change LAN names**, and click **OK**.

| Reinstallation Type                |  |  |  |
|------------------------------------|--|--|--|
| Select the type of reinstallation. |  |  |  |
| Change LAN names                   |  |  |  |
| 🔿 Reinstall                        |  |  |  |
| ○ Both of the above                |  |  |  |
|                                    |  |  |  |
| OK Cancel Help                     |  |  |  |

Figure 57. Reinstallation Type

 On the next screen, shown in Figure 58, you need to enter the name of the computer. Next, click OK, and you will see the dialog box shown in Figure 59 on page 73.

| Server Name                         |
|-------------------------------------|
| Type a unique name for this server. |
| Server TEST04                       |
| OK Cancel Help                      |

Figure 58. Server Name

7. You have to enter the Domain name and click **OK**. In this field, you can enter the same workgroup name that you used to configure your Fast Connect server.

| Domain Name                                                                                                    |  |  |  |  |
|----------------------------------------------------------------------------------------------------|--|--|--|--|
| Select OK to accept the displayed domain name or type a different name.                                                                        |  |  |  |  |
| The LAN Server product requires you to<br>group users by domains. A domain can be a<br>logical grouping, such as the users in a<br>department. |  |  |  |  |
| Domain DOMAIN01                                                                                                    |  |  |  |  |
| OK Cancel Help                                                                                                    |  |  |  |  |

Figure 59. Domain Name

- In the Reinitialize Domain Control Database dialog box, select the **Do not** reinitialize the domain control database option and click OK. You will see the LAN Software is Running warning; this is normal. Click OK to continue.
- 9. You will see the last Installation/Configuration Completed dialog box. Click **OK**.

## 7.1.4 Verifying the configuration

After you have configured MPTS and LAN Requester, you should check the ibmlan.ini and protocol.ini files to ensure that they were updated with the following information before shutting down.

### 7.1.4.1 IBMLAN.INI

In most cases, the ibmlan.ini file will be found in the C:\IBMLAN directory. Check for the following entries:

```
[networks]
net1 = NETBEUI$,0,LM10,102,222,14
net2 = TCPBEUI$,1,LM10,102,100,14
```

The numbers that are shown for net1 and net2 do not have to be identical to what is defined in your file. LAN Requester uses this information to identify which interface to use based on the protocol you are using. There will also be

Chapter 7. Accessing Fast Connect from OS/2 clients 73

a line further down with the identifier, wrknets, that should look like the following:

wrknets = net1,net2

### 7.1.4.2 PROTOCOL.INI

In most cases, the protocol.ini file will be found in the C:\IBMCOM directory. The file should look something like the following:

```
[NETBIOS]
DriverName = netbios$
ADAPTER0 = netbeui$,0
ADAPTER1 = tcpbeui$,1
[tcpbeui_nif]
DriverName = tcpbeui$
Bindings = ,IBMTOKC_nif
NODETYPE = "P-Node"
NBNSADDR = "9.3.187.230"
OS2TRACEMASK = 0x0
SESSIONS = 130
NCBS = 225
NAMES = 21
SELECTORS = 15
USEMAXDATAGRAM = "NO"
NETBIOSTIMEOUT = 500
NETBIOSRETRIES = 2
NAMECACHE = 1000
PRELOADCACHE = "NO"
NAMESFILE = 50
DATAGRAMPACKETS = 20
PACKETS = 50
INTERFACERATE = 300
```

Shut down and restart the system to pick up the changes.

### 7.1.4.3 Obtaining a share resource

Here are a few helpful hints to remember when you want to obtain a share resource from the Fast Connect server on an OS/2 client:

- 1. The User ID that is used to log on to your local LAN server must match the User ID that is used to log on to your Fast Connect server.
- 2. In the net use command that you specify in connecting to that particular server, you will need to specify the password that you use to log on to the Fast Connect server. If your password is the same as the one you use for a local logon and you are logged on, you do not need to specify the password in the net use command.
- 3. You can use the logon /l command to do a local logon with the user ID and password that match the user ID and password in your Fast Connect server. This way, you do not have to specify a password when you connect to a shared resource.

Below, you can see some examples of how to access a shared resource.

| [ <test04>-C:<br/>Shared resou<br/>Fast Connect</test04>                                        | \]net view \\lva<br>urces at \\lvall1<br>Server | 111a<br>.a |                 |        |  |
|-------------------------------------------------------------------------------------------------|-------------------------------------------------|------------|-----------------|--------|--|
| Netname                                                                                         | Type Us                                         | ed as Cor  | ment            |        |  |
| printer1                                                                                        | Print                                           |            |                 |        |  |
| test                                                                                            | Disk                                            | Fo         | r testing only, | please |  |
| test2                                                                                           | Disk                                            | Fo         | r testing only, | please |  |
| The command completed successfully.                                                             |                                                 |            |                 |        |  |
| <pre>[<test04>-C:\]net use p: \\lvall1a\test The command completed successfully.</test04></pre> |                                                 |            |                 |        |  |

You can use the net view command, as shown above, to see which resources are available. Then, you can use the net use command to access the resource.

If you want to disconnect a shared resource, you can use the same  $\tt net view$  command with the /d option as shown in the next screen.

| [ <test04>-C:\]net use</test04>                             |                                |             |  |
|-------------------------------------------------------------|--------------------------------|-------------|--|
| Status                                                      | Local name                     | Remote name |  |
| OK P: \\LVA111A\TEST<br>The command completed successfully. |                                |             |  |
| [ <test04>-C:\]r<br/>p: was deleted</test04>                | net use p: /d<br>successfully. |             |  |
| [ <test04>-C:\]r<br/>There are no er</test04>               | net use<br>ntries in the lis   | st.         |  |
| [ <test04>-C:\]</test04>                                    |                                |             |  |

Chapter 7. Accessing Fast Connect from OS/2 clients 75

## Chapter 8. Fast Connect advanced functions

The Fast Connect product offers some additional functions that can help us answer special requirements and improve overall performance.

## 8.1 Unicode

The Fast Connect server represents shares, users, files, and directory names internally using Unicode. That means that there is no problem displaying different characters for the non-English languages if a client also supports Unicode.

You must ensure that you have the Unicode feature installed on the AIX server. This is done by installing the corresponding fileset and setting the appropriate language environment. Your current language setting is specified by the LANG environment variable:

```
$ print $LANG
en_US
```

If, for example, you use the en\_US language (ISO8859-1), you should change it to the EN\_US language (UTF-8). You can do this with the SMIT or the Web-based System Manager. Use the  $mle_cc_set_hdr$  fastpath with the first one. If you use WebSM, select the **System** icon and then the **Cultural Environment** icon.

© Copyright IBM Corp. 2000

| The primary (default) cultural environ<br>currency, time, date, and numerical v | ment consists of the cul<br>values, the language, a | tural conventions for<br>nd the keyboard layout. |
|---------------------------------------------------------------------------------|-----------------------------------------------------|--------------------------------------------------|
| Cultural convention:                                                            | UTF-8                                               | English (United States) [EN_US]                  |
| Keyboard layout:                                                                | UTF-8                                               | English (United States) keyboar( 🔻               |
| Preferred language:                                                             | UTF-8                                               | English (United States) [EN_US]                  |
| Alternative language:                                                           | W                                                   | T                                                |
| 2nd Alternative language:                                                       | Ĭ                                                   |                                                  |

Figure 60. Setting the cultural environment

Clients who use Windows 95 or other clients who do not support the Unicode must ensure that the client and server locales match.

## 8.2 Support for Access Control Lists

The Fast Connect server supports the AIX Access Control Lists (ACL). Be careful; even if the name is identical, it is not the same as the Windows ACL. Normal UNIX access control is limited to specifying read/write/execute permissions for the owner, group, and other users. You have more control over a file access with the ACL. You can specify the file permissions, based on a user name or his/her group. You can read more about the ACL in the AIX documentation *AIX Version 4 System Management Guide: Operating System and Devices*, SC23-2525

You can see files that are ACL-enabled if you list them with an -e option. Files with the ACL will have a plus sign (+) in the eleventh column. Here is an example of such a listing where you can see one directory (.) and one file (test.txt) with enabled ACL information:

```
      lva200c>root$ ls -ela

      total 42587

      drwxr-xr-x+
      18 ausres06 staff

      drwxr-xr-x-2356 bin
      bin

      -rwxr--r-x-
      1 ausres06 staff

      -rwxr--r-x-
      1 ausres06 staff

      -rw-r--r-x-
      1 ausres06 staff

      -rw-r--r-x-
      1 ausres06 staff

      -rwxr-xr-x+
      1 ausres06 staff

      0 Feb 14 23:44 test.txt
```

You have two ways to change this ACL file information:

- With the acledit command
- With the graphical editor in CDE

### 8.2.1 Editing ACL information with the acledit command

You can set the ACL information for the file or directory with the acledit command. Before using it, check that you have defined the EDITOR variable with the full path of the editor:

export EDITOR=/usr/bin/vi

When you run the acledit command, you will see the basic and extended file permissions in the selected editor. You can modify them, save the file, and exit. Answer **yes** to the question about applying modified ACL. Here is an example of file permissions:

```
attributes:
base permissions
    owner(ausres06): rwx
    group(staff): rwx
    others: r-x
extended permissions
    enabled
    deny rwx u:ausres07
~
"/tmp/acledit.72730/acle.dhbEa" 8 lines, 157 characters
```

The user, ausres07, could modify the file before ACL extended permissions were applied but not after, as you can see in the following example:

Chapter 8. Fast Connect advanced functions 79

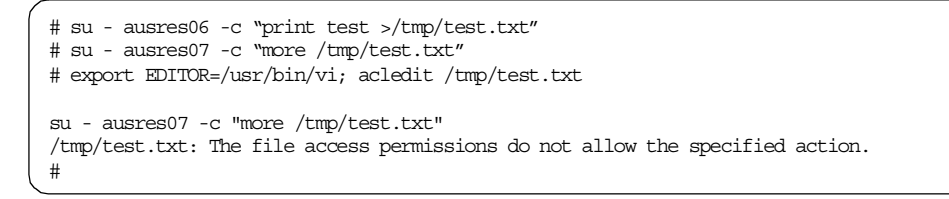

## 8.2.2 Editing ACL information within the CDE

You can use the graphical editor to specify or change ACL permissions in CDE. The editor's name is dtaclifs and it accepts files as parameters. For example,

dtacljfs /home/ausres06/.profile

would open a window, such as the one shown in Figure 61.

| File Manager – JFS Properties                                                                         |  |  |  |  |
|----------------------------------------------------------------------------------------------------|--|--|--|--|
| JFS permissions for path : /home/ausres06/.profile<br>Permissions<br>enabled                          |  |  |  |  |
| USER:ausres07<br>deny = ] read I write I execute<br>GROUPS:staff<br>permit = I read   write I execute |  |  |  |  |
| Add entry Delete entry                                                                                |  |  |  |  |
| OK Apply Cancel Reset Help                                                                            |  |  |  |  |

Figure 61. Editing ACL permissions in CDE

You can then use this utility to enable/disable and add/remove the ACL extended permissions for the file.

You can use this editor inside the File Manager if you modify the /usr/dt/config/en\_US/dtfile.config or the dtfile.config corresponding to your own locale. Locate the line

#aix:3 = jfs

and uncomment it (remove the first character - '#'). Then, restart the Workspace Manager.

You can access file permissions in the File Manager if you select a file, click the right mouse button, and select the **Change Permissions...** option. The File permissions window will open, and you will see the additional button, Change JFS ACL as shown in Figure 62. If you press this button, you will come into the dtacljfs editor.

| File Manager – Permissions<br>Name: Iva200b:/home/ausres06/.profile                                                                                            |              |        |         |  |  |
|----------------------------------------------------------------------------------------------------|--------------|--------|---------|--|--|
| Owner Name: Jausres06                                                                                                    |              |        |         |  |  |
| Permissions:                                                                                                    | Permissions: |        |         |  |  |
|                                                                                                    | Read         | Write  | Execute |  |  |
| Owner:                                                                                                    | ⊻            | ⊻      | ⊻       |  |  |
| Group:                                                                                                    | <b>Y</b>     |        |         |  |  |
| Other:                                                                                                    |              |        |         |  |  |
| Warning: This is a Journaled File System (JFS) object.<br>Access permissions may be further restricted by the JFS Access Control List (ACL).<br>Change JFS ACL |              |        |         |  |  |
| Size (in bytes): 254 Modified: 01/27/00 15:51:10                                                                                                    |              |        |         |  |  |
| ОК                                                                                                    |              | Cancel | Help    |  |  |

Figure 62. File Manager permissions editor with Change ACL button

## 8.2.3 ACL inheritance

The Fast Connect server also implements the ACL inheritance (it is not an AIX ACL functionality). That means that the files created with the Fast Connect server will inherit the ACL settings of the user's home directory. You can reduce your ACL administrative work with this feature offered by the Fast Connect server.

You must specify the ACL inheritance in the /etc/cifs/cifsConfig file. Locate the line with the string, acl\_inheritance, and change the value to 1. You must restart the server after this change to the configuration file.

Chapter 8. Fast Connect advanced functions 81

### 8.3 File locking

The file server must use the file locking for operations on files. This assures that, for example, two users are not writing to the same file at the same time. The Fast Connect server implements an option to work with the opportunistic locks (oplocks). This is an advanced type of locking, which can significantly improve network performance.

With the oplocks, a client has a mechanism with which to buffer file data locally. One possible scenario is with the data write. The data can be buffered locally if a client knows that no other client is accessing the data. The second possibility is when reading the data. The client can buffer read-ahead data if no other client is writing the data.

The CIFS protocol defines three types of oplocks:

| exclusive oplocks | Allows the client to open a file for exclusive access and allows a client to perform arbitrary buffering      |
|-------------------|----------------------------------------------------------------------------------------------------|
| batch oplocks     | Allows the client to keep a file open on the server even<br>though the client application has closed the file |
| level II oplocks  | Indicates that there are multiple readers of a file and no writers                                            |

The Fast Connect server supports the first two types of oplocks.

#### — Note -

If you access the same files both from the AIX and from the clients at the same time, you must disable this opportunistic locking, since the oplocks mechanism is implemented within the Fast Connect server, and doesn't check the AIX accesses.

You can set the oplock policy by modifying the configuration file, /etc/cifsConfig, where you can set two options:

| oplockfiles = [yeslno] | Enable/disable use of the opportunistic locking<br>mechanism. If oplocks are not active, the server is<br>using a byte range SMB locking.                                                                                                    |
|------------------------|----------------------------------------------------------------------------------------------------|
| oplocktimeout = time   | Define oplock time-out value in seconds. This value is<br>used when the server tries to break locks and send<br>break message to a client. If the client does not<br>respond in this time-out period, it is declared <i>dead</i> and<br>locks on the file are released. |

### 8.4 Send File API support

The Fast Connect server supports the TCP/IP Sendfile API (application programming interface) support. This is an in-kernel network file cache to improve TCP/IP performance.

Sendfile setting is done with the net config command. You can use the following options:

- /send\_file\_api:0l1 Disable/enable the Sendfile API.Default value is 1.
- /send\_file\_size:val Defines an SMB read size limit, where the server will use the Sendfile API. If an SMB read size is greater than this parameter value, Sendfile API will be used for this SMB read operation. The default value is 4096.
- /send\_file\_cache\_size:val Defines an SMB read size limit where the server will cache the file. If an SMB read size is smaller than this parameter's value, Sendfile API will cache the file. The default value is 0 and this means that the Sendfile API will cache any file.

There is one additional parameter in AIX that can be set to tune the Sendfile API performance. It is set with the no command:

send\_file\_duration Specifies the cache validation duration for all the file objects that the system call send\_file accessed in the Network Buffer Cache. This attribute is expressed in seconds; the default is 300.

In the following example, we will enable the Sendfile API and reduce the cache validation time to one minute (60 seconds).

```
# net config /send_file_api:1
# no -o send_file_duration=60
```

### 8.5 Mapping file names

The mapping of file names from Windows 95/98/NT to AIX Fast Connect server and back normally works without problems. But, there are special cases when we must be more careful. Two possible problems can arise when you work with the same file from an AIX and Windows client.

Chapter 8. Fast Connect advanced functions 83

## 8.5.1 Differences in character casing

Windows does not distinguish between upper- and lower-case characters in a file name; so, the file names, MyFile.txt and myfile.txt, both define the same file. On the other hand, AIX treats these two file names as two different files. The problem can only arise when you create such files directly on AIX and use them on a Windows client. In this case, some functions will work and some will not.

An example of unexpected behavior is when you create two files in an AIX directory that is also an AIX Fast Connect share.

```
$ print "small" >longfilename.txt
$ print "BIG" >LongFileName.txt
```

You can now see two different files in Windows NT Explorer and you can work with them without any problems, but, from the command prompt, you will get the same output from two files:

```
C:\> type longfilename.txt
small
C:\> type LongFileName.txt
small
```

You should avoid creating file names that differ only in their casing in shared directories on AIX.

## 8.5.2 Mapping AIX long file names to DOS file names

Old Windows clients, such as Windows 3.11, do not support long file names. This restriction requires the mapping of long AIX file names (AFN) to DOS file names (DFN). Truncation of names is not enough, because two different long file names can be represented as only one DOS name.

The Fast Connect server uses the Windows NT method for mapping from AFN to DFN that ensures file name uniqueness. This method uses a delimiter character in a short name followed by a unique number (for example, the AIX\_Fast\_Connect\_Server file name would be converted to AIX\_FA~1). The mapped name is generated whenever the AFN needs to be passed back to a Windows client.

Mappings from AFN to DFN are consistent during the lifetime of the Fast Connect server. You lose this mapping when the server restarts. For example,

84 AIX Fast Connect Functions and Sizing Guide

consider two files in an exported share, LongFileNameX.txt and LongFileNameY.txt. Client, that look at the share. They would see

LONGFI~1.txt for LongFileNameTrue.txt

and

LONGFI~2.txt for LongFileNameFalse.txt

You want to edit LongFileNameTrue.txt; so, you open the file, LONGFI~1.txt, on the client. After changing, save and close the file. Then, the server shuts down and somebody (re)moves your file, LONGFI~1.txt, from the file system. Once the server is up and running, you once again open LONGFI~1.txt, and, this time, LONGFI~1.txt will map to LongFileNameFalse.txt! Therefore, if the network drive is reconnected following server restart, a new file list must be obtained before accessing any mapped names.

You can modify AFN to DFN mapping with the net command:

net config /listparm /component:smbserver /parameter:dosfilenamemapping Shows the current setting for long file name mapping

- net config /component:smbserver /dosfilenamemapping:[0|1] Changes the long file name file mapping on/off
- net config /listparm /component:smbserver /parameter:dosfilenamemapchar shows the current delimiter character for long file name mapping. You can select only between ~ and ^.
- net config /component:smbserver /dosfilenamemapchar: [~|^] Changes the delimiter character for long file name file mapping

### 8.5.3 DOS file attributes

You might want to decide and map DOS file attributes, such as System, Hidden, and Archive to the AIX files permission. The method to do that is to modify the dosattrmapping parameter in the /etc/cifs/cifsConfig file.

If this parameter is set to 1, the Archive, System, and Hidden attributes are mapped to User, Group, and Other execute bits. Otherwise, these attributes are not supported. This is only valid for files.

### 8.6 Guest Logon Support

Fast Connect can support guest-mode logins when configured for either plain-text or encrypted passwords. (Guest mode is not supported if Fast Connect is configured for NT-passthrough authentication, DCE/DFS

Chapter 8. Fast Connect advanced functions 85

authentication.) To enable guest-mode logins, two parameters must be configured:

net config /guestlogonsupport:1 (enables guest logons)

net config /guestname:GuestID (AIX guestid with null password)

When Guest Logon Support is enabled (guestlogonsupport=1), and the guestname field is set, non-AIX users can connect to the Fast Connect Server. The credentials for these guest clients will be set to those of the guestname attribute.

The AIX account specified by guestname must have a null AIX password. It is being used for guest-mode access to the AIX file system. This guest account will be able to access all of the file system directories exported by Fast Connect (as File Shares). Therefore, to simplify access-control, this guest account should probably be in its own unique AIX-group.

Guest access is only given to Usernames that are not standard Fast Connect users, with Passwords that are not null.

Incoming login-requests are authenticated as follows:

- 1. If the incoming Username is recognized as a Fast Connect user, the password is checked. If the Password is valid, standard user-mode access is granted; otherwise, the login-attempt fails.
- 2. If the incoming Username is not recognized as a Fast Connect user, the Password is checked. If the Password is non-null, guest-mode access is granted; otherwise, the login-attempt fails.

When Guest Logon Support and encrypted passwords are both enabled, the guestname user does not have to be added to the Fast Connect user database (/etc/cifs/cifsPasswd) but is still required to have a NULL AIX-password.

Guest Logon Support does cooperate with Network Logon support (networklogon=1). Whenever guest-mode access is granted, the profile, startup scripts, and home directory of the guestname user will be used for the network logon.

If dce\_auth=1, Guest Logon Support does not work.

If passthrough authentication is configured, Guest Logon Support does not work.

<sup>86</sup> AIX Fast Connect Functions and Sizing Guide

## 8.7 Alias names support

The AIX Fast Connect product supports server name aliases. You can use this in high-availability configurations of the Fast Connect server (HACMP mutual takeover). You can configure aliases with the net name command. The following options are available:

/add <alias> [/sub:<val>]

add new alias for the Fast Connect server NetBIOS name. /sub defines the NetBIOS name subcode, with values form 00 to FF in hex. If you do not specify sub value or you specify 00 or 20, both 00 and 20 subcodes aliases will be added for that NetBIOS name. You cannot add an alias if someone on the subnet is holding it. If nobody on the subnet is holding the alias name but it exists in the WINS or NBNS, the alias name will only be added to the local name table:

```
/delete <alias> [/sub:<val>]
```

Delete the defined alias for the Fast Connect server NetBIOS name. /sub defines the NetBIOS name subcode, with values from 00 to FF in hex. If you do not specify a sub value or you specify 00 or 20, both 00 and 20 subcodes aliases will be deleted for that NetBIOS name:

/list

List all aliases for the Fast Connect server NetBIOS name. The subcode for the alias is listed after the name between < and >, unless the alias subcode is 00 and/or 20.

All NetBIOS name aliases will be registered to the WINS or NBNS server if the primary or secondary address of the server is specified in the Fast Connect configuration.

### 8.8 Accessing DFS directories

Fast Connect 2.1.1 introduces a new feature: The ability to export DFS directories. This section explains how to set up AIX and Fast Connect to allow the clients connected on the PC workstations to access DFS directories. There are two ways to perform this operation.

Chapter 8. Fast Connect advanced functions 87

## 8.8.1 Global access to Fast Connect

With this first method, you set up Fast Connect so that every connection forces an authentication of the users and passwords within the DCE environment.

## 8.8.1.1 Setup of Fast Connect

The setup of Fast Connect uses the usual menus. Figure 63 shows the attribute to modify to authorize DFS access.

| XAttributes : root@lva200c                 |                         |          | × |
|--------------------------------------------|-------------------------|----------|---|
| nescuthriou                                | It has noninect perver. | ()<br>() |   |
| Server alias(es)                           |                         |          |   |
| WINS Address                               | <b>X</b>                |          |   |
| Backup WINS address                        | Ĭ                       |          |   |
| Proxy WINS Server                          | joff                    | List 🔺 🔻 |   |
| NetBIOS Name Server (NBNS)                 | joff                    | List 🔺 🔻 |   |
| Use Encrypted Passwords                    | jno                     | List 🔺 🔻 |   |
| Passthrough Authentication Server          | Ĭ                       |          |   |
| Backup Passthrough Authentication Server   |                         |          |   |
| Allow DCE/DFS access                       | jues                    | List 🔺 🔻 |   |
| Enable network logon server for client PCs | jdisabled               | List 🔺 🔻 |   |
| Client startup script file name(Path)      | jstartup.bat            |          | V |
| OK Command                                 | Reset                   | Cancel   | ? |

Figure 63. Authorizing DFS access

There are two attributes that are important to allow DFS access:

- Allow DFS access must be set to YES.
- Use Encrypted passwords must be set to NO.

The export of a DFS directory is not much different from the export of a regular directory, except, perhaps, for the use of the : shortcut as shown in Figure 64 on page 89.

| Add File Systems (S<br>* Share (network) Name | thared Volumes) : root@lva200c                |
|-----------------------------------------------|-----------------------------------------------|
| * Path<br>Description                         | /:/projects/aix/code<br>Source code for futur |
|                                               |                                               |
| OK Command                                    | Reset Cancel ?                                |

Figure 64. Exporting a DFS directory

### 8.8.2 Fast Connect DFS access mechanism

You should use this method if all the clients have a DCE logon. There is no local authentication; so, any client not having a DCE login but just a local user and password on the AIX machine will not be able to log on. The default HOME share is being modified as well. Instead of the local home directory, the HOME share is now the DCE home directory. The user identifier and group identifier used directory are the DCE ones. you should synchronize the local user identifier with the DCE one to avoid conflicts.

Let us consider a worst-case scenario. You have set up Fast Connect to allow users to access DFS. You have a Windows user, named matt, with the local AIX user name, fox, a local identifier of 201, a DCE user name of matt, and a DCE identifier of 6401. You also have another user on the local system with the user name, bob, and a local user identifier of 6401. The Windows user, matt, can map his DCE home directory by providing *matt* as a user name plus his DCE password. However, if this user wants to map a local share, let us say, TEMP (a share that contains the /tmp/directory), every file and folder that matt will create will have the user identifier, 6401, and the local owner of those files will be bob.

To avoid this problem, make sure that the local and DCE identifier and names of your users are synchronized.

Chapter 8. Fast Connect advanced functions 89

## 8.8.3 Using the AIX integrated login

The previous methods simplify the administration of the users since everything can be done centrally. But, what if not all the users have a DCE account and you want just some of them to be able to access their DCE home directories. Using the AIX integrated login can be the answer to this question.

The AIX integrated login is a feature that allows you to modify the login mechanism to bundle the login in the DCE environment with the original AIX login. Refer to the DCE documentation for a complete description of this feature. In a simple environment, installing this integrated login can be summarized by the following steps:

- 1. Synchronize user names and identifier.
- 2. Modify the /etc/security/user file, and add a stanza, SYSTEM = dce, for the users that need to access DFS.
- 3. Synchronize the password between the DCE and the local environment.

The situation you have now, is this:

- The users that do not have an integrated login can log using the local environment and will be able to access the local share and the DFS shares as if they where a member of the any\_other group.
- The users that have an integrated login can log to the local shares but also to the DFS shares that they are allowed to access with their DCE identifier.

# Chapter 9. Authentications models

This chapter describes the authentication methods supported by an AIX Fast Connect server to improve the management and security of the system. An AIX Fast Connect server can use different methods to validate users and give them access to shared resources, such as file directories and printers.

AIX Fast Connect can handle both the DES encryption method used on AIX and the RSA MD4 encryption algorithm used on Windows systems. In this chapter, we will cover the differents ways of configuring AIX Fast Connect to use the various authentication methods supported (non-encryption, encryption, mixed, and passthrough).

## 9.1 Using AIX Fast Connect server with non-encrypted passwords

When the AIX Fast Connect sever is installed, the encrypted password option is disabled. The reason for this is to satisfy the configurations where it is necessary to maintain the compatibility. It is only necessary to keep a unique database for the users and passwords in AIX. The user database used by AIX is located in the /etc/passwd file, and the encrypted passwords database using the DES encryption method is located in the /etc/security/passwd file. With this configuration, the passwords are sent through the network as clear text, and it is a security risk because any user monitoring the network could find out users' passwords.

© Copyright IBM Corp. 2000

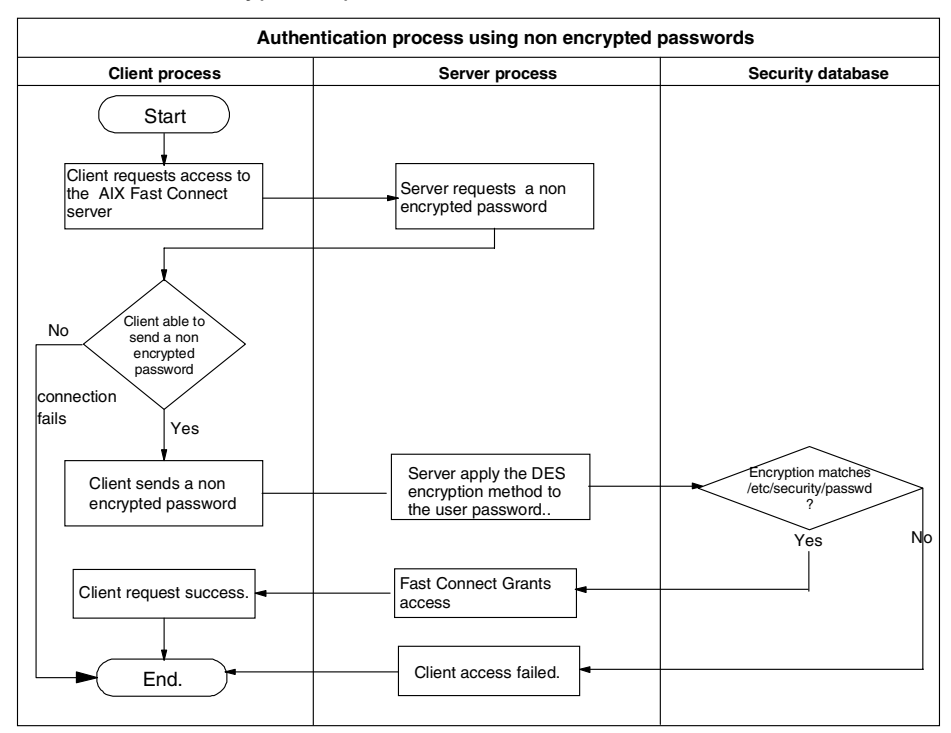

The flow chart, shown in Figure 65, illustrates the authentication process when the non-encryption option is disabled.

Figure 65. Authentication process using non-encrypted passwords

There are several ways to customize the server to use non-encrypted passwords.

### 9.1.1 Using WebSM

The following is the procedure to configure AIX Fast Connect server to use non-encrypted passwords from WebSM.

1. Select the **PC services** icon; a list appears with the AIX Fast Connect server and the shared resources. See Figure 66 on page 93.
|                                                                            |                            |                        | RS/         | 6000 🤍            |  |
|----------------------------------------------------------------------------|----------------------------|------------------------|-------------|-------------------|--|
| <ul> <li>IBM Corporation</li> <li>Introduction</li> </ul>                  | Web-based System Manager   |                        |             |                   |  |
| <ul> <li><u>Peedback</u></li> <li><u>Questions</u></li> <li>EAQ</li> </ul> | Volumes                    | Natwork                |             | Printer Outguiges |  |
| AIX  Support  AIX Library                                                  |                            |                        |             |                   |  |
| ▶ <u>Task Help</u>                                                         | Processes                  | System                 | Users       | Subsystems        |  |
|                                                                            | Registered<br>Applications | Workload<br>Management | PC Services | *                 |  |
|                                                                            |                            |                        | Exit        |                   |  |

Figure 66. The WebSM interface using Internet browser

2. Select the AIX Fast Connect server name and right-click the **Properties** option. The properties page for the AIX Fast Connect server appears as shown in Figure 67 on page 94 and Figure 68 on page 95.

Chapter 9. Authentications models 93

| PC Services :        | : Iva200a                                                                   |                    |         |                            |
|----------------------|-----------------------------------------------------------------------------|--------------------|---------|----------------------------|
| Services Selecte     | d View Options Help                                                         |                    |         |                            |
| ୍ 🖓 🔣 🕻              | i 🔶 🛡 💪 🧹                                                                   | <b>1</b> • ?       | ?       | ۹                          |
| Server               | Share Name                                                                  | Target             | Status  | Description                |
| ⊡ <mark></mark> LVA2 | nna                                                                         | 1                  | Started | Fast Connect Server        |
|                      | Properties                                                                  | \$HOME             |         | User's Home Directory Shar |
| - 🕹                  | Start Server Operations<br>Stop Server Operations<br>Show Server Statistics |                    |         |                            |
|                      |                                                                             |                    |         | Default Server Share       |
| What's this?         |                                                                             | /etc/cifs          |         | Remote Admin Share         |
|                      |                                                                             | /var/cifs/netlogon |         | Netlogon Share             |
| -                    | TEST                                                                        | /home/pc/test      |         | test share                 |
| -                    | PROFILES                                                                    | /home              |         | Profile Share              |
|                      | TESTFAST                                                                    | /testfast          |         | Assila test share 🗸        |
|                      |                                                                             |                    | Γ       |                            |
| 🚰 Unsigned Java      | Applet Window                                                               |                    |         |                            |

Figure 67. AIX Fast Connect connect administration interface from WebSM

3. Select the **Network Access** tab and uncheck the **Use encrypted passwords** option as shown in Figure 68 on page 95.

| N PC Services - Server Properties : Iva200a       | _ 🗆 × |
|---------------------------------------------------|-------|
| Basic Setup Network Access Resource Limits        |       |
| Authentication                                    |       |
| Use encrypted passwords                           |       |
| Force encryption                                  |       |
| O Negotiate encryption                            |       |
| Passthrough authentication server address:        |       |
| Backup passthrough authentication server address: |       |
|                                                   |       |
| Services                                          |       |
|                                                   |       |
| Enable network logon server for client PCs        |       |
| Client startup script file name: startup.bat      |       |
|                                                   |       |
|                                                   |       |
|                                                   |       |
| OK Apply Cancel Help                              |       |
| 🚰 Unsigned Java Applet Window                     |       |

Figure 68. Properties option of AIX Fast Connect server

- 4. Press the **OK** button.
- 5. Stop and restart AIX Fast Connect services.

## 9.1.2 Using SMIT

Perform the following steps to configure AIX Fast Connect to use the non-encrypted passwords option using SMIT.

Enter the following command at the system prompt to start SMIT with the fastpath option:

smitty smbcfghatt

6. Set the Use Encrypted Passwords option to **no**, and press the **Enter** key as shown in Figure 69 on page 96.

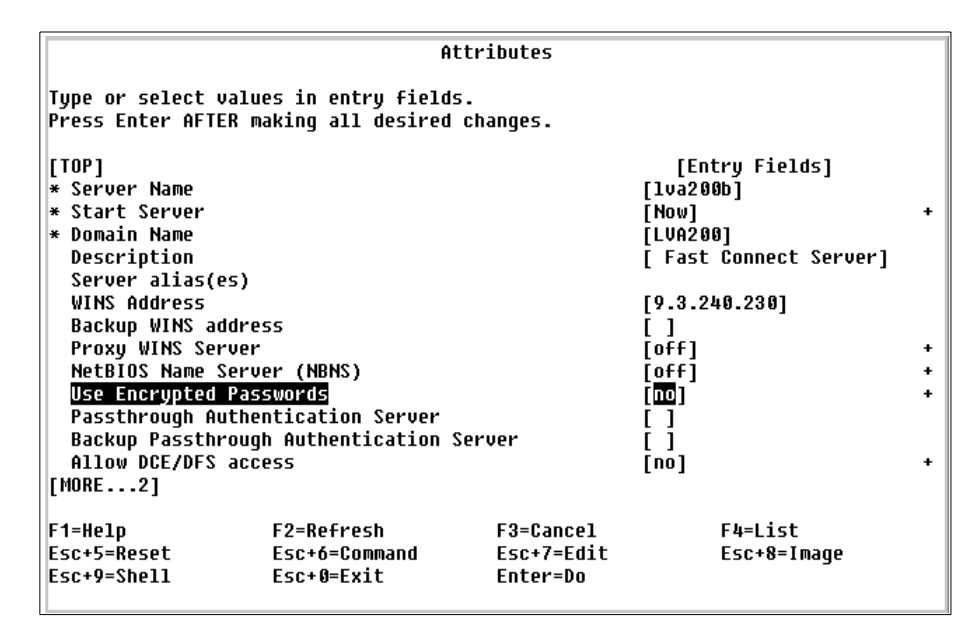

Figure 69. SMIT AIX Fast Connect server properties interface

7. Stop and restart AIX Fast Connect services.

#### 9.1.3 Modifying the clients to send non-encrypted passwords

In some cases, it is necessary to set up the clients to send encrypted or non-encrypted passwords. Table 1 describes the default configuration for common clients.

| Operating system                                                                                 | Can send<br>non-encrypted<br>passwords by<br>default | Comments                                                                                                    |
|--------------------------------------------------------------------------------------------------|------------------------------------------------------|----------------------------------------------------------------------------------------------------|
| Windows 95 with<br>vredir.vxd earlier than<br>4.00.1114 and<br>vnetsup.vxd earlier<br>4.00.1112. | Yes                                                  | <b>Vrdupd.exe</b> updated file is<br>required and changes on the<br>registry database to solve this<br>security issue. |
| Windows 95<br>vredir.vxd version<br>4.00.1114 or later and<br>vnetsup.vxd 4.00.1112 or<br>later. | No                                                   | Changes on the registry database are required.                                                                         |

Table 1. Default encryption mechanisms for Windows operating systems

| Operating system            | Can send<br>non-encrypted<br>passwords by<br>default | Comments                                                       |
|-----------------------------|------------------------------------------------------|----------------------------------------------------------------|
| Windows 98                  | No                                                   | Changes on the registry database are required.                 |
| Windows NT 4.0 and SP < 3   | Yes                                                  | Service pack 3 or newer required to solve this security issue. |
| Windows NT 4 and SP $\ge$ 3 | No                                                   | Changes on the registry database are required                  |
| Windows 2000                | No                                                   | Changes on security police profile are required.               |

#### 9.1.3.1 Windows 95

The latest versions of Windows 95 only send encrypted passwords through the network. To check the version of your environment, look at the level of these two files:

- vredir.vxd Version 4.00.1114 or later
- vnetsup.vxd Version 4.00.1112 or later

These updates come in the *vrdupd.exe* file update and can be obtained from the Microsoft Web site at the following URL:

http://support.microsoft.com/download/support/mslfiles/vrdrupd.exe

It is also required to check whether the following registry entry exists and that the value of this entry is set to the correct value, or else, it is necessary to create the registry entry and restart the machine:

```
Registry key:
HKEY_LOCAL_MACHINE\System\CurrentControlSet\Services\VxD\VNETSUP
Type registry entry: Dword
Registry entry: EnablePlainTextPassword = 1
(1 = Send non encrypted passwords, 0 = Only send encrypted passwords)
```

# 9.1.3.2 Windows 98 and Windows 98 SE

The Windows 98 versions always had the default of sending encrypted passwords through the network. However, in some configurations, it might be necessary to set up the Windows 98 clients to send non-encrypted passwords. In the Windows 98 versions, it is necessary to modify the registry database on the same registry key and entry as Windows 95. The Windows 98 versions have two ways of performing this task:

• If you do not have the Windows 98 SE CDROM, it is necessary to check whether the following registry entry and the value exist, or else, it is necessary to modify the registry entry and restart the machine:

```
Registry key:
HKEY_LOCAL_MACHINE\System\CurrentControlSet\Services\VxD\VNETSUP
Type registry entry: Dword
Registry entry: EnablePlainTextPassword = 1
```

• If you have the Windows 98 SE CDROM, select the **PTXT\_ON.INF** file from the \tools\mtsutil directory, right-click, select the **install** option to create the following registry entry, set it to 1, and restart the machine.

```
Registry key:
HKEY_LOCAL_MACHINE\System\CurrentControlSet\Services\VxD\VNETSUP
Registry entry: EnablePlainTextPassword = 1
```

## 9.1.3.3 Windows NT 4.0 and Service Pack before V3

In Windows NT 4.0 with Service Pack earlier than Version 3, it is not necessary to do anything because these versions use both methods (encrypted and non-encrypted) by default. This is a security risk and is fixed with service pack 3 or later.

## 9.1.3.4 Windows NT 4.0 and SP 3 or later

Windows NT 4.0 with service pack 3 or later only send encrypted passwords by default, and it is necessary to change the registry to allow Windows NT 4.0 clients to send non-encrypted passwords if the authentication with encrypted passwords fails. You will have to modify the registry as described in the following and restart the machine:

#### Registry key:

HKEY\_LOCAL\_MACHINE\System\CurrentControlSet\Services\Rdr\Parameters Type registry entry: Dword Registry entry: EnablePlainTextPassword = 1 (1 = Send non encrypted passwords, 0 = Only send encrypted passwords)

## 9.1.3.5 Windows 2000

The different versions of Windows 2000 send encrypted passwords by default, and it is necessary to make changes to the security policy profile to allow Windows 2000 to send non-encrypted passwords if the authentication with encrypted passwords fail. The required changes are described in the following steps:

- 1. Select the **Administrative tools** group from the Start menu programs or the Control panel, and double-click.
- 2. Select the Security policy icon, and double-click.

- 3. Select the Local policies subtree and double-click.
- 4. Set the Send unencrypted password to connect to third\_party SMB servers option to enable.
- 5. Restart the machine.

## 9.2 Using AIX Fast Connect with encrypted passwords

We have seen that the default configuration for Fast Connect was to expect clear text passwords. It is necessary to set up a parameter to accept encrypted passwords and increase the network security, thus preventing the server from accepting non-encrypted passwords from the clients.

When the encrypted option is enabled, it is necessary to pay attention to the AIX Fast Connect server users because, when this option is enabled, an additional user and password database using the RSA encryption method used by Windows clients is required. This database is located in the /etc/cifs/cifsPasswd file.

The flow chart, shown in Figure 70, illustrates the authentication process when the encryption option is enabled.

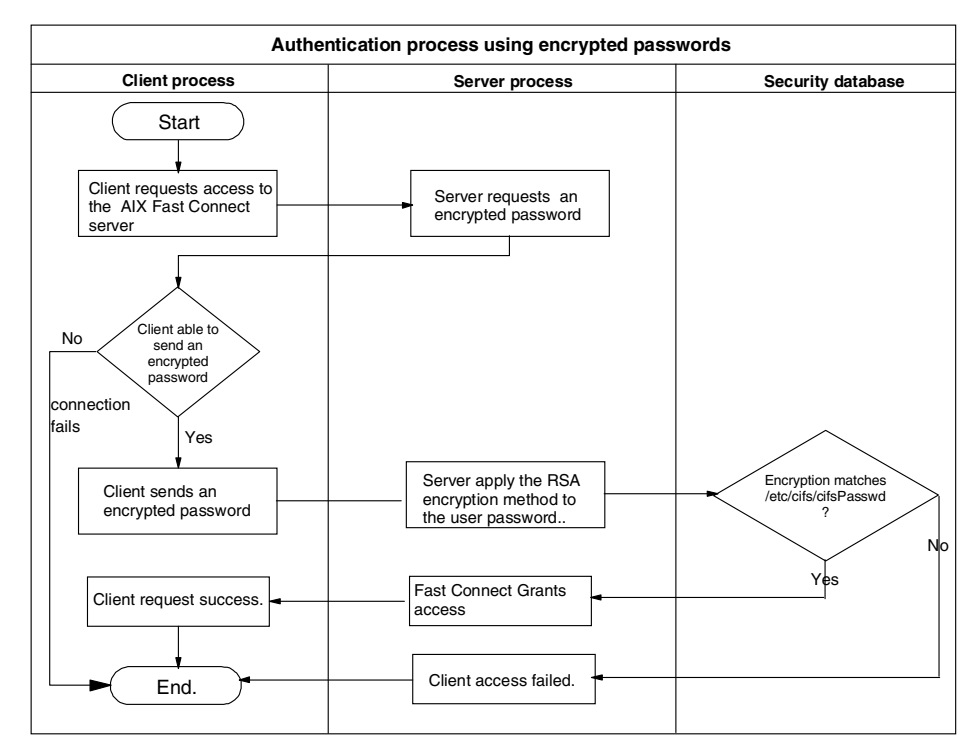

Figure 70. Authentication process using encrypted passwords

There are different ways to customize the server to accept only encrypted passwords from clients.

## 9.2.1 Using WebSM to customize AIX Fast Connect server

The following is the procedure to configure AIX Fast Connect server, with the WebSM tool, to only use encrypted passwords:

1. Select the **PC services** icon and double-click; a list with the AIX Fast Connect server and the shared resources appears as shown in Figure 71 on page 101.

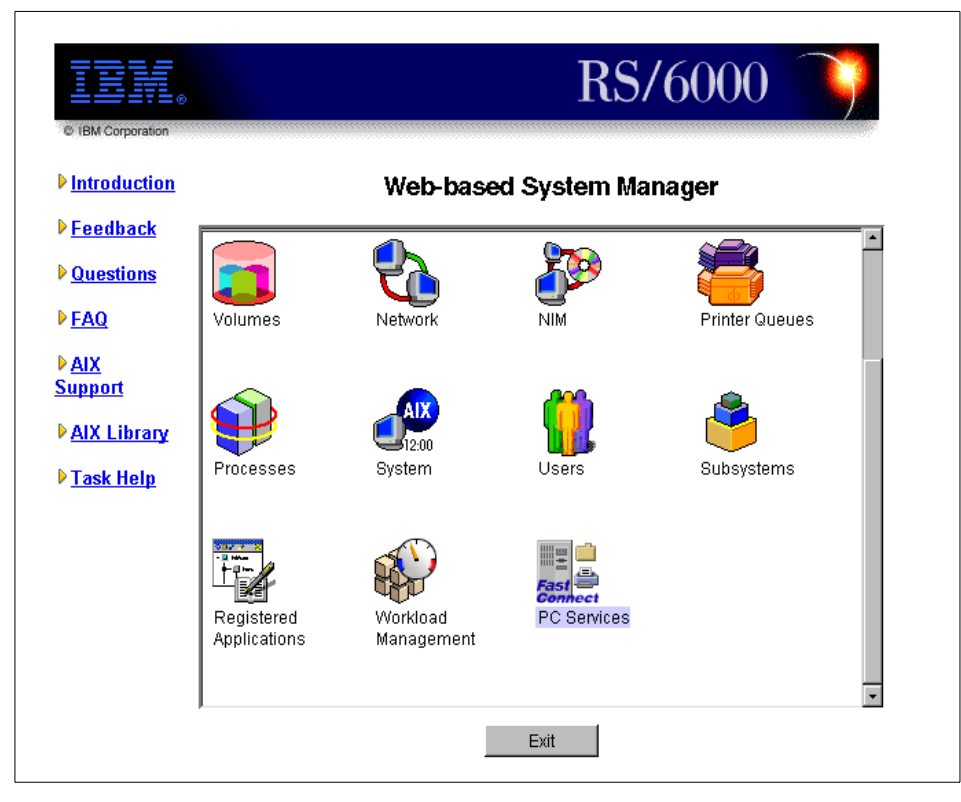

Figure 71. WebSM interface using Internet browser

2. Select the AIX Fast Connect server name and right-click to choose the **Properties** option. The properties page for the AIX Fast Connect server appears as shown in Figure 72 and Figure 73 on page 102.

Chapter 9. Authentications models 101

| Services Selected                                                                                                    | <b>Iva200a</b><br>3 View Options Help             |                    |        |                           | × |
|----------------------------------------------------------------------------------------------------|---------------------------------------------------|--------------------|--------|---------------------------|---|
| 🤉 🔣 í                                                                                                    | ) 🔶 🛡 🂪 🦪                                         | <b>1</b> 🔍 🤅       | )      | •                         |   |
| Server                                                                                                    | Share Name                                        | Target             | Status | Description               | ŀ |
| PC Services : Iva200a     Services Selected View Options Help     Image: Selected View Options Help     Server     Share Name     Target        Server     Share Name     Target        Started        Properties           Start Server Operations   Show Server Statistics   What's this?                 What's this?                                Properties   Start Server Operations   Show Server Statistics   What's this?   Vinat's this?   Vinat's this?         Properties   Show Server Statistics   Vinat's this?   Vinat's this?   Vinat's this?         Vinat's this? <th></th> |                                                   |                    |        |                           |   |
| - 5                                                                                                    | Properties                                        | \$HOME             |        | User's Home Directory Sha |   |
|                                                                                                    | Start Server Operations<br>Stop Server Operations | /tmp               |        |                           |   |
| -                                                                                                    | Show Server Statistics                            | /var/cifs/netlogon |        | Default Server Share      |   |
| - <u>-</u>                                                                                                    | What's this?                                      | /etc/cifs          |        | Remote Admin Share        |   |
| -                                                                                                    | NETLOGON                                          | /var/cifs/netlogon |        | Netlogon Share            |   |
|                                                                                                    | TEST                                              | /home/pc/test      |        | test share                |   |
| -                                                                                                    | PROFILES                                          | /home              |        | Profile Share             |   |
|                                                                                                    | TESTFAST                                          | /testfast          |        | Assila test share         | • |
|                                                                                                    |                                                   |                    |        |                           |   |
| 🚰 Unsigned Java                                                                                                    | Applet Window                                     |                    |        |                           |   |

Figure 72. AIX Fast Connect administration interface from WebSM

3. Select the **Network Access** tab, check the **Use encrypted passwords** option, and verify that the **Force encryption** radio button option is also selected. See Figure 73.

| N PC Services - Server Properties : Iva200a       |
|---------------------------------------------------|
| Basic Setup Network Access Resource Limits        |
| f Authentication                                  |
| Use encrypted passwords                           |
| Force encryption                                  |
| C Negotiate encryption                            |
| Passthrough authentication server address:        |
| Backup passthrough authentication server address: |
| Services                                          |
| Allow DCE/DFS access                              |
| Enable network logon server for client PCs        |
| Client startup script file name: startup.bat      |
|                                                   |
|                                                   |
|                                                   |
| OK Apply Cancel Help                              |
| 🖆 Unsigned Java Applet Window                     |

Figure 73. Properties option of AIX Fast Connect server

- 4. Press the **OK** button.
- 5. Stop and restart AIX Fast Connect services.

#### 9.2.2 Using SMIT

Follow the next steps to configure AIX Fast Connect to use the encrypted passwords option using the SMIT administration tool:

1. Enter the following command at the system prompt to start SMIT with the fastpath option:

smitty smbcfghatt

The SMIT AIX Fast Connect server properties interface is shown in Figure 74.

| fype or select  | values in entry field: | 5.         |                        |  |
|-----------------|------------------------|------------|------------------------|--|
| Press Enter AFT | ER making all desired  | changes.   |                        |  |
| [TOP]           |                        |            | [Entry Fields]         |  |
| * Server Name   |                        |            | [1va200b]              |  |
| * Start Server  |                        |            | [Now]                  |  |
| * Domain Name   |                        |            | [LVA200]               |  |
| Description     |                        |            | [ Fast Connect Server] |  |
| Server alias(   | 25)                    |            |                        |  |
| WINS Address    |                        |            | [9.3.240.230]          |  |
| Backup WINS a   | Idress                 |            | []                     |  |
| Proxy WINS Se   | rver                   |            | [off]                  |  |
| NetBIOS Name    | Server (NBNS)          |            | [off]                  |  |
| Use Encrypted   | Passwords              |            | [Force Encryption]     |  |
| Passthrough A   | uthentication Server   |            | []                     |  |
| Backup Passth   | rough Authentication : | Server     | []                     |  |
| Allow DCE/DFS   | access                 |            | [no]                   |  |
| [MORE2]         |                        |            |                        |  |
| F1=Help         | F2=Refresh             | F3=Cancel  | F4=List                |  |
| Esc+5=Reset     | Esc+6=Command          | Esc+7=Edit | Esc+8=Image            |  |
| Fcc+9=Shell     | Ecc+0=Evit             | Enter=Do   | 3                      |  |

Figure 74. SMIT AIX Fast Connect server properties interface

- 2. Set the **Use Encrypted Passwords** option to **Force Encryption**, and press the **Enter** key. See Figure 74.
- 3. Stop and restart AIX Fast Connect services.

#### 9.2.3 Creating AIX Fast Connect users

As mentioned previously, it is required to administer a second user database where the user and passwords will be stored using the Windows-specific encryption method. You can use the WebSM interface, SMIT tool or command line options to create AIX Fast Connect users.

#### 9.2.3.1 Using WebSM to create AIX Fast Connect users

To create AIX Fast Connect users using the WebSM interface, perform the following steps:

- 1. Start the **PC services** icon located on the main window of the WebSM administration tool.
- 2. Select the AIX Fast Connect server.
- 3. Select the **User Administration** option located in the Services submenu; the Fast Connect User Administration window appears as shown in Figure 75.

| PC Services : I                         | va200a       |           |        |     |          | _ 🗆 >          |
|-----------------------------------------|--------------|-----------|--------|-----|----------|----------------|
| Services Selected                       | View Opt     | ions Help |        |     |          |                |
| New File System S<br>New Printer Share  | hare         | چ 🚽       | 1      | •?  |          | ۲              |
| Change User Pass<br>User Administration | word         | Name      | Target | Sta | tus De   | scription      |
| Find                                    | Ctrl+F       |           |        | Sta | arted 43 | P Fast Connect |
| Switch User                             | Ctrl+B       |           |        |     |          |                |
| Close                                   | Ctrl+VV      |           |        |     |          |                |
| E×it                                    | Ctrl+Q       |           |        |     |          |                |
|                                         |              |           |        |     |          |                |
| •                                       |              |           |        |     |          | •              |
|                                         |              |           |        |     |          |                |
| 🕼 Unsigned Java A                       | pplet Windov | Ŷ         |        |     |          |                |

Figure 75. PC services console

4. Click the **Create User** button, and fill the information required to create the user. See Figure 76.

| N Fast Connec                                        | t User Administration                                                                                       |                                                                                     |             |
|------------------------------------------------------|----------------------------------------------------------------------------------------------------|-------------------------------------------------------------------------------------|-------------|
| The list below i<br>as Fast Conne<br>an existing use | identifies a subset of AIX users th<br>ct Users. You may define a new l<br>er name to change properties, de | at have been configured<br>Fast Connect user or select<br>lete user or alter status | <b>_</b>    |
| Current Fast C                                       | onnect users:                                                                                               |                                                                                     |             |
| User Name                                            | Description                                                                                                 | Active                                                                              | Create User |
| ausres07                                             |                                                                                                    | yes                                                                                 |             |
| newuser1                                             | Test user number 1                                                                                          | yes                                                                                 | Change User |
| newuser2                                             | Test user number 2                                                                                          | yes                                                                                 |             |
| newuser3                                             | Test user number 3                                                                                          | yes                                                                                 | Delete      |
| newuser4                                             | Test user number 4                                                                                          | yes                                                                                 |             |
| newuser5                                             | Test user number 5                                                                                          | yes                                                                                 | Activate    |
| root                                                 |                                                                                                    | yes                                                                                 |             |
|                                                      |                                                                                                    |                                                                                     | Deactivate  |
|                                                      | Close                                                                                                    | Help                                                                                |             |
| 💣 Unsigned Ja                                        | va Applet Window                                                                                            |                                                                                     |             |

Figure 76. Fast Connect User Administration

5. Input the following fields required to create an AIX Fast Connect user. See Figure 77 on page 105.

**104** AIX Fast Connect Functions and Sizing Guide

- **User Name**: Specify an existing AIX user name, this user name will be created in the AIX Fast Connect users database.
- Password: Specify the password for this user, this password will be encrypted using the Windows method and stored in the /etc/cifs/cifsPasswd file.
- **Confirm password**: Specify the password again, this is for confirmation.
- **Description**: Optional field, used to provide a brief description of this AIX Fast Connect users.
- Activate user account: This is a check box field; check this box to automatically activate the user account on the AIX Fast Connect server.

| N Create Fast Connect User      | _ 🗆 ×       |
|---------------------------------|-------------|
| User name:                      | newuser4    |
| Password:                       | ******      |
| Confirm password:               | ******      |
| Description:                    | Test user   |
| Active user account             |             |
| ОК                              | Cancel Help |
| 💣 🛙 Unsigned Java Applet Window |             |

Figure 77. Create Fast Connect User

6. Press the **OK** button to create the user.

## 9.2.3.2 Using SMIT to create AIX Fast Connect users

Perform the following steps to create AIX Fast Connect users using SMIT:

1. Enter the following command at the system prompt to start SMIT:

smitty smbcfgusradd

| Type or Select v<br>Press Enter AFTE<br>* User Name<br>* Password<br>* Active<br>Description | alues in entry fields<br>R making all desired | s.<br>changes.                      | [Entry Fields]<br>[Decuger4]<br>[hide password input]<br>[yes]<br>[lest user] | • |
|----------------------------------------------------------------------------------------------|-----------------------------------------------|-------------------------------------|-------------------------------------------------------------------------------|---|
| F1=Help<br>Esc+5=Reset<br>Esc+9=Shell                                                        | F2=Refresh<br>Esc+6=Command<br>Esc+0=Exit     | F3=Cancel<br>Esc+7=Edit<br>Enter=Do | F4=List<br>Esc+8=Image                                                        |   |

Figure 78. Add a Fast Connect User

- 2. Input the following fields required to create an AIX Fast Connect user. See Figure 78:
  - User Name: Specify an existing AIX user name. This user name will be created in AIX Fast Connect users database.
  - Password: Select hide password input or show password input to show or hide the password during the user creation process.
     Remember that this password will be encrypted using the Windows method and stored in the /etc/cifs/cifsPasswd file.
  - Active: Specify whether the use account will be automatically activated on the AIX Fast Connect server.
  - **Description**: Optional field used to provide a brief description of AIX Fast Connect users.
- 3. Press the Enter key and enter the user password; the user is created.

**9.2.3.3 Creating AIX Fast Connect users from the command line** From the command line, issue the following to create AIX Fast Connect users:

```
# net user sales demo01 /add /active:yes /comment:"User of sales team"
# Command completed successfully.
# net user
User Name
                                   User Comment
_____
                                      _ _ _ _ _ _ _ _ _ _
root
                                    System administrator
newuser1
                                    Test user
sales
                                    User of sales team
ausred08
                                    Residencie user
#
```

This command creates a user with these characteristics:

- Username: sales
- Password: demo01
- Activate: Yes
- Description: User of sales team.

#### 9.2.4 Changing AIX Fast Connect passwords

When the encryption method is enabled on the AIX Fast Connect server, it is necessary to manage the AIX Fast Connect users and one of the tasks is to change the users' passwords. We will describe different methods of changing the AIX Fast Connect users' passwords using the WebSM interface, the SMIT interface, and the command line interface.

#### 9.2.4.1 Using WebSM

To change the AIX Fast Connect user password using the WebSM interface, perform the following steps:

- 1. Start the *PC services* icon located on the main window of the WebSM administration tool.
- 2. Select the AIX Fast Connect server.
- 3. Select the **User Administration** option located in the Services submenu. The Fast Connect User Administration window, shown in Figure 79 on page 107, will appear.

| Fast Connect<br>The list below ic<br>as Fast Connec<br>an existing user<br>Current Fast Co | User Administration<br>Jentifies a subset of AIX users that<br>Users: You may define a new Fas<br>name to change properties, delete<br>nnect users: | have been configured<br>st Connect user or selec<br>e user or alter status | t           |
|--------------------------------------------------------------------------------------------|----------------------------------------------------------------------------------------------------|----------------------------------------------------------------------------|-------------|
| User Name                                                                                  | Description                                                                                                    | Active                                                                     | Create User |
| newuser1                                                                                   | Test user number 1                                                                                                    | yes 🛃                                                                      | <u> </u>    |
| newuser2                                                                                   | Test user number 2                                                                                                    | yes                                                                        | Change User |
| newuser3                                                                                   | Test user number 3                                                                                                    | yes                                                                        |             |
| newuser4                                                                                   | Test user number 4                                                                                                    | yes                                                                        | Delete      |
| newuser5                                                                                   | Test user number 5                                                                                                    | yes                                                                        |             |
| root                                                                                       |                                                                                                    | yes                                                                        | Activate    |
| sales                                                                                      | User of the sales team                                                                                                    | yes                                                                        |             |
|                                                                                            |                                                                                                    |                                                                            | Deactivate  |
|                                                                                            |                                                                                                    |                                                                            |             |
|                                                                                            | Close                                                                                                    | Help                                                                       |             |
| 💣 Unsigned Java                                                                            | a Applet Window                                                                                                    |                                                                            |             |

Figure 79. Fast Connect User Administration

4. Select the user and the **Change User** button. The Fast Connect user properties windows appears as shown in Figure 80.

| N Fast Connect User Propert   | ties                   |
|-------------------------------|------------------------|
| User name:                    | sales                  |
| Password:                     | *****                  |
| Confirm password:             | ******                 |
| Description:                  | User of the sales team |
| Active user account           |                        |
| OK K                          | Cancel Help            |
| 💣 Unsigned Java Applet Windov | v                      |

Figure 80. Fast Connect User Properties

- 5. Enter the new password and confirm the password. See Figure 80.
- 6. Press the **OK** button to change the password.

## 9.2.4.2 Using smit

Perform the following steps to change AIX Fast Connect user passwords using SMIT:

1. Enter the following command at the system prompt to start SMIT, and select the **Change a User's Password** option:

smitty smbcfgusr

2. Select the user who needs a password change. See Figure 81 on page 108.

|    |                                                                                                    | Fast Connect Us                       | sers                  |  |
|----|----------------------------------------------------------------------------------------------------|---------------------------------------|-----------------------|--|
| Mo |                                                                                                    | User Name                             |                       |  |
|    | Move cursor to de                                                                                                    | sired item and press Ente             | er.                   |  |
|    | EMORE1]<br>yesid<br>newuser1<br>ausres07<br>newuser4<br>ntuser1<br><b>vane1</b><br>newuser2<br>ntuser2<br>newuser5<br>sales<br>EMORE4] |                                       |                       |  |
| F1 | F1=Help<br>F8=Image<br>/=Find                                                                                                    | F2=Refresh<br>F10=Exit<br>n=Find Next | F3=Cancel<br>Enter=Do |  |

Figure 81. Fast Connect Users

3. Enter this new user's password. See Figure 82.

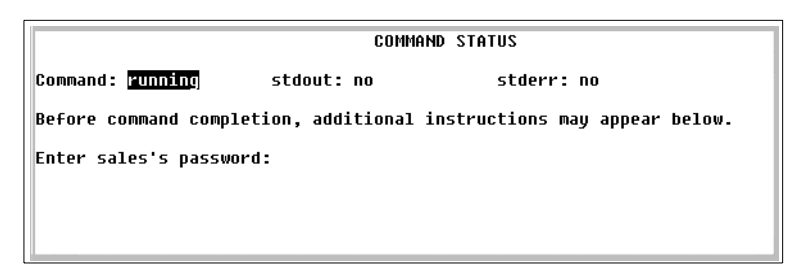

Figure 82. Changing AIX Fast Connect user's password window from SMIT

4. Press the Enter key. The user's password has been changed.

#### 9.2.4.3 Using the command line

You can also use the command line to change AIX Fast Connect user passwords.

The following examples show the command to change the user password:

- Username: sales
- · New password: demo

```
# net user sales -p
Enter sales's password:
Command completed successfully.
#
```

Or enter the user's password directly in the command line:

```
# net user sales demo
Command completed successfully.
#
```

## 9.2.5 Synchronizing AIX Fast Connect and AIX passwords

When the encrypted password option is enabled, it is necessary to manage two user's password databases. The first one is located in the /etc/security/passwd file; these are the AIX user passwords. The second one is located in the */etc/cifs/cifsPasswd* file; this one is used by the AIX Fast Connect server on the authentication process when the encryption option is enabled.

#### 9.2.5.1 Using WebSM to synchronize passwords

To synchronize the AIX Fast Connect and AIX user passwords using the WebSM interface, perform the following steps:

- 1. Start the **PC services** icon located on the main window of the WebSM administration tool.
- 2. Select the AIX Fast Connect server.
- 3. Select the **Change User Password** option located in the Services submenu shown in Figure 83.

| N PC Services : Iv                       | a200a       |                  |                  |         |                         | × |
|------------------------------------------|-------------|------------------|------------------|---------|-------------------------|---|
| Services Selected                        | View Opt    | ions Help        |                  |         |                         |   |
| New File System Sh<br>New Printer Share  | are         | L 🦪              | <b>_</b>         | ?       |                         |   |
| Change User Passv<br>User Administration | vord        | Name             | Target           | Status  | Description             | ŀ |
| Find                                     | Ctrl+F      |                  |                  | Started | 43P Fast Connect        |   |
| Switch User                              | Ctrl+B      |                  | \$HOME           |         | User's Home Directory S | h |
| Close                                    | Ctrl+VV     |                  | /tmp             |         |                         |   |
| Exit                                     | Ctrl+Q      | l <sub>N\$</sub> | /var/cifs/netlog | on      | Default Server Share    |   |
| - 🕹                                      | ADMI        | N\$              | /etc/cifs        |         | Remote Admin Share      |   |
|                                          | NETL        | .0GON            | /var/cifs/netlog | on      | Netlogon Share          |   |
|                                          |             |                  |                  |         |                         | - |
| 🚰 Unsigned Java Ap                       | plet Window | ,                |                  |         |                         |   |

Figure 83. AIX Fast Connect server administration window

4. In the Change user password window, enter the new password and confirm the password. For both databases to be synchronized, the **Change AIX password to match the one entered above** option must be checked as shown in Figure 84.

| Name User Password           |                                | _ 🗆 ×  |
|------------------------------|--------------------------------|--------|
| Specify an existing user nar | me and then the new password.  |        |
| User name:                   | sales                          | Browse |
| Password:                    | *****                          |        |
| Confirm password:            | ******                         |        |
| Change AIX password to       | o match the one entered above. |        |
|                              | ply Cancel                     | Help   |
| 💣 Unsigned Java Applet Wind  | dow                            |        |

Figure 84. Change User Password

- 5. Press the **OK** button to change and synchronize the passwords.
- **110** AIX Fast Connect Functions and Sizing Guide

#### 9.2.5.2 Synchronizing passwords with the command line

To synchronize passwords from the command line, you have to add the /changeaixpwd:yes option to the usual command for changing the AIX Fast Connect passwords explained in Section 9.2.4.3, "Using the command line" on page 109.

```
# net user sales -p /changeaixpwd:yes
sales's New password:
Enter the new password again:
Command completed successfully.
#
```

Or, enter the user password directly in the command line:

# net user sales demo01user /changeaixpwd:yes
Command completed successfully.
#

## 9.3 Using AIX Fast Connect in a mixed environment

In some cases, it is necessary to enable this option to accept clients that only support non-encrypted passwords and other clients with encrypted passwords.

#### 9.3.1 Using WebSM to customize AIX Fast Connect server

To configure AIX Fast Connect server to accept encrypted and non-encrypted password using the WebSM administration tool, perform the following steps:

 Select the Network Access tab from the Server Properties option on PC Services -> Services -> Properties -> Network Access. See Figure 85.

| PC Services - Server Properties : Iva200a                                                                              |             | _ 🗆 |
|----------------------------------------------------------------------------------------------------|-------------|-----|
| Basic Setup Network Access Resource Limits                                                                             |             |     |
| Authentication                                                                                                    |             |     |
| Use encrypted passwords                                                                                                |             |     |
| C Force encryption                                                                                                    |             |     |
| Negotiate encryption                                                                                                   |             |     |
| Passthrough authentication server address:                                                                             |             |     |
| Backup passthrough authentication server address:                                                                      |             |     |
| Services<br>☐ Allow DCE/DFS access<br>☐ Enable network logon server for client PCs<br>Client startup script file name: | startup.bat |     |
| OK Apply                                                                                                    | Cancel Hel; | ρ   |

Figure 85. Server Properties window using WebSM

- Select the Use encrypted passwords option and verify that the Negotiate encryption radio button option is also selected. See Figure 85.
- 3. Click the **OK** button.
- 4. Stop and restart AIX Fast Connect services.

#### 9.3.2 Using SMIT

Perform the following steps to configure AIX Fast Connect to use encrypted and non-encrypted passwords option using SMIT:

1. Enter the smitty smbcfghatt command at the system prompt to start SMIT. See Figure 86 on page 112.

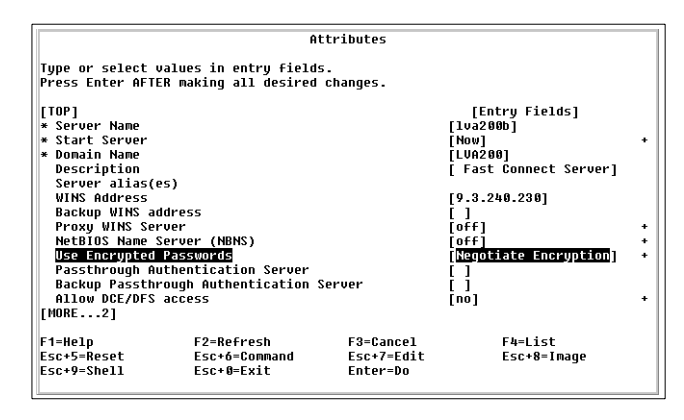

Figure 86. SMIT AIX Fast Connect server properties interface

- 2. Set the Use Encrypted Passwords option to **Negotiate Encryption**, and press the **Enter** key as shown in Figure 86.
- 3. Stop and restart AIX Fast Connect services.

## 9.4 AIX Fast Connect server with Passthrough authentication

The passthrough authentication option enables the AIX Fast Connect server to accept clients that have been validated by a Primary Domain Controller or Backup Domain Controller servers on the network. This is an administrative advantage because it is not necessary to manage two databases of users on AIX, and you do not need to manage the AIX Fast Connect server users anymore. However, it requires you to have a corresponding AIX user (only passwords do not need be managed) for every user validated from the PDC or BDC server.

Using this option, you have a two-level process; the first one is using a PDC or BDC server to try and validate the users passwords. If PDC or BDC from the network cannot authenticate the user, the AIX Fast Connect server then tries to authenticate the users with the local database using the different options explained previously.

The flow chart, shown in Figure 87 on page 114, illustrates the authentication process when the passthrough option is used.

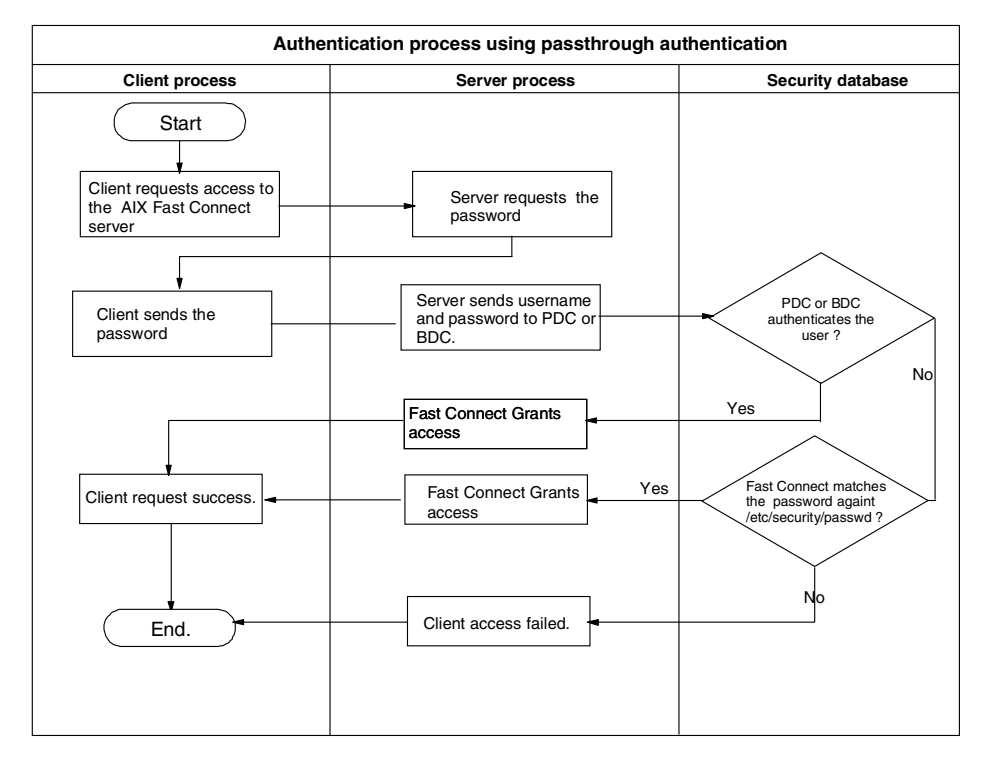

Figure 87. Authentication process using passthrough authentication

There are different ways to customize the Fast Connect server to use the Passthrough option to authenticate clients.

## 9.4.1 Using WebSM to customize AIX Fast Connect server

To configure AIX Fast Connect server to use the Passthrough authentication option using the WebSM administration tool, perform the following steps:

 Select Network Access from the Server Properties option on: PC Services -> Services -> Properties -> Network Access. See Figure 88 on page 115.

114 AIX Fast Connect Functions and Sizing Guide

| lasic Setup Network Access Resource Limits                                                               |              |
|----------------------------------------------------------------------------------------------------|--------------|
| Authentication                                                                                           |              |
| Use encrypted passwords                                                                                  |              |
| C Force encryption                                                                                       |              |
| Negotiate encryption                                                                                     |              |
| Passthrough authentication server address:                                                               | 9.53.195.145 |
| Backup passthrough authentication server address:                                                        | 9.3.240.147  |
| Allow DCE/DFS access     Enable network logon server for client PCs     Client startup script file name: | startup, bat |
|                                                                                                    |              |

Figure 88. Server Properties window using WebSM

- 2. Enter the NetBIOS name or IP address of the PDC server on the Passthrough authentication server address field, and enter the NetBIOS name or IP address of the BDC server in the Backup passthrough authentication server address field.
- 3. Push the **OK** button.
- 4. Stop and restart AIX Fast Connect services.

## 9.4.2 Using SMIT

Perform the following steps to configure AIX Fast Connect to use the Passthrough authentication option using SMIT:

1. Enter the following command:

smitty smbcfghatt

2. Enter the NetBIOS name or IP address of the PDC server on the Passthrough authentication server address field and the NetBIOS name or IP address of the BDC server on the Backup passthrough authentication server address field as shown in Figure 89 on page 116.

|                                                                                                    | At                                                                                                    | tributes                            |                                                                                                    |  |
|----------------------------------------------------------------------------------------------------|----------------------------------------------------------------------------------------------------|-------------------------------------|----------------------------------------------------------------------------------------------------|--|
| ype or select<br>Press Enter AFT                                                                                                    | values in entry fields<br>ER making all desired                                                                | changes.                            |                                                                                                    |  |
| TOP]<br>• Server Name<br>• Start Server<br>• Domain Name<br>Description<br>Server alias(<br>WINS Address<br>Backup WINS a<br>Proxy WINS Se<br>NetBIOS Name<br>Use Encrypted<br>Daskup Passth<br>Allow DE2/DFS<br>MORE2] | es)<br>Jdress<br>ver<br>Server (NBNS)<br>Passwords<br>Uthentication Server<br>rough Authentication S<br>access | erver                               | [Entry Fields]<br>[lva200b]<br>[Nov]<br>[LV0200]<br>[Fast Connect Server]<br>[9.3.240.230]<br>[]<br>[0ff]<br>[off]<br>[0ff]<br>[00]<br>[0.53.105.145]<br>[03.240.147]<br>[n0] |  |
| 1=Help<br>sc+5=Reset<br>sc+9=Shell                                                                                                    | F2=Refresh<br>Esc+6=Command<br>Esc+0=Exit                                                                      | F3=Cancel<br>Esc+7=Edit<br>Enter=Do | F4=List<br>Esc+8=Image                                                                                                    |  |

Figure 89. SMIT AIX Fast Connect server properties interface

3. Stop and restart AIX Fast Connect services.

# Chapter 10. Using Netlogon

The Netlogon feature was integrated with the Fast Connect product starting with Version 2.1.1. This allows centralized management of the user profiles and system policies. The Fast Connect product does not support other Domain Controller functions.

Netlogon support in the Fast Connect server is composed of two features: User profiles and System policy. A user profile is a configuration for a specific user, which covers the user's environment and preference settings, such as desktop icons, color options, and installed applications. System policy defines the computer resources that can be enabled/disabled by a system administrator. System policy can be assigned to users or groups of users.

## **10.1 Configuration of the Fast Connect server**

You can define four options with which to modify the location of the Netlogon files on the Fast Connect server:

- networklogon Enables or disables netlogon support.
- **startup\_script** Specifies a startup script to use during the logon. The default value is startup.bat. You can use two meta tags to specify computer name (%U) or user name (%N).
- **profiles\_path** Specifies a path to the PROFILES share. The default value is /home. Profile data is stored in this directory (in the user's home directory).
- netlogon\_path Specifies a path to the NETLOGON share. The default value is /etc/cifs/netlogon. Startup scripts and policy files are stored in this directory.

You can start the Netlogon support from a Web-based System Manager (WebSM), SMIT, or with the net command. The first two can be used only if you just want to enable/disable netlogon support or set the startup script name. The last one (the net command) is used to set all four parameters. You must restart the Fast Connect server after these changes.

If you are using WebSM, then you must open the **System Properties** window from the main Fast Connect window. You can do this by selecting the Fast Connect server line and then clicking **Selected** / **Properties** as shown in Figure 90 on page 118.

© Copyright IBM Corp. 2000

| N PC Services | rvices : Iva20<br>Selected Vie            | 0 <b>0a</b><br>aw Options Help            |                         |           |             | -                                              |       |
|---------------|-------------------------------------------|-------------------------------------------|-------------------------|-----------|-------------|------------------------------------------------|-------|
| 0             | Properties                                |                                           |                         |           | 2           |                                                |       |
| Server        | Start Server<br>Stop Server<br>Show Serve | Operations<br>Operations<br>er Statistics | Target                  | -         | ਤ<br>Status | Description                                    |       |
|               | Select All<br>Deselect All                | Ctrl+A<br>Ctrl+Shift+A                    | \$HOME                  |           | Started     | Fast Connect Server<br>User's Home Directory S | 3hare |
|               |                                           | IBMLAN\$<br>ADMIN\$                       | /var/cifs/<br>/etc/cifs | inetlogon |             | Default Server Share<br>Remote Admin Share     |       |
|               |                                           | NETLOGON<br>PROFILES                      | /var/cifs/<br>/home     | 'netlogon |             | Netlogon Share Profile Share                   | -     |
|               |                                           |                                           |                         |           |             |                                                |       |

Figure 90. Fast Connect server properties selection in WebSM

After that you will see the window, shown in Figure 91, where you can enable/disable netlogon support.

| N PC Services - Server Properties : Iva200a       |
|---------------------------------------------------|
| Basic Setup Network Access Resource Limits        |
| Authentication                                    |
| Use encrypted passwords                           |
| Force encryption                                  |
| Negotiate encryption                              |
| Passthrough authentication server address:        |
| Backup passthrough authentication server address: |
| Services                                          |
| Allow DCE/DFS access                              |
| Enable network logon server for client PCs        |
| Client startup script file name: startup.bat      |
|                                                   |
|                                                   |
|                                                   |
| OK Apply Cancel Help                              |
| 🚰 🛛 Unsigned Java Applet Window                   |

Figure 91. Selecting netlogon in the Fast Connect properties window

If you use the smit command, you can use the smbcfghatt fastpath.

You can set all four parameters for the netlogon support with the  ${\tt net}$  command with the following syntax:

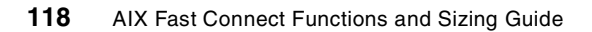

net config [ options ]

You can use the following options:

- /networklogon:011 Disables/enables the netlogon support
- /startup\_script:script Specifies a startup script name.
- /profiles\_path:path Specifies a path to the PROFILE share.
- /netlogon\_path:path Specifies a path to the NETLOGON share.

The following is a example of a simple start of the netlogon support from the command line:

```
# net config /netlogon:1
Command completed successfully.
```

#### 10.1.1 Preparing the profile scripts

The profile scripts are DOS batch files that are executed on the client computer automatically at the logon of the client. The location and the name of these scripts depend on the client type and the logon method used. They must be valid DOS files; so, you must add an '^M' character (carriage return) at the end of the line if you are editing them from the AIX. Here is one example of such a script that performs mapping of a computer share:

```
@echo off^M
net use h: \\lva200a\home^M
echo "H: is now mapped to \\lva200a\home^M
~
~
~
"
startup.bat" 3 lines, 95 characters
```

You can use the pause command in the profile script if you want to stop the execution of the script at one point.

#### 10.1.2 Configuring the system policy

When you are creating the system policy for a mixed environment with Windows NT and Windows 95/98 clients, you must create two different configurations, one for each client type.

System Policy is located in a NETLOGON share. You must use a System Policy Editor to change the policy settings. Settings must be saved in a NETLOGON share. The file name for the Windows NT system policy is

NTconfig.pol, and, for the Windows 95/98 system policy, it is config.pol. The owner of the system policy file on the Fast Connect server should be a non-root user.

## 10.1.2.1 Configuration from the Windows NT client

You can run the Policy Editor with **Start -> Programs -> Administrative Tools (Common) -> System Policy Editor**. System policy must be saved on the Fast Connect machine under the name NTconfig.pol.

# 10.1.2.2 Configuration from the Windows 95/98 client

By default, Windows 95 does not have the system policy editor installed. You must install it from the Upgrade or Retail CD, or you can install it from the Windows NT Server v4.0:

## Installation from the Windows 95 CD:

- 1. Open the Control Panel and select Add/Remove Programs.
- 2. Click on the Windows Setup tab and select Have Disk.
- 3. Select the \Admin\Apptools\Poledit\ directory on CD.
- 4. Install Group Policies and System Policy Editor.
- 5. Now, you can run the Policy Editor with Start -> Run -> poledit.

## installation from the Windows NT v4.0 server:

- Copy Poledit.exe from the base Windows directory on the Windows NT server (\winnt) to the base Windows directory on the Windows 95 client (\windows)
- 2. copy Common.adm and Windows.adm from the subdirectory of the base Windows directory on the Windows NT server (\winnt\inf) to the equivalent directory on the Windows 95 client (\windows\inf).
- 3. Now, you can run the Policy Editor with Start -> Programs -> Accessories -> System Tools -> System Policy Editor.

The system policy file for Windows 95/98 clients must be saved on the Fast Connect server in the NETLOGON share with the name config.pol. When you create a new policy file, save it on the local computer and transfer it manually to the Fast Connect server. Then, you can change the ownership of the file to the responsible (not necessarily root) user.

You can open/change/save an existing config.pol file directly from the System Policy editor.

# **10.1.3 Configuring NT clients from a different subnetwork**

You can configure the Windows NT clients from a different subnetwork to use the netlogon function of the Fast Connect server. You must use encrypted passwords between these clients and the server. The Fast Connect server must use a different domain name than the domain controller used by these clients.

— Note –

Make sure that you have only one AIX Fast Connect server and no domain controllers with the netlogon support enabled on the subnetwork.

If the client is not on the same subnetwork as the logon server, you will need to make some modifications to the name resolution in LmHOSTS file or on the NetBIOS Name Server. You must add an entry that will map *domain name* with the subcodes, <00> and <1C>, to the Fast Connect server. Here is an example of an LMHOST file entry for the Fast Connect server at the IP address 9.3.240.215:

| 9.3.240.250 | lva200  |        | #PRE #DOM:1va200 |
|-------------|---------|--------|------------------|
| 9.3.240.250 | "lva200 | \0x00" | #PRE             |
| 9.3.240.250 | "lva200 | \0x1C" | #PRE             |

# PRE indicates that the entry must be preloaded and # DOM maps the server to the specified domain name.

You will also need at least one master browser with the same workgroup name as the Fast Connect server.

## **10.2 Configuring the IBM Network Client**

Before using the Netlogon, users on the clients must also be configured. Windows NT can only work with the Fast Connect server if they have installed IBM Network Client; so, if you have Windows NT and Windows 95/98 in the network, you should probably use the IBM Network Client for all the clients.

## 10.2.1 Configuring IBM Network Client on the Windows NT client

The netlogon support on the Windows NT requires encrypted passwords and the IBM Network client. You can download the IBM Network client from the following Web site:

http://service.boulder.ibm.com/asd-bin/doc/en\_us/winntcl2/f-feat.htm

Chapter 10. Using Netlogon 121

After you extract the archive to a directory, run **Start -> Settings -> Control Panel -> Network** and select **Services**. See Figure 92.

Select the **Identification** tab and set the workgroup (not the domain!) to the name of the Fast Connect server workgroup name.

| Network ?<br>Identification Services Protocols Adapters Bindings                                                      | × |
|----------------------------------------------------------------------------------------------------|---|
| Network Services:                                                                                                    |   |
| Add <u>Bemove</u><br><u>Becription:</u><br>Distributed protocol required for running the Computer Browser<br>service. |   |
|                                                                                                    |   |
| OK Cancel                                                                                                    |   |

Figure 92. Adding new network service in Windows NT

Then, press the **Add** button, and, in a Select Network Service window, press the **Have disk** button. In the Insert disk dialog window, enter the full path to the directory with the extracted archive and press **OK**. You will see the Select OEM Option window shown in Figure 93; select **IBM Networks Primary Logon Client for Windows NT**.

| Select OEM Option                                                                                         |
|----------------------------------------------------------------------------------------------------|
| Choose a software supported by this hardware manufacturer's disk.                                         |
| (IBM Networks Coordinated Logon Client for Windows NT<br>IBM Networks Primary Logon Client for Windows NT |
| OK Cancel <u>H</u> elp                                                                                    |

Figure 93. Select OEM Option

From the screen shown in Figure 94, enter the Fast Connect server domain name in the Domain name field and press the **OK** button.

| 3M Networks Client Properties                                      | ? ×    |
|--------------------------------------------------------------------|--------|
| General Advanced SMB Driver                                        |        |
| When you logon, your password will be verified on a domain or cell | l.     |
| Domain/Cell name:                                                  |        |
|                                                                    |        |
|                                                                    |        |
|                                                                    |        |
|                                                                    |        |
|                                                                    |        |
| ОК                                                                 | Cancel |

Figure 94. General properties of IBM Network Client for NT

#### 10.2.2 Configuring IBM Network Client on the Windows 95/98 client

You can use the IBM Network Client or Microsoft Client on Windows 95/98 clients. IBM Network client is available from the following Web site:

http://service.boulder.ibm.com/asd-bin/doc/en\_us/win95cl2/f-feat.htm

After you extract the archive to a directory, run **Start -> Settings -> Control Panel -> Network** (see Figure 99 on page 127).

Select the **Identification** tab and set the workgroup to the name of the Fast Connect server workgroup name.

Select the **Configuration** tab and then press the **Add** button. Select **Client** type in the Select Network Component Type windows, and press the **Add** button. In the Select Network Client window, shown in Figure 96 on page 124, press the **Have disk** button.

Chapter 10. Using Netlogon 123

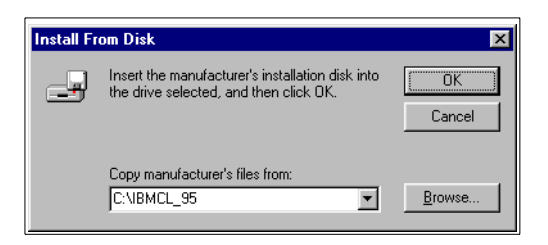

Figure 95. Location of the IBM Network Client for Windows 95 distribution

In the Install From Disk dialog window, enter a full path to the directory with the extracted archive and press **OK**.

| Select N | etwork Client                                                                                                    |
|----------|----------------------------------------------------------------------------------------------------|
|          | Click the Network Client that you want to install, then click DK. If you have<br>an installation disk for this device, click Have Disk. |
| Modeļs:  |                                                                                                    |
| ВМ       | Networks Client for Windows 95                                                                                                    |
|          | Have Disk                                                                                                    |
|          | OK Cancel                                                                                                    |

Figure 96. Select Network Client

You will see a Select Network Client window. Confirm the only option by pressing the **OK** button, and the IBM Network Client will be installed. In a Network window (see Figure 99 on page 127), select **IBM Network Client for Windows 95** and press the **Properties** button.

124 AIX Fast Connect Functions and Sizing Guide

| IBM Networks Client for Windows 95 Properties 💦 🗙                           |
|-----------------------------------------------------------------------------|
| General Advanced                                                            |
| When you logon, your password will be verified on an IBM<br>Network domain. |
| Domain name:                                                                |
| LVA200                                                                      |
|                                                                             |
| r an an an an an an an an an an an an an                                    |
| OK Cancel                                                                   |

Figure 97. IBM Network Client properties

Enter the name of the domain as defined in the Fast Connect server.

If you also want to enable System Policy download from the Fast Connect server, you must make one additional change in the Advanced tab as shown in Figure 98.

| IBM Networks Client for Windows 95 Properties                                                   |
|-------------------------------------------------------------------------------------------------|
| General Advanced                                                                                |
| Enable automatic System Policy download.      Download System Policy file from the Logon Server |
| or                                                                                              |
| Specify System Policy path and Itename:                                                         |
| ,                                                                                               |
| ₿ <b>Ŷ</b> ₂                                                                                    |
| OK Cancel                                                                                       |

Figure 98. IBM Network Client advanced properties

Check the Enable automatic System Policy download box and the Download System Policy file from the Logon Server box.

Then, press the **OK** button to confirm the changes. Change the Primary Network Logon entry in the Network configuration window (see Figure 99 on page 127) to IBM Network Logon. You must reboot the computer after the installation and customization.

Chapter 10. Using Netlogon 125

# 10.2.3 Using the IBM Network Client

After installation and configuration of the IBM Network Client, you should configure the profile scripts to meet your requirements. They can be executed from two different sources:

- The profile.bat script in the HOME share.
- The startup script, located in the NETLOGON share. Its name is defined in the Fast Connect server. It can be a global, per-user, or per-computer startup script (see the startup\_script parameter in Section 10.1, "Configuration of the Fast Connect server" on page 117).

You can specify both scripts, and they will both be executed at user logon. The user profile is saved on the Fast Connect server in the HOME share. Windows 95/98 saves it in the root directory, and Windows NT saves it in the Profiles subdirectory.

## **10.3 Configuring the Microsoft Network Client**

You can use the Fast Connect netlogon support on Windows 95/98 client without any additional configuration. Microsoft Network Client offers fewer possibilities than the IBM Network Client and does not allow connection of the Windows NT clients to the Fast Connect server. If you only have Windows 95/98 on the network and do not require any of the special features provided by IBM Network Client, you can use Microsoft Network Client.

You can enable Microsoft Network Client support with **Start -> Settings -> Control Panel -> Network**. See Figure 99 on page 127.

| letwork                                                                   | ? ×    |
|---------------------------------------------------------------------------|--------|
| Configuration Identification Access Control                               |        |
| The following network components are installed:                           |        |
| Client for Microsoft Networks BM Turbo 16/4 Token-Ring ISA Adapter TCP/IP |        |
| File and printer sharing for Microsoft Networks                           |        |
| Add <u>R</u> emove <u>P</u> ropertie                                      | 8      |
| Primary Network Logon:                                                    |        |
| Client for Microsoft Networks                                             | •      |
| <u>File and Print Sharing</u>                                             |        |
| Description                                                               |        |
|                                                                           |        |
|                                                                           |        |
|                                                                           |        |
|                                                                           | Cancel |

Figure 99. Network configuration window in Windows 95

If you do not see the Client for Microsoft Networks component in the list, you must install it. Press the **Add** button. Select the **Client** entry in the list and press the **Add** button. Select the **Microsoft** entry from the list of manufacturers and select **Client for Microsoft Network** from the list of network clients. Press the **OK** button to install the client.

Double-click on the **Client for Microsoft Networks** to change its properties. The screen, shown in Figure 100 on page 128, appears.

Chapter 10. Using Netlogon 127

| Client for Microsoft Networks Properties                                                                                                    |
|----------------------------------------------------------------------------------------------------|
| General                                                                                                    |
| Logon validation<br>Log on to Windows NT domain<br>When you log on, your password will be verified<br>on a Windows NT domain.<br>Windows NT domain:<br>LVA200 |
| Network logon options<br>O Quick logon<br>Windows logs you onto the network, but network                                                                      |
| drives are not reconnected until you use them.<br>C Logon and restore network connections<br>When you log onto the network, Windows                           |
| Vermes that each network drive is ready for use.                                                                                                    |

Figure 100. Client for Microsoft Networks Properties

Check the Log on Windows NT domain checkbox and enter the name of the domain as defined in the Fast Connect server. Then, press the **OK** button to confirm the change.

## 10.3.1 Using the Microsoft Network Client

After the configuration of the Microsoft Network Client, you should configure the profile script to meet your requirements. The startup script is located in the NETLOGON share. Its name is defined in the Fast Connect server. It can be a global, per-user, or per-computer startup script (see the startup\_script parameter in Section 10.1, "Configuration of the Fast Connect server" on page 117).

You can specify both scripts, and they will both be executed at user logon. The user profile is saved on the Fast Connect server in the HOME share.

If you want to use the System Policy with Microsoft Network Client and the Fast Connect server, you must make some modifications to the registry on the Windows 95/98 client machine. Locate the following entry: \HKEY\_LOCAL\_MACHINE\System\Current Control Set\Control. You must correct two values in this location:

• **Update** - Change the value to 2. This value defines that the System Policy must be loaded from the NetworkPath location.

128 AIX Fast Connect Functions and Sizing Guide
• NetworkPath - Enter the network path of the System Policy file on the Fast Connect server (for example \\lva200b\netlogon\config.pol).

Then, select **Start -> Settings -> Control Panel -> Passwords** and then select **User Profiles** tab. Check the *User can customize* box. Changes will be effective after the restart of the client.

Chapter 10. Using Netlogon 129

# Chapter 11. Using NetBIOS Name Server

If you do not have any WINS server in your network, you can use the AIX Fast Connect NetBIOS Name Server (NBNS) function. Name Resolution does the mapping between a NetBIOS name and its corresponding IP address. NBNS offers the WINS function except for server replication.

# 11.1 Configuring NBNS

You can start NBNS from the Web-based System Manager, from SMIT, or with the  ${\tt net}$  command.

### 11.1.1 Setting AIX Fast Connect as an NBNS server

To start NBNS, you must click on the NetBIOS Name Server option in the Server Properties Window from Fast Connect (see Figure 101).

| 0A<br>0<br>ast Connect   |
|--------------------------|
| IOA<br>IO<br>ast Connect |
| IOA<br>IO<br>ast Connect |
| 0<br>ast Connect         |
| ast Connect              |
|                          |
|                          |
|                          |
|                          |
| Cancel Help              |
|                          |

Figure 101. Fast Connect server properties

© Copyright IBM Corp. 2000

You must set the WINS Address to the loopback address (127.0.0.1) or to the local IP address of your AIX Fast Connect server (see Figure 101 on page 131). The AIX Fast Connect server uses this address to register its NetBIOS server name and resources with the NBNS server at server startup.

Use the SMIT fast path, smitty smbcfghatt.

At the command line, type  ${\tt net \ config \ /nbns:1}$  and restart Fast Connect server.

You can check the NBNS status from the command line by entering  ${\tt net}$  <code>nbstatus.</code>

You can stop NBNS from WebSM, SMIT, or at the command line by entering net <code>config /nbns:0</code>.

# 11.1.2 Setting AIX Fast Connect as a WINS client

When you have one or more Windows NT servers acting as a WINS server, you should avoid using the Fast Connect NBNS server (the replication to other WINS servers is not supported). You must disable NBNS and set the remote WINS server address to the IP address of Windows NT WINS server.

You should set the IP address of your primary (and secondary) WINS server on the network. AIX Fast Connect server uses this address to register its NetBIOS server name and resources with the WINS server at server startup.

You can set the WINS Address and Backup WINS Address from the Server Properties window (see Figure 101 on page 131).

Use the SMIT fast path: smitty smbcfghatt.

You can enter the following commands in any order:

- net config /primary\_wins\_ipaddr:<ipaddr>
- net config /secondary\_wins\_ipaddr:<ipaddr>

#### 11.2 NBNS table properties

You can list, add, delete, back up, and restore the registered NetBIOS names from the NBNS table properties with Web-Based system manager, SMIT, or the net command.

# 11.2.1 Listing the NetBIOS Name Server (NBNS) table

The NetBIOS names are registered dynamically to the NBNS table.

Click on the **Configure Names Table** button from Server Properties. See Figure 102.

| 1101110                                | Type           | IP Address  | Registered As |
|----------------------------------------|----------------|-------------|---------------|
| _VA200 0x1c                            | internet_group | 9.3.240.215 | Dynamic       |
| LVA200 0x1c                            | internet_group | 9.3.240.151 | Dynamic       |
| LVA200 0x1 e                           | group          | 9.3.240.151 | Dynamic       |
| LVA200A 0x20                           | unique         | 9.3.240.151 | Dynamic       |
| Name type.                             |                |             |               |
| Name:                                  |                |             |               |
| Name:<br>IP Address:<br>Subcode (hex): |                |             |               |

Figure 102. NetBIOS Name Table Properties

Use the SMIT fast path **smitty smbwcfgn -> List Names in NetBIOS Name table**. See Figure 103 on page 134.

Chapter 11. Using NetBIOS Name Server 133

| 📑 Telnet - Iva200a                      |               |                     |            |                 | _ 🗆 ×       |
|-----------------------------------------|---------------|---------------------|------------|-----------------|-------------|
| <u>Connect</u> <u>Edit</u> <u>T</u> erm | inal <u>H</u> | elp                 |            |                 |             |
|                                         |               | COMM                | AND STATUS | S               | _           |
| Command: OK                             |               | stdout: yes         | st         | tderr: no       | _           |
| Before command                          | com           | oletion, additional | instructi  | ions may appear | below.      |
| [TOP]                                   |               | <b>T</b>            |            | 120             | TR 411      |
| Tame                                    | 10            | Type                | Node       | As              | IP Address  |
| IBMGINH                                 | 13            | unique              | H-NUDE     | vynamic         | 9.3.240.155 |
| LAH500R                                 | 120           | unique              | H-NUDE     | vynamic         | 9.3.240.215 |
| ITSOAUSNT                               | 10            | group               | H-NODE     | Dynamic         | 9.3.240.155 |
| LVA200X2                                | 10            | unique              | H-NODE     | Dynamic         | 9.3.240.151 |
| LVA200X2                                | 13            | unique              | H-NODE     | Dunamic         | 9.3.240.151 |
| LUA200X3                                | 10            | unique              | H-NODE     | Dunamic         | 9.3.240.142 |
| LS~1 UA2 00X2                           | 100           | unique              | H-NODE     | Dunamic         | 9.3.240.151 |
| TRANSIL                                 | 110           | aroup               | H-NODE     | Dunamic         | 0 3 240 155 |
| 11020022                                | 120           | unique              | H-NODE     | Dunamic         | 0 9 960 464 |
|                                         | 120           | unique              |            | Dynamic         | 7.0.240.151 |
| LVHZ00A3                                | 120           | aurdas              | H-NUDE     | vynamic         | 9.3.240.142 |
| 15~LVA200X2                             |               | unique              | H-NUDE     | Dynamic         | 9.3.240.151 |
| 1 021                                   |               |                     |            |                 |             |

Figure 103. List of NBNS table

At the command line, type net nblistnames.

The NetBIOS names are saved by default in the /etc/cifs/nbnames.cur file.

The NetBIOS names are dynamically loaded in the NBNS table with the following attributes:

- Name type
  - **unique** This name type is used to identify a particular host. Only one instance of a unique name can exist on any connected network.
  - **group** This name type is referred to as a normal group in which addresses of individual members are not stored.
  - internet\_group This name type is a user-defined special group that stores up to 25 addresses of group members. The subcode for this type must be set to 0x1c.
  - **Multihomed** This name type is used by hosts that have more than one interface (IP address). This name is unique to a particular host. A multihomed host can have up to 25 interfaces.
- Name NetBIOS machine names can be up to 16 characters long. The first 15 characters of a NetBIOS name can be specified by the user or administrator, but the 16th character is reserved (00-FF hex) to specify a resource type. The following are examples of some codes that are used:

- 00 Workstation service (computer) name.
- 1B Domain master browser name.
- 1C Domain group name.
- 1D Master browser name.
- **1E** Normal group name, it is used by the browsers to elect a Master Browser.
- **20** This is the server service name used to provide share point for file or print sharing.
- Node There are four NetBIOS over TCP/IP name resolution methods, b-node, p-node, m-node, and h-node. For the description of each type of node, see Section 1.2, "Types of nodes" on page 2.
- IP address This is the IP address of machine name.

### 11.2.2 Adding a static name

Names added manually to the NBNS table are considered *static* names, and you do not need to refresh them.

You can add a NetBIOS name to the NBNS table (see Figure 102 on page 133).

Use the SMIT fast path, smitty smbwcfgn -> ADD a NetBIOS Name (see Figure 104 on page 136).

You can choose between four Name Types:

- unique
- group
- multihomed
- internet\_group

Chapter 11. Using NetBIOS Name Server 135

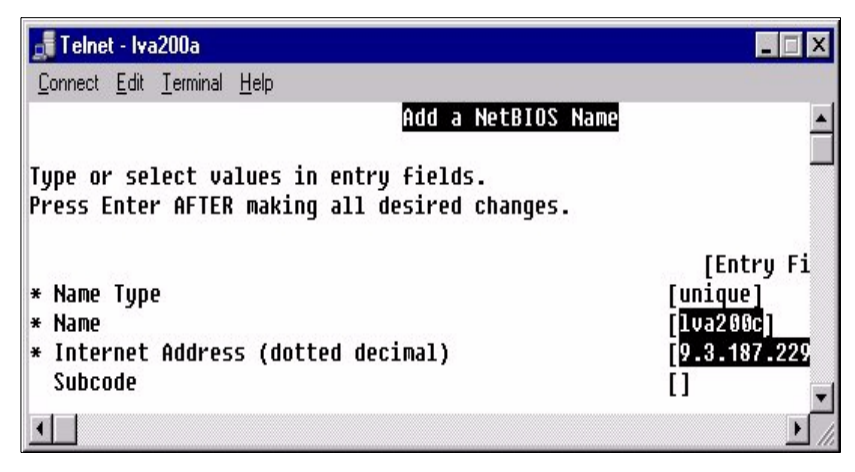

Figure 104. Add a NetBIOS Name

For a permanent NetBIOS unique name, at the command line, type

net nbaddname /name:<name> /ipaddress:<ipaddress> /sub:<val>

For a permanent NetBIOS group name, at the command line, type

net nbaddgroup /name:<name> /ipaddress:<ipaddress> /sub:<val>

For permanent NetBIOS multihomed name, at the command line, type

net nbaddmulti /name:<name> /ipaddress:<ipaddress> /sub:<val>

For permanent NetBIOS Internet group name, at the command line, type

net nbaddingrp /name:<name> /ipaddress:<ipaddress> /sub:<val>

In the NetBIOS table, you will see that the new name is added as static; this means that the name cannot be deleted by any client machines, but must, instead, be deleted using the delete name option on the Fast Connect server.

#### --- Note

If you add a static entry to the NBNS table with a Name Type as internet\_group, you must define a subcode of 0x1C. The subcode is the last byte of the NetBIOS name. The subcode value is optional for all name types except internet\_group.

# 11.2.3 Deleting an entry from the NBNS table

You can delete NetBIOS names from an NBNS table with WebSM, SMIT, or the net command. You can delete a NetBIOS name by name or by name and address (see Figure 105).

# 11.2.3.1 Deleting a NetBIOS Name by name

You can use SMIT and type smitty smbwcfgdel.

| 📑 Telnet - Iva200a                                                                      |                                    |
|-----------------------------------------------------------------------------------------|------------------------------------|
| <u>C</u> onnect <u>E</u> dit <u>T</u> erminal <u>H</u> elp                              |                                    |
| Delete a NetBIOS Name                                                                   | <u> </u>                           |
| Type or select values in entry fields.<br>Press Enter AFTER making all desired changes. |                                    |
| * <mark>Name</mark><br>Subcode                                                          | [Entry Fields]<br>[ <b>]</b><br>[] |
| •                                                                                       |                                    |

Figure 105. Delete a NetBIOS Name

At the command line, type: net nbdelname /name:<name> /sub:<subcode>

## 11.2.3.2 Deleting by Address and by Name

You have to use this option if you want to delete an Internet group name only. If there is more than one IP address associated with the Internet group name, only this IP address will be deleted from the NBNS table. See Figure 106 on page 138.

Using SMIT, type smitty smbwcfdadd.

Chapter 11. Using NetBIOS Name Server 137

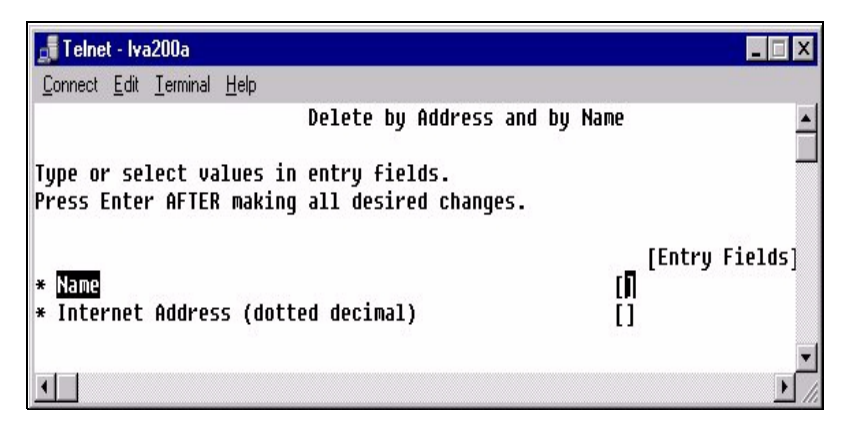

Figure 106. Delete by Address and by Name

Enter the following at the command line: net nbdeladdr /name:<name> /ipaddress:<ipaddress>.

# 11.2.4 Backup/restore of the NBNS table

You can save the NBNS table in a text file and restore it later. Then, if NBNS goes down, you can restore your environment more quickly (see Figure 102 on page 133). The names are written to the following default file: /etc/cifs/nbns.names. If you want to change this default path, you have to specify a fully-qualified filename with the path.

Use the SMIT fast path:

- For backup: smitty smbwcfgbak
- For restore: smitty smbcfgres

At the command line, type:

- net nbbackup /name:<filename>
- net nbrestore /name:<filename>

### — Note

If you restore the NBNS table, it will not overwrite the old entry in the table but add the new NetBIOS name to the list of the table.

## 11.3 WINS Proxy Server

You can configure the AIX Fast Connect server as a WINS Proxy server. That means that the server can resolve name queries for non-WINS-enabled clients. Non-WINS-enabled clients use the Broadcast Node (b-node) protocol for name queries.

When a WINS Proxy server receives a request from a client, it first checks for the requested name in its cache. If the name is not in its cache, Fast Connect sends the name resolution request to its WINS server.

You can set this WINS Proxy function in the Server Properties window (see Figure 107).

Use the SMIT fast path, smitty smbcfghatt.

At the command line, type net config /wins\_proxy:<0 | 1>.

| PC Services - Server Properties : Iva | 200a 💶 💈         |
|---------------------------------------|------------------|
| Basic Setup Network Access Resourc    | e Limits         |
| ldentification                        |                  |
| Server name:                          | LVA200A          |
| Domain name:                          | LVA200           |
| Description:                          | 43P Fast Connect |
| Server alias(es):                     |                  |
| WINS address:<br>Backup WINS address: | 9.3.240.230      |
| Server acts as NetBIOS name ser       | ver (NBNS)       |
| OK Apply                              | Cancel Help      |
| Unsigned Java Applet Window           | Cancel Help      |

Figure 107. Fast Connect server properties

The following sections describe two experiments demonstrating the proxy WINS server function.

Chapter 11. Using NetBIOS Name Server 139

# 11.3.1 First experiment

We set up the RISC/6000 43P as a Fast Connect server with only a proxy WINS server setting an F50 that acts as a WINS server and PC clients (see Figure 108 on page 140).

The PC client is not configured for WINS resolution; it acts as b\_node.The F50 and 43P are h\_node.

In this example, a NetBIOS application on PC client wishes to communicate with the F50 Fast Connect server. Normally, this would not be possible, but, by using the 43P as a proxy WINS server in the same LAN as our PC client, the PC client and the F50 can communicate.

The PC client wants access to a shared resource on F50. The PC client broadcasts a Name Query Request on the local network to obtain the IP address of F50. The F50 does not receive the broadcast request because it cannot cross the router.

The proxy WINS server (43P) sees the name query broadcast for a node on a different subnet. It checks for the requested name in its NBNS cache and finds the IP address of F50. Then, it sends a positive Name Query response containing the IP address of the F50 to the PC client.

The PC client now has the IP address of the F50 and can access the shared resources on the F50 Fast Connect server. See Figure 108.

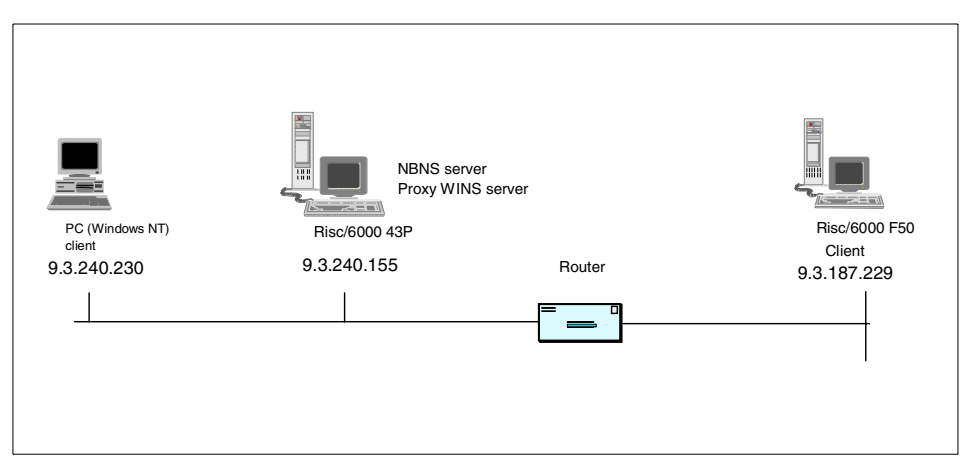

Figure 108. Proxy WINS Server (43P) as NBNS server and proxy WINS server

# 11.3.2 Second experiment

The PC1 client is not configured for WINS resolution. It acts as b\_node. The RISC/6000 43P is configured as a Proxy WINS server, and The F50 is configured for WINS client resolution. The PC2 is configured as a WINS server (see Figure 109 on page 141).

The F50 and 43P are h\_node and configured as Fast Connect server.

In this example, a NetBIOS application on PC1 wishes to communicate with the F50 Fast Connect server. Normally, this would not be possible. But, by using the 43P as a proxy WINS server in the same local network as the PC1 client, the PC1 client and F50 can communicate.

43P and F50 are registered on the PC2 WINS server. From PC1 client, we want to access shared resources on F50. PC1 broadcasts a Name Query request on the local network to obtain the IP address of the F50 Fast Connect server. The F50 does not receive the broadcast because of the router.

The proxy WINS server (43P) sees the name query broadcast for a node on a different subnet. It checks his or her cache table, and the name cannot be found. Then, it sends a Name Query request directed datagram to the WINS server (PC2). PC2 returns a positive Name Query Response containing the IP address for F50 client to the proxy server.

Then, the proxy WINS server sends a datagram to PC1 client with the IP address for the F50 Fast Connect server. PC1 and F50 can now communicate. See Figure 109.

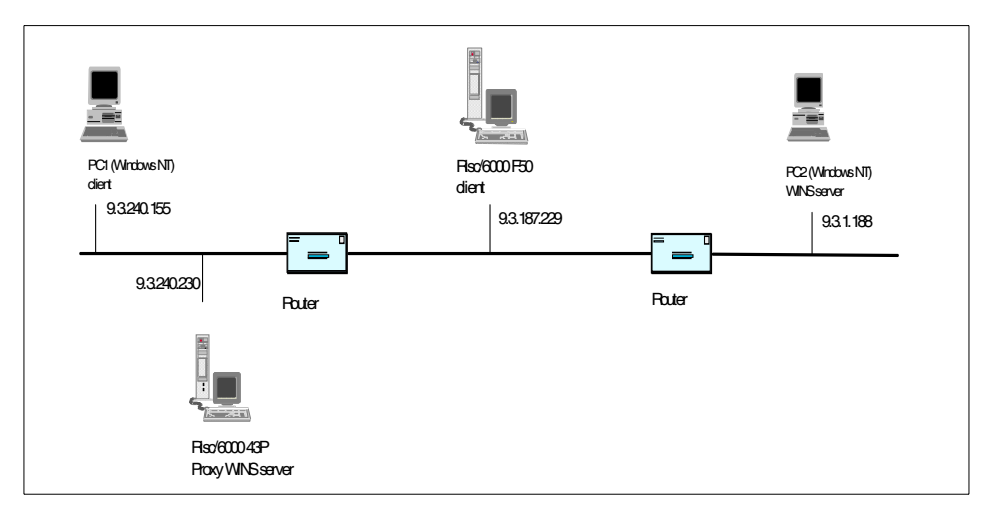

Figure 109. Proxy WINS server

Chapter 11. Using NetBIOS Name Server 141

# Chapter 12. Sizing guidelines

Every system will reach a bottleneck at a certain level of performance. Some bottlenecks are easy to predict, a type of network cable can only transfer data up to its specified rate. Other bottlenecks are harder to predict, interactions between client and server, such as file size and client activity.

In order to reach good performance in your server, you need to size your server appropriately. Good performance in a computer system usually means that the system responds to user requests in an acceptable time. This can mean anything from microseconds in real-time systems to hours for very large numeric-intensive computing jobs.

You need to decide which configuration will be needed to fulfill these expectations. A detailed walkthrough of the design specification can give an estimate of what resources the target system needs to handle the planned transaction workload. All workloads are made up of:

- CPU resources consumed
- Memory resources consumed
- I/O load
- · Network load

By decomposing a given workload into these basic elements, it is possible to estimate the CPU, main memory, disk, and network resources needed to fulfill the response time requirements.

For most servers, the CPUs are rarely the bottleneck, but you can reach a bottleneck if you connect hundreds of users at the same time. You will to find some useful information to answer this question in the following sections.

It is harder to estimate how many I/O operations per second to expect in your server. The I/O operations depend, basically, on client activity and file size. The hard disks will always bottleneck at a specific number of I/O operations per second.

Network performance is dependent on the type of network, such as token ring, Ethernet, FDDI, or ATM, but it is also highly dependent on the application, the frequency of data transfers, the protocol, and the amount of data that is transferred through the network as well as on the design of the entire network.

© Copyright IBM Corp. 2000

One basic thing to understand is that you should never expect network traffic to be as fast as the indicated throughput of the adapter. Throughput can be defined as the amount of data exchanged between systems over a given time interval. In a real production environment, individual components within the larger network can also affect throughput. In fact, the slowest component within a network is the bottleneck that determines that network's maximum throughput.

Since the resources and time we had were limited, we decided to focus our experiments on activities that were very specific to the Fast Connect product. If you are looking for a better understanding of RS/6000 sizing, refer to the redbook, *Understanding IBM RS/6000 Performance and Sizing*, SG24-4810.

We have tried to find a reasonable answer to three main sizing factors: CPU, memory, and network.

## **12.1 Practical experimentation**

Since we had neither all the equipment in our lab required to connect thousands of users nor hundreds of users to enter commands on the keyboard, we had to find an alternate way of simulating user connections. What we have done is slightly modify the smbclient program part of the Samba distribution. We have instrumented it with time measurement routines and the capability to fork a given number of clients spread over some time. The initial idea of the test was to estimate the maximum number of operations that could be achieved by the RS/6000 server; so, we started a thousand requests at the same time and observed the behavior of the system. The first result showed that this was not convincing and perhaps a bit far from reality. The second version of our test allowed us to start the same thousand requests, but spread evenly over one minute, which seems to better reflect reality. We then developed eight sets of scripts:

- This test simulates a given number of clients that connect to the server within a minute, wait some time, and then disconnect from the server. The reason for this delay is that disconnection also uses some CPU and we do not want to confuse the CPU used by the connection process with the one used by the disconnection process. This test has two sections:
  - a. Local authentication performed by the Fast Connect server using the /etc/cifs/cifsPasswd file
  - b. Remote authentication using a Microsoft Windows NT Primary Domain Controller

<sup>144</sup> AIX Fast Connect Functions and Sizing Guide

- This test simulates a given number of users connecting to the server, changing directories, and listing the files in the new directory.
- This test simulates a given number of users connecting to the server, changing directories ten times, and listing the files in each directory. This test tries to simulate a browsing activity.
- This test simulates a given number of users connecting to the server and getting a 10 KB file. The reasons for such a small file are to measure the CPU associated with the retrieval of the file and to avoid being impacted by I/O or Network bottlenecks.
- This test simulates a given number of users connecting to the server and putting a 10 KB file. The reasons for such a small file are to measure the CPU associated with the retrieval of the file and to avoid being impacted by I/O or Network bottlenecks.
- This test simulates a given number of users connecting to the server and printing a 10 KB file. The reasons for such a small file are to measure the CPU associated with the retrieval of the file and to avoid being impacted by I/O or Network bottlenecks. Also, we have created a dummy print queue, because, afterwards, it was quite hard to distinguish between the CPU load from the Fast Connect server and the print server. The CPU and time taken by a print job can vary enormously with the type of spool job. In this experiment, once the print job is in the print queue, we consider it done.
- This test is a mix of the previous tests. We simulate a given number of users connecting to the server, browsing the directories, and putting and getting 10 KB files. This is an attempt to simulate some active users.
- This test studies the transfer of large file, where I/O and network becomes the bottleneck. We simulate a given number of users transferring a 10 MB file from the client to the server.

These tests have been conducted on a 43P-150, 43P-260, F50, and an S7A connected on an isolated 16 Mb Token Ring Network. Each time, the test scripts are launched from a remote RS/6000, and we also run the vmstat command on this client machine to make sure that it doesn't become a bottleneck in our experiment.

# 12.1.1 Results

With these tests, we are recording the impact on the server using the vmstat commands. The results we get are: The number of refused connections (when the Fast Connect server becomes too busy, it refuses new connections), the time used to perform an operation, such as connecting,

Chapter 12. Sizing guidelines 145

browsing, getting, putting, and printing a file, as well as the average CPU load on the server during that operation.

## 12.1.2 RS/6000 43P-150

The first machine tested was an RS/6000 43P-150. The machine was used to simulate the clients is a four-way F50.

### 12.1.2.1 Configuration

The machine is a uniprocessor 43p150 with a 375 Mhz 604e processor card. It has 512 MB of RAM and two 4.5 GB disks. The operating system is being installed on the first disk, and our experience data are on the second disk (no mirrored or striped logical volumes). It also has a Token Ring adapter.

The version of AIX is 4.3.3 and Fast Connect is at level 2.1.1.12 for cifs.basic.rte and 2.1.1.10 for cifs.base.cmd.

# 12.1.2.2 Results

Figure 110 shows the number of connections refused as the number of connections attempted increases.

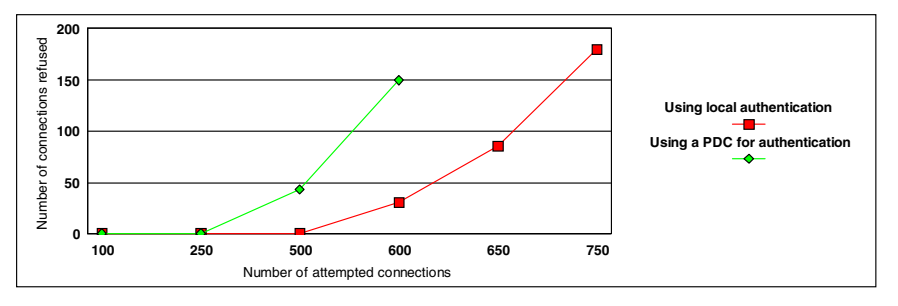

Figure 110. Number of refused connections

Figure 111 on page 147 shows the time it takes to connect to a server (as a function of the number of attempted connections) and the associated CPU load on the server.

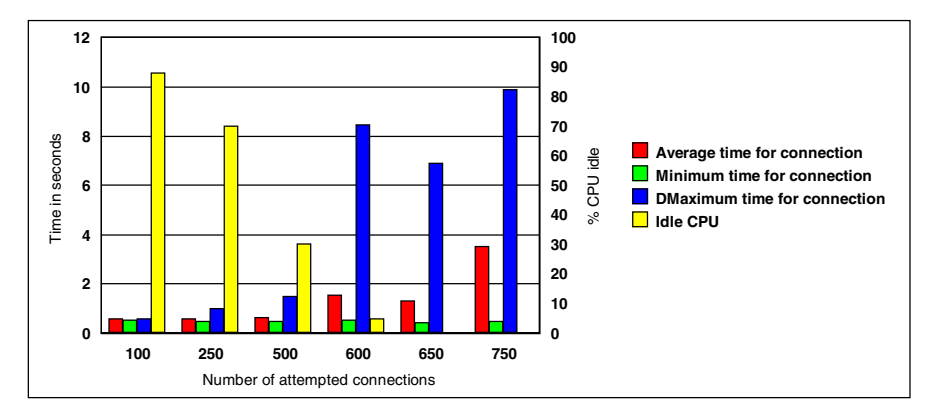

Figure 111. Time required per connection

Figure 112 shows the time it takes to connect to a server authenticating to a primary domain controller (as a function of the number of attempted connections) and the associated CPU load on the server.

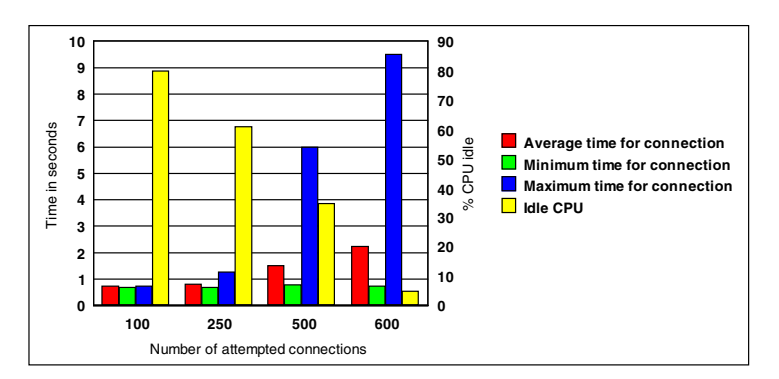

Figure 112. Time required per connection when authenticating to a PDC

Figure 113 on page 148 shows the time it takes to connect to a server and change directory (as a function of the number of attempted connections) and the associated CPU load on the server.

Chapter 12. Sizing guidelines 147

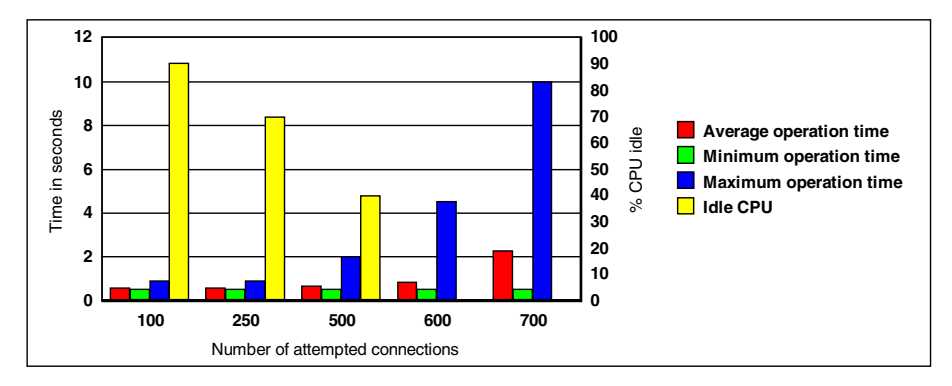

Figure 113. Time required to connect and change directory

Figure 114 shows the time it takes to connect to a server and change ten time directories (as a function of the number of attempted connections) and the associated CPU load on the server.

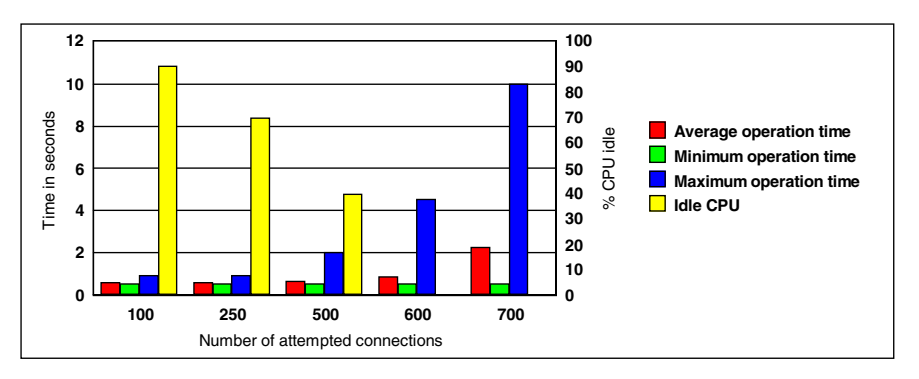

Figure 114. Time required to connect and browse file

Figure 115 on page 149 shows the time it takes to connect to a server and get a 10 KB file (as a function of the number of attempted connections) and the associated CPU load on the server.

148 AIX Fast Connect Functions and Sizing Guide

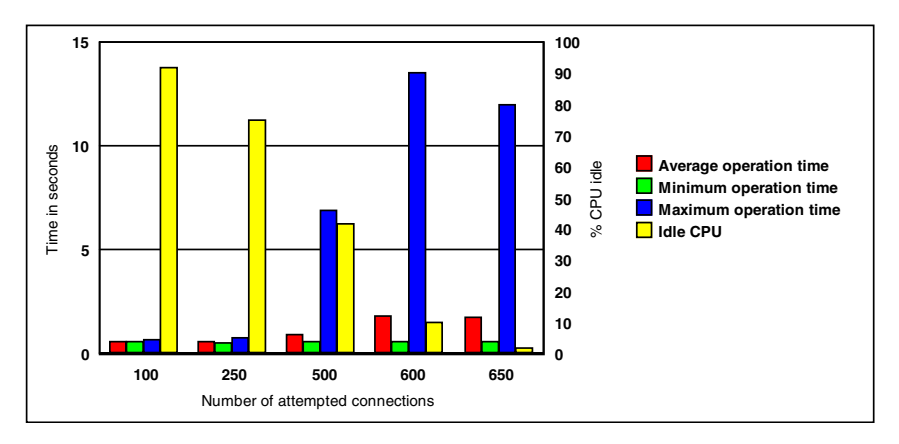

Figure 115. Time required to connect and get a 10 KB file

Figure 116 shows the time it takes to connect to a server and put a 10 KB file (as a function of the number of attempted connections) and the associated CPU load on the server.

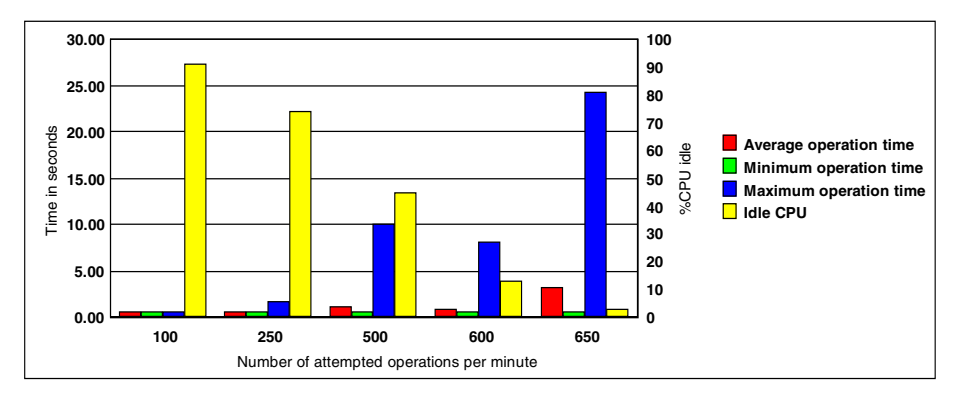

Figure 116. Time required to connect and put a 10 KB file

Figure 117 on page 150 shows the time it takes to connect to a server and print a 10 KB file (as a function of the number of attempted connections) and the associated CPU load on the server.

Chapter 12. Sizing guidelines 149

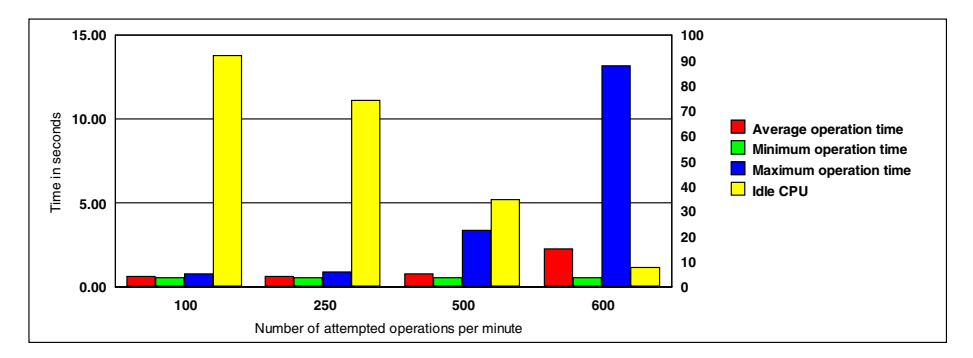

Figure 117. Time required to connect and print a 10 KB file

Figure 118 shows the time it takes to connect to a server and transfer a 10 MB file (as a function of the number of attempted connections) and the associated CPU load on the server. We use a line representation because of the large disparity of the results.

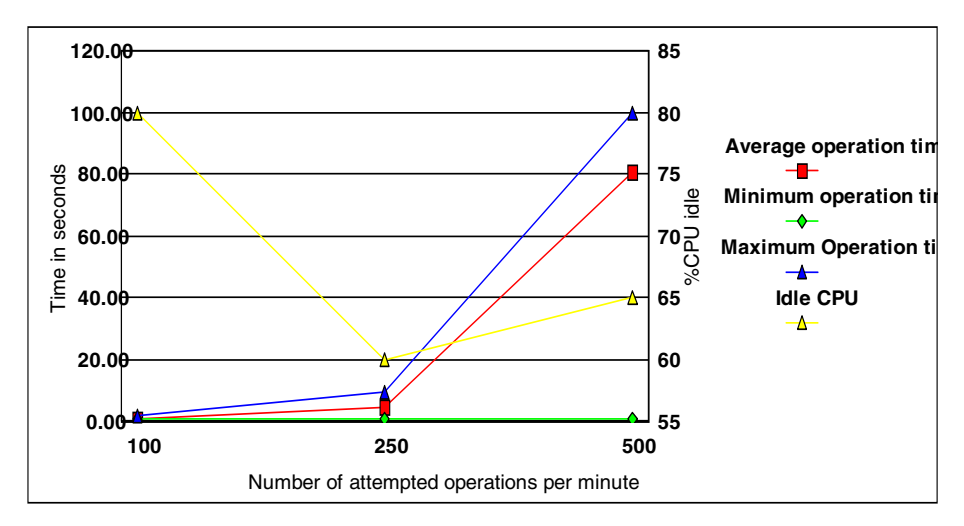

Figure 118. Time required to connect and transfer a 10 MB file

# 12.1.3 RS/6000 43P-260

The first machine tested was an RS/6000 43P-260. The machine used to simulate the clients was a four-way F50.

#### 12.1.3.1 Configuration

The machine is a two-way 43p260 with 200 Mhz POWER3 processors. It has 2 GB of RAM and two 4.5 GB disks. The operating system was installed on

150 AIX Fast Connect Functions and Sizing Guide

the first disk, and our experience data was on the second disk (no mirrored or striped logical volumes). It also had a Token Ring adapter.

The version of AIX is 4.3.3 and Fast Connect is at level 2.1.1.12 for cifs.basic.rte and 2.1.1.10 for cifs.base.cmd.

### 12.1.3.2 Results

Figure 119 shows the number of connections refused as the number of connections attempted increases.

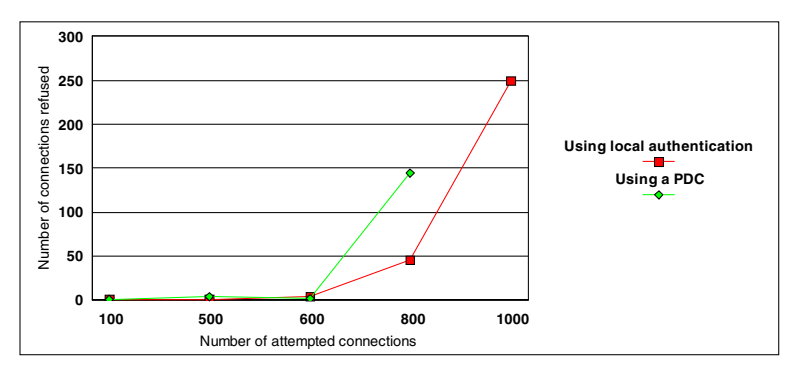

Figure 119. Number of refused connections

Figure 120 shows the time it takes to connect to a server (as a function of the number of attempted connections) and the associated CPU load on the server.

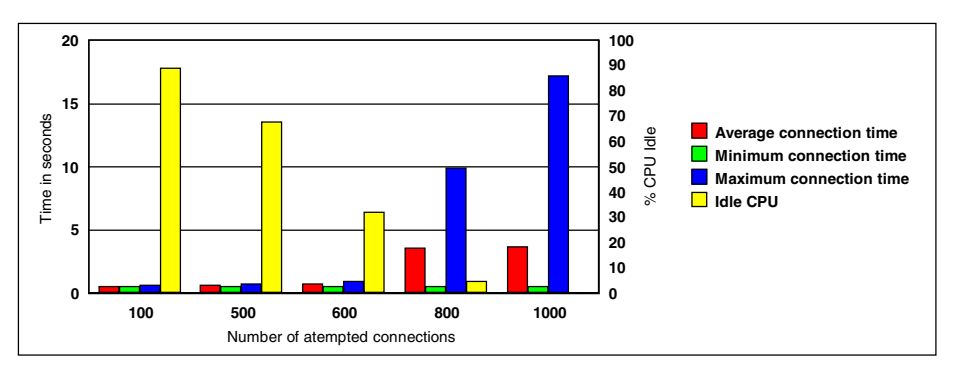

Figure 120. Time required per connection

Figure 121 on page 152 shows the time it takes to connect to a server authenticating to a primary domain controller (as a function of the number of attempted connections) and the associated CPU load on the server.

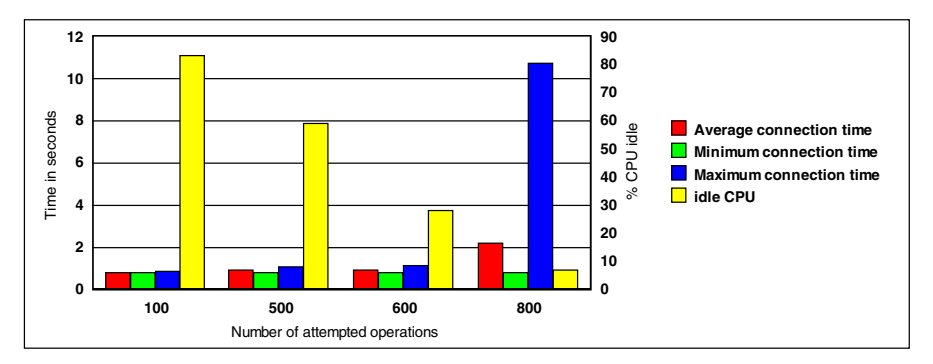

Figure 121. Time required per connection when authenticating to a PDC

Figure 122 shows the time it takes to connect to a server and change the directory (as a function of the number of attempted connections) and the associated CPU load on the server.

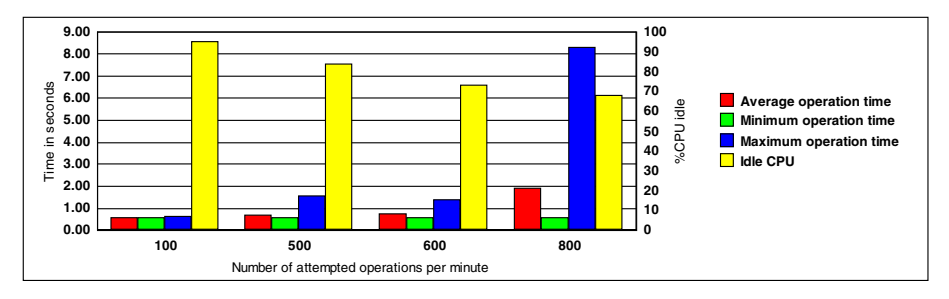

Figure 122. Time required to connect and change directory

Figure 123 on page 153 shows the time it takes to connect to a server and change ten time directories (as a function of the number of attempted connections) and the associated CPU load on the server.

152 AIX Fast Connect Functions and Sizing Guide

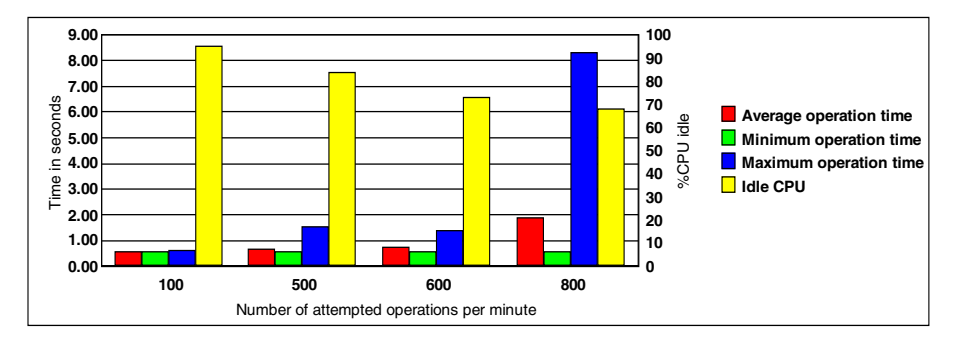

Figure 123. Time required to connect and browse file

Figure 124 shows the time it takes to connect to a server and get a 10 KB file (as a function of the number of attempted connections) and the associated CPU load on the server.

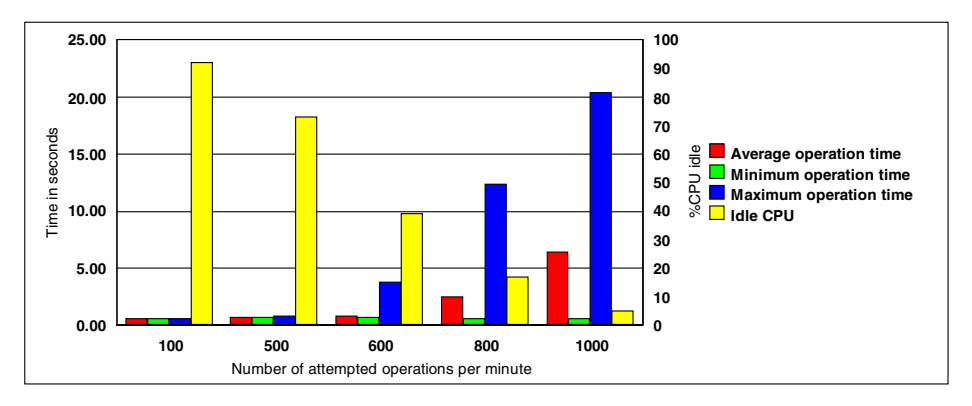

Figure 124. Time required to connect and get a 10 KB file

Figure 125 on page 154 shows the time it takes to connect to a server and put a 10 KB file (as a function of the number of attempted connections) and the associated CPU load on the server.

Chapter 12. Sizing guidelines 153

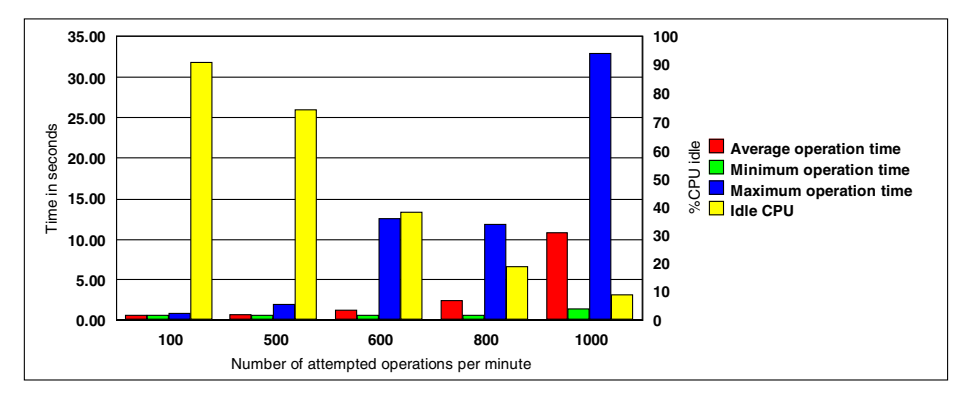

Figure 125. Time required to connect and put a 10 KB file

Figure 126 shows the time it takes to connect to a server and print a 10 KB file (as a function of the number of attempted connections) and the associated CPU load on the server.

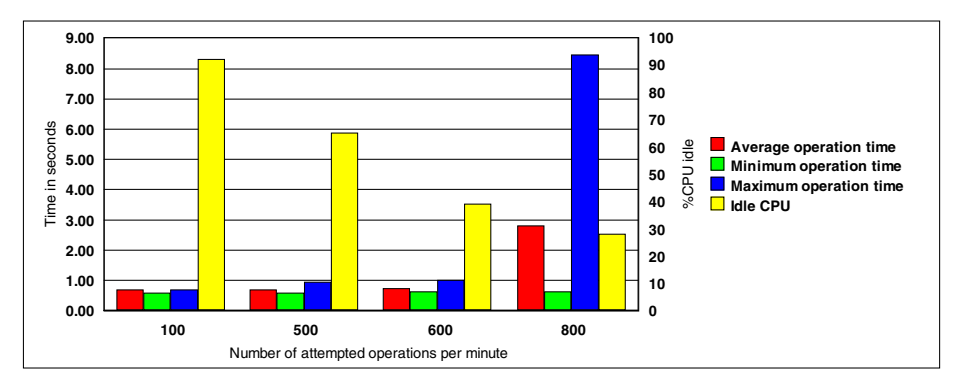

Figure 126. Time required to connect and print a 10 KB file

Figure 127 on page 155 shows the time it takes to connect to a server and transfer a 10 MB file (as a function of the number of attempted connections) and the associated CPU load on the server. We use a line representation because of the large disparity of results.

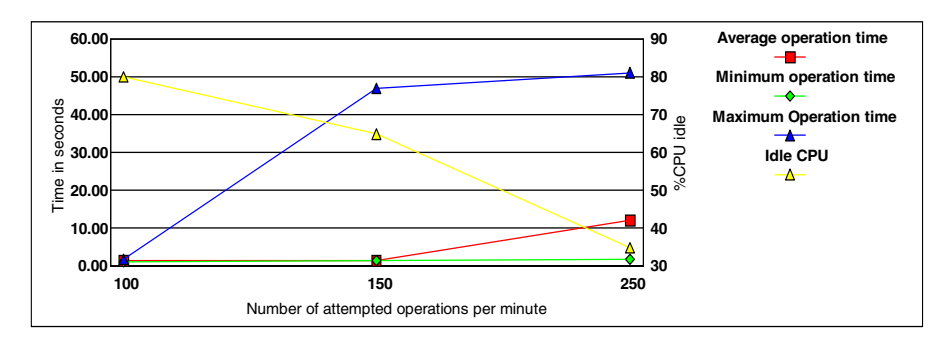

Figure 127. Time required to connect and transfer a 10 MB file

### 12.1.4 RS/6000 four-way F50

The third machine tested was an RS/6000 F50. The machine used to simulate the clients was a 12-way S7A.

### 12.1.4.1 Configuration

The machine is a four-way F50 with 332 Mhz 604e processors. It has 2 GB of RAM, two 4.5 GB disks. The operating system was installed on the first disk, and our experience data was on the second disk (no mirrored or striped logical volumes). It also has a Token Ring adapter.

The version of AIX is 4.3.3, and Fast Connect is at level 2.1.1.12 for cifs.basic.rte and 2.1.1.10 for cifs.base.cmd.

## 12.1.4.2 Results

Figure 128 on page 156 shows the number of connections refused as the number of connections attempted increases.

Chapter 12. Sizing guidelines 155

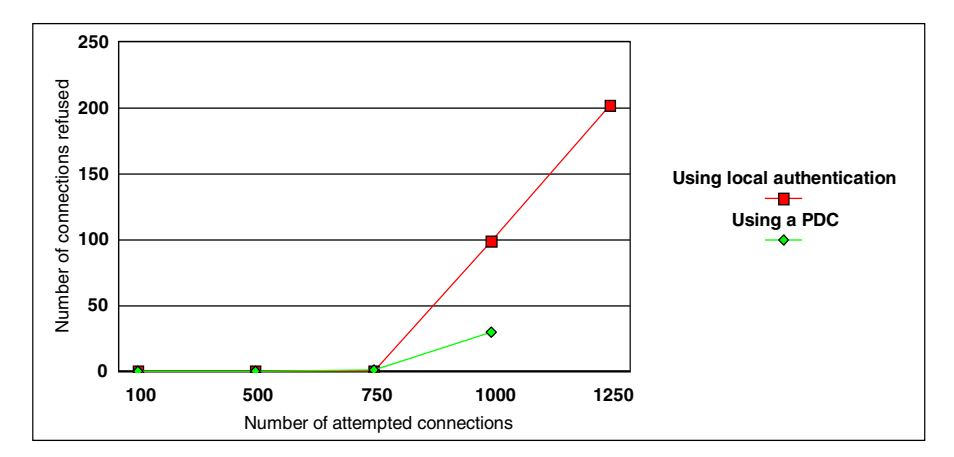

Figure 128. Number of refused connections

Figure 129 shows the time it takes to connect to a server (as a function of the number of attempted connections) and the associated CPU load on the server.

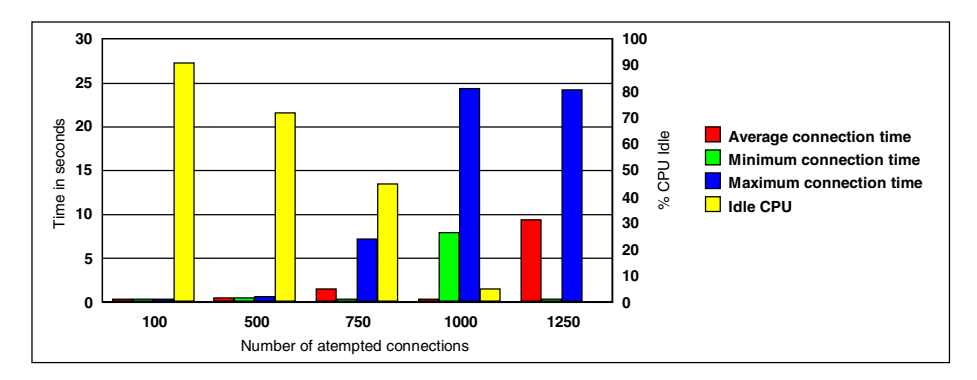

Figure 129. Time required per connection

Figure 130 on page 157 shows the time it takes to connect to a server authenticating to a primary domain controller (as a function of the number of attempted connections) and the associated CPU load on the server.

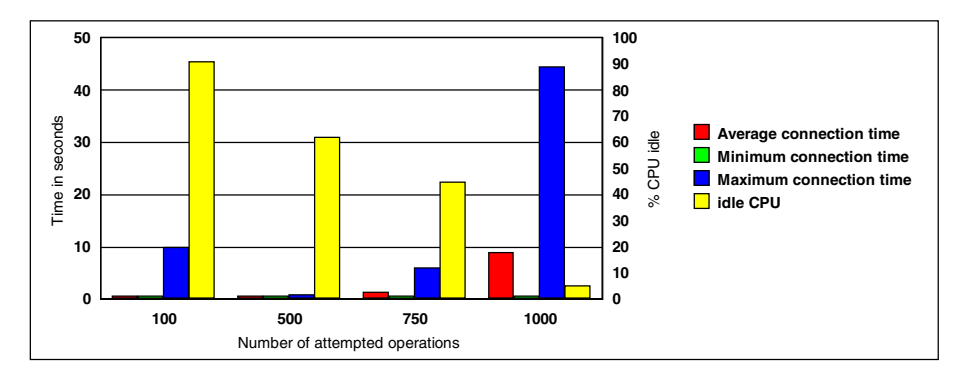

Figure 130. Time required per connection when authenticating to a PDC

Figure 131 shows the time it takes to connect to a server and change directories (as a function of the number of attempted connections) and the associated CPU load on the server.

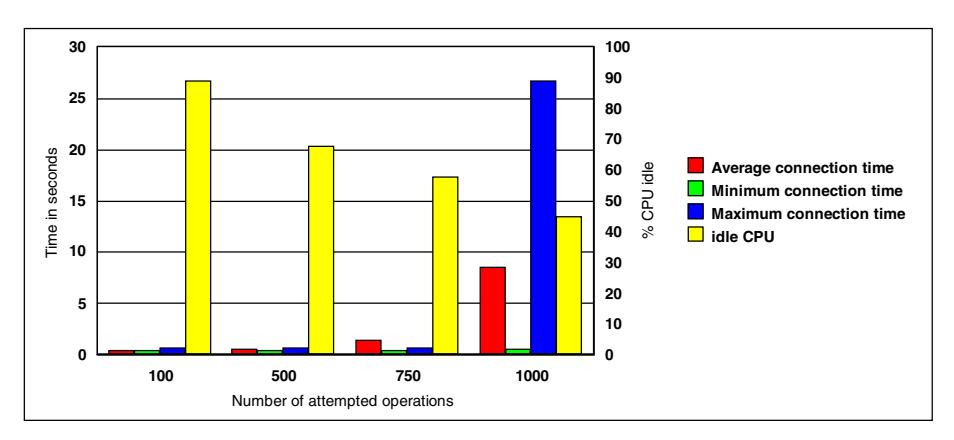

Figure 131. Time required to connect and change directory

Figure 132 on page 158 shows the time it takes to connect to a server and change ten time directories (as a function of the number of attempted connections) and the associated CPU load on the server.

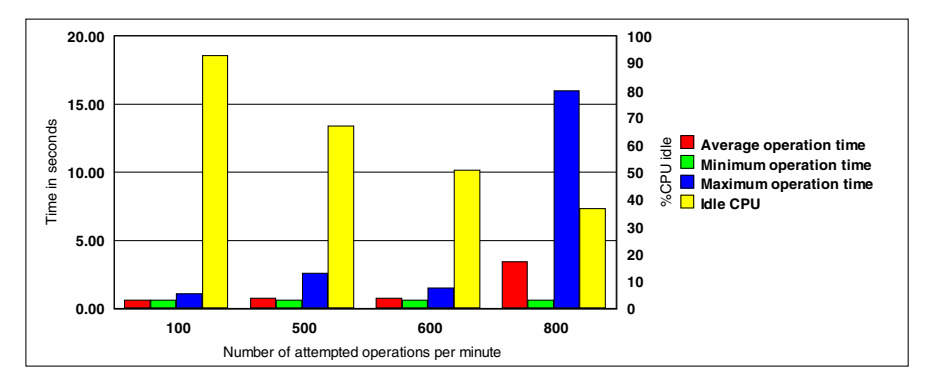

Figure 132. Time required to connect and browse file

Figure 133 shows the time it takes to connect to a server and get a 10 KB file (as a function of the number of attempted connections) and the associated CPU load on the server.

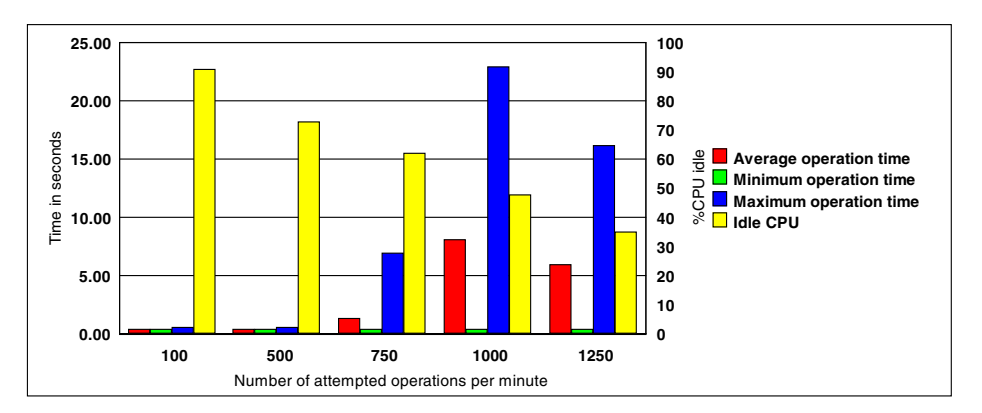

Figure 133. Time required to connect and get a 10 KB file

Figure 134 on page 159 shows the time it takes to connect to a server and put a 10 KB file (as a function of the number of attempted connections) and the associated CPU load on the server.

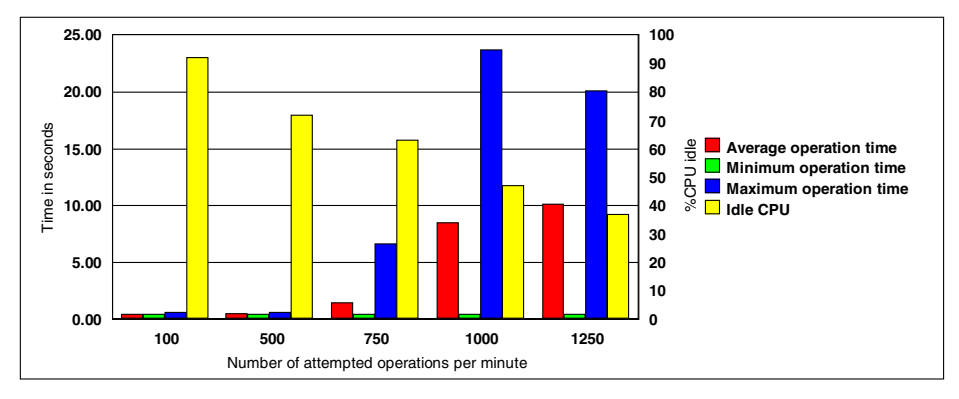

Figure 134. Time required to connect and put a 10 KB file

Figure 135 shows the time it takes to connect to a server and print a 10 KB file (as a function of the number of attempted connections) and the associated CPU load on the server.

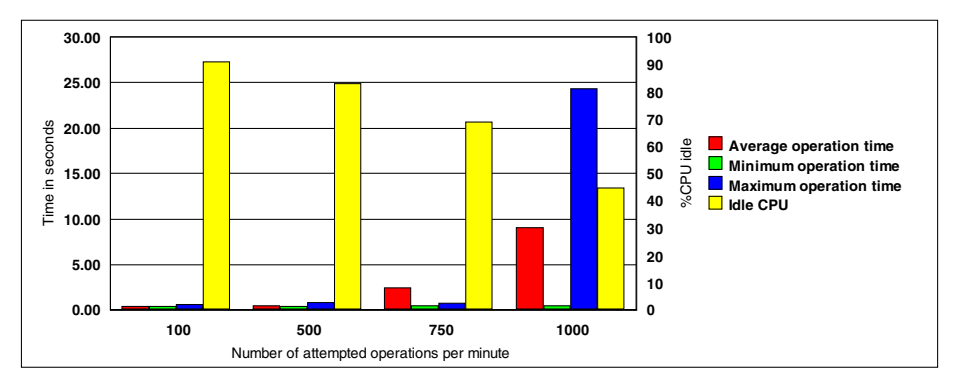

Figure 135. Time required to connect and print a 10 KB file

Figure 136 on page 160 shows the time it takes to connect to a server and transfer a 10 MB file (as a function of the number of attempted connections) and the associated CPU load on the server. We use a line representation because of the large disparity of results.

Chapter 12. Sizing guidelines 159

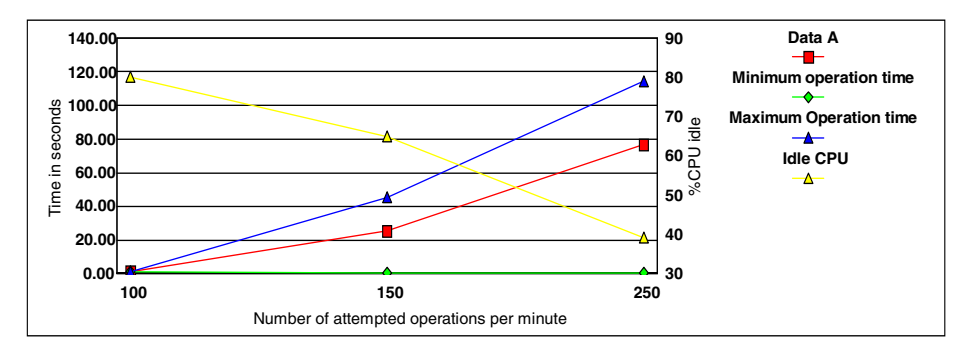

Figure 136. Time required to connect and transfer a 10 MB file

### 12.1.5 RS/6000 12-way RS/6000 S7A

The last machine tested was a 12-way RS/6000 S7A. That experiment was a bit different since the system had only 1 GB of memory and could not accept too many connections, and we didn't have any machine powerful enough to act as a client; so, we used three systems as the client: The F50, the 43P260, and a J50 (a four-way 120 MHz 604 processor), and we spread the load over 30 seconds instead of one minute.

#### 12.1.5.1 Configuration

The machine was a 12-way S7A with 262 Mhz RS64 II processors. It had 1 GB of RAM and 11 4.5 GB disks. The operating system was installed on the first disk, and our experience data was on the other disks (no mirrored or striped logical volumes). It also had a Token Ring adapter.

The version of AIX is 4.3.3, and Fast Connect is at the level 2.1.1.12 for cifs.basic.rte and 2.1.1.10 for cifs.base.cmd.

#### 12.1.5.2 Results

Figure 137 on page 161 shows the number of connections refused as the number of connections attempted increases.

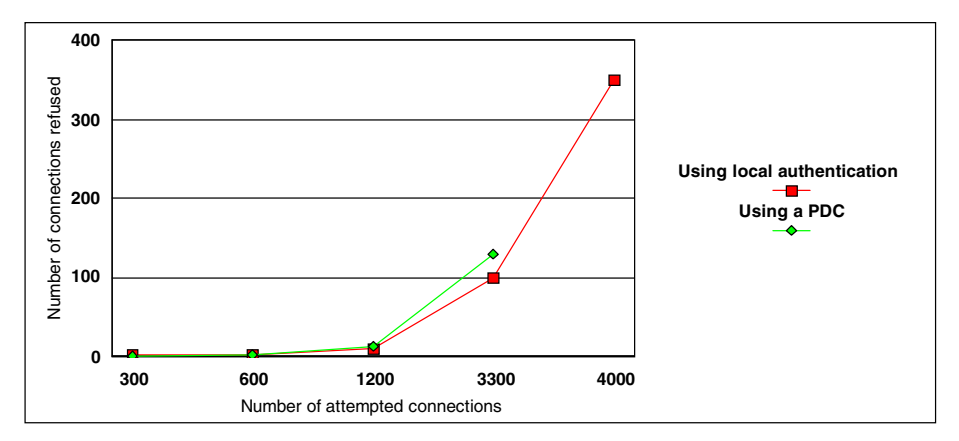

Figure 137. Number of refused connections

Figure 138 shows the time it takes to connect to a server (as a function of the number of attempted connections) and the associated CPU load on the server.

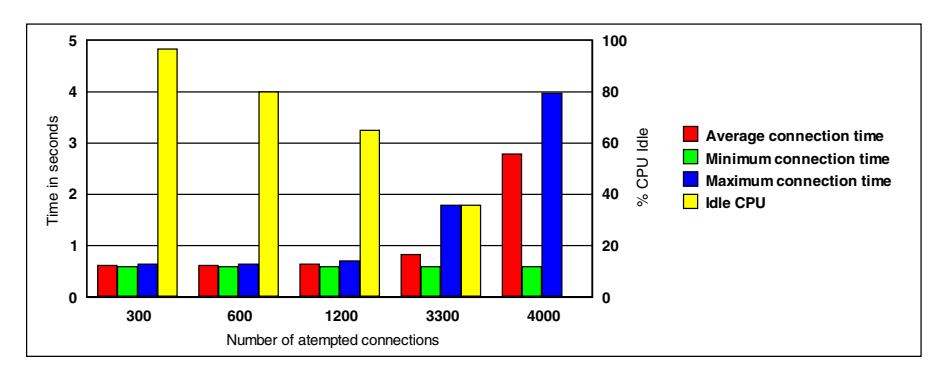

Figure 138. Time required per connection

Figure 139 on page 162 shows the time it takes to connect to a server authenticating to a primary domain controller (as a function of the number of attempted connections) and the associated CPU load on the server.

Chapter 12. Sizing guidelines 161

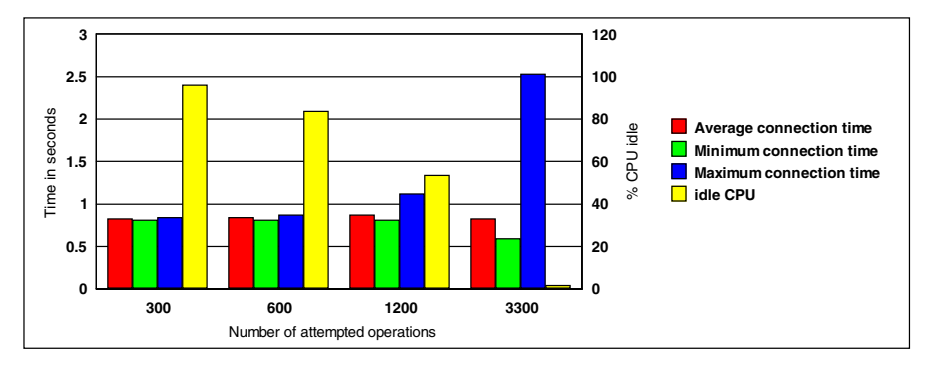

Figure 139. Time required per connection when authenticating to a PDC

Figure 140 shows the time it takes to connect to a server and change directories (as a function of the number of attempted connections) and the associated CPU load on the server.

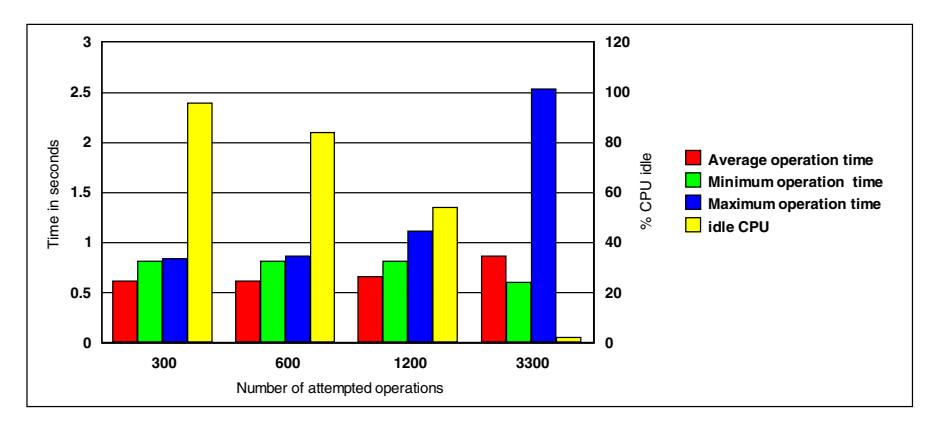

Figure 140. Time required to connect and change directory

Figure 141 on page 163 shows the time it takes to connect to a server and change ten time directories (as a function of the number of attempted connections) and the associated CPU load on the server.

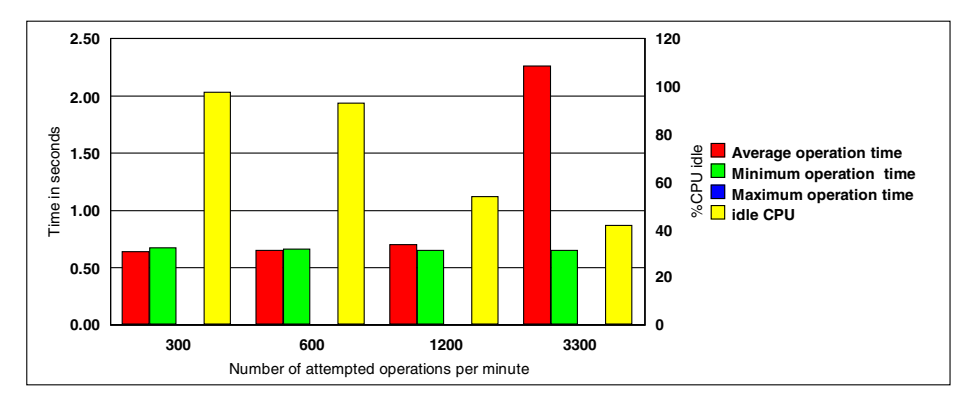

Figure 141. Time required to connect and browse file

Figure 142 shows the time it takes to connect to a server and get a 10 KB file (as a function of the number of attempted connections) and the associated CPU load on the server.

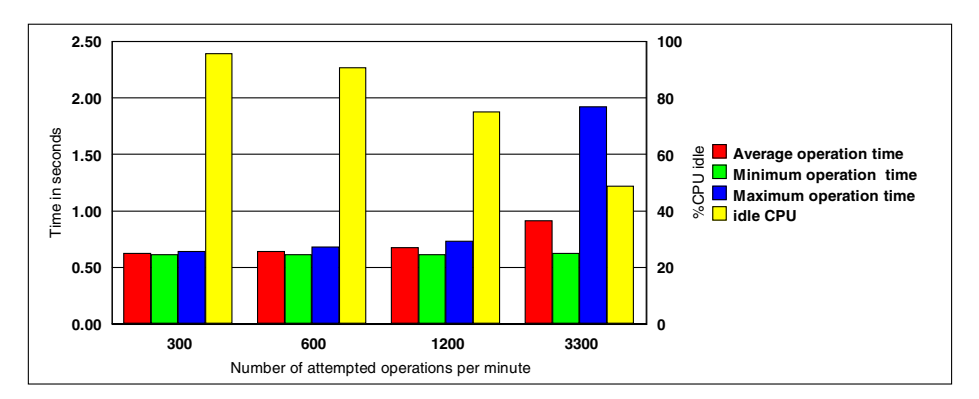

Figure 142. Time required to connect and get a 10 KB file

Figure 143 on page 164 shows the time it takes to connect to a server and put a 10 KB file (as a function of the number of attempted connections) and the associated CPU load on the server.

Chapter 12. Sizing guidelines 163

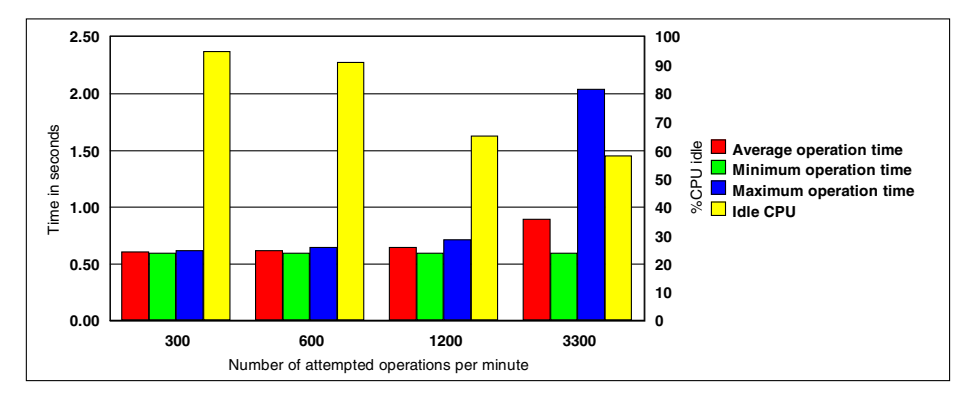

Figure 143. Time required to connect and put a 10 KB file

Figure 144 shows the time it takes to connect to a server and print a 10 KB file (as a function of the number of attempted connections) and the associated CPU load on the server.

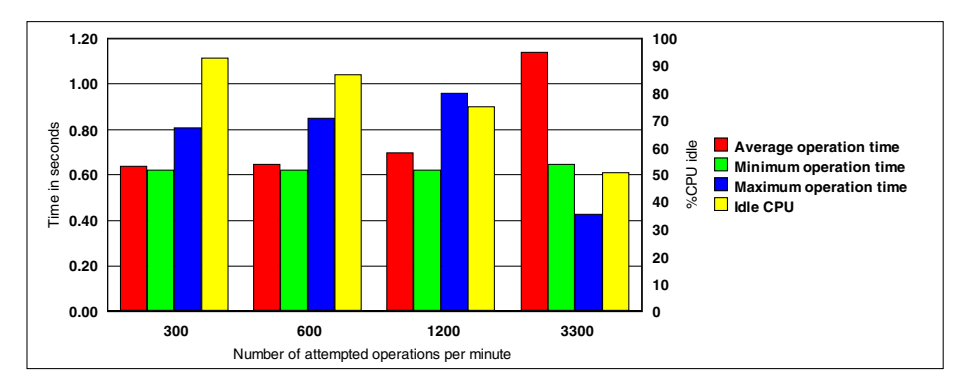

Figure 144. Time required to connect and print a 10 KB file

Figure 145 on page 165 shows the time it takes to connect to a server and transfer a 10 MB file (as a function of the number of attempted connections) and the associated CPU load on the server. We use a line representation because of the large disparity of results.
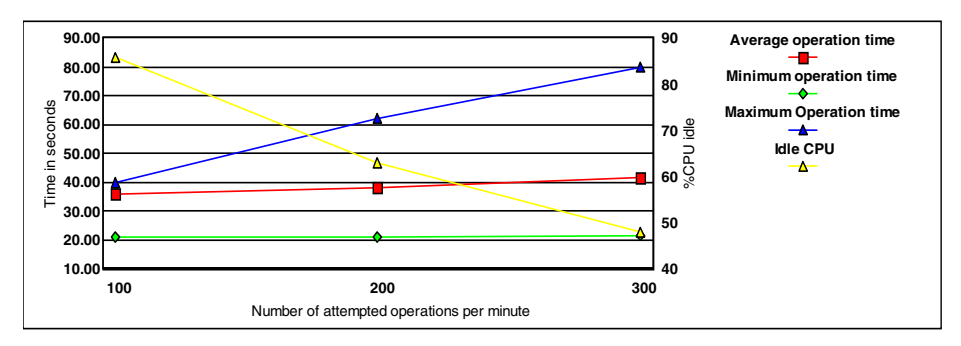

Figure 145. Time required to connect and transfer a 10 MB file

### 12.1.6 Conclusion

At the end of these tests, there are some conclusions that can be extracted from these numbers. Let us start with the easy ones.

#### 12.1.6.1 Memory sizing

The reading of the result of the vmstat commands confirms the developers design. To every connecting user, there is associated a new thread and a new process. The memory requirement for these entities is about 512 KB. Whether the user is active or not does not change this value. If the user is not active, this memory will likely be swapped out. In addition, you will have to consider the memory for the operating system, any additional application you might run on the server, and the memory mapping for the files used on the system.

#### 12.1.6.2 Network sizing

Sizing the network is usually a complex task, the only goal we had during this experimentation was to make sure that using Fast Connect would not add any hidden overhead to the file transfers. The connection, authentication, and change directories commands are very lightweight and do not have a great impact on the network. The transfer rates observed during the get and put operations for big files show that we reached the nominal bandwidth of the network; so, the choice of the network must be made based on the expected network traffic. Fast Connect does not add any overhead.

#### 12.1.6.3 CPU sizing

It is not easy to define an average user in a manner that would be compatible with any type of environment; so, we decided to run elementary tasks, and, after that, sizing the system would be based on how many of those tasks were run by the users of a specific environment. The heaviest operation, in term of CPU, is the login-authentication part. This is where we saw the limitation of the percentage of idle CPU being 0 percent and having a system that would not respond anymore. Table 2 gives the maximum number of users that can connect within a minute for each of the systems tested.

Table 2. Maximum number of users connecting within one minute

| 43P150 | 43P260 | F50  | S70  |  |
|--------|--------|------|------|--|
| 500    | 800    | 1100 | 3500 |  |

Of course, the maximum number of users for the system will be limited by the total amount of memory. For example, on a 43P150 with 1 GB of memory, the maximum number of users that can connect within a minute is 500, but, if those users connect within a longer period, you can have 1800 users logged, that is:

(RAMSIZE - MEMOS) / SIZEPERUSER

Where

RAMSIZE = Amount of memory on your system MEMOS = Amount of memory required by the base operating system with all the applications running (the base operating system that could be up to 100 MB)

SIZEPERUSER = 0.5 each Fast Connect user requires 0.5 MB.

The amount of time needed to log these users is given by the number of users divided by the maximum number of users that the system can log per minute. For our 43P-150, the time needed to log on 1800 users would be 1800/500 = 3.6minutes (500 is shown in Table 2 as the maximum number of users logged in a minute for the 43P).

You could log more users than that, but, after this point, you will start paging and, then, the response time will increase drastically.

The login/authentication step is the heaviest. The other step studied during our test never caused the system to be 100 percent full, but, once again, the test were designed to be low I/O oriented. Once again, for a complete approach to system sizing, refer to the redbook, *Understanding IBM RS/6000 Performance and Sizing*, SG24-4810.

At the time of this writing, there is another series of benchmarks being run by the AIX performance group, using the Netbench Version 6 application. The results of these tests will be published as a white paper, and you will be able to find a copy of them at http://www.redbooks.ibm.com/portals/rs6000.

<sup>166</sup> AIX Fast Connect Functions and Sizing Guide

# Appendix A. Troubleshooting

This section describes the basic tools for locating the problems with the Fast Connect server, clients, and the SMB/CIFS protocol and how to narrow them down.

### A.1 Protocol levels

It is difficult to define, in a very strict way, how to find the problems in a domain as large as the combination of the SMB and TCP/IP protocols. The following sections provide some steps and hints that you should remember when troubleshooting the SMB protocol.

TCP/IP is a protocol divided into separated independent levels. This architecture helps us because, normally, we only have a problem in one level and we must locate it. Here is a simplified version of these levels that can help you locate the problem. You should try to locate the lowest network level with the problem. For example, if you have a problem with name resolution, the access to the shares will probably not work.

- TCP/IP protocol
  - Address resolution This is the conversion from the hardware network address to the IP address and back. The utilities are arp and ping.
  - **Routing** This is a mechanism for transferring traffic (packets) from one network to another that is out of your local network and back. The utilities are traceroute, route, ping, netstat, and tracert.
  - **Name resolution** This is the conversion from the domain name to the IP address. The utilities are nslookup and host.
- SMB protocol
  - **Name resolution** This is the conversion from the SMB name to the IP address. The utility is nbtstat.
  - **Browsing** This is the function on the SMB network that provides a list of accessible computers and resources to the clients. The utilities are browstat and smbclient.
  - Authentication This is the verification of the client on the SMB server.
  - Access This is the access of the client to the shared resources.
  - Netlogon This is the network logon feature of the SMB server.

#### A.2 The Fast Connect server environment

The AIX Fast Connect server can be in one of the following three states:

| not running | This is the <i>not active</i> state before you load and start the server.                                                    |
|-------------|----------------------------------------------------------------------------------------------------|
| paused      | This is the state where the server is not accepting connections from new clients. All existing connections are still active. |
| running     | This is the active state when the server is accepting connections.                                                           |

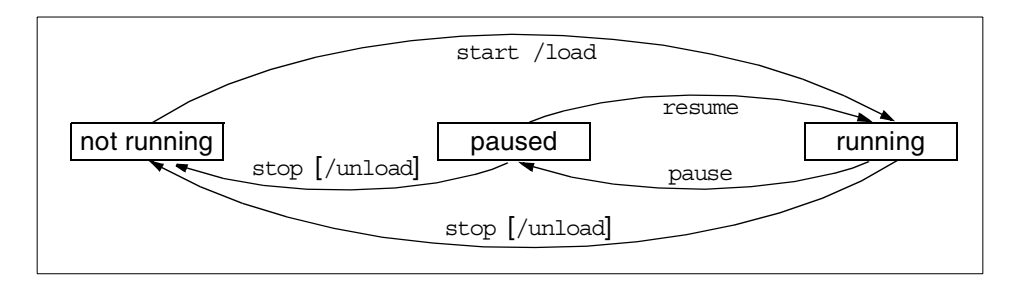

Figure 146. AIX Fast Connect server states

If you decide to start the server automatically after reboot, AIX Fast Connect installation inserts one line into the /etc/inittab:

rccifs:2:wait:/etc/rc.cifs start > /dev/console 2>&1

If you do not want to start the AIX Fast Connect server automatically after reboot, you should delete (or better yet, comment out) this line from the /etc/inittab file.

You should also use /etc/rc.cifs start instead of net start for a normal (re)start of the server because the script, rc.cifs, also set environmental variables that can increase the performance of the server.

The /etc/rc.cifs script starts the AIX Fast Connect server, and then you can see the following processes running:

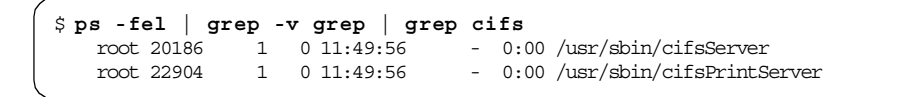

If you have the AIX Fast Connect Advanced server version, you will see cifsServAdv instead of the cifsServer process. AIX Fast Connect server is a multi-threaded application; so, you will see only one process all the time. You can also see the cifsUser process for each connection. The printer server is not multi-threaded; so, you will see at least one process and, in addition, one for every print client connection.

The configuration files for the server are located in the /etc/cifs directory. The configuration file for the server is a plain text file, cifsConfig, and the encrypted passwords are located in cifsPasswd in a colon-delimited text file. Normally, you do not need to change these files directly because you can do almost everything with the net command.

Detailed protocol-related data is saved in the /var/log/cifsLog file, which is useful for advanced troubleshooting of AIX Fast Connect.

You can check if the server is actually listening on the netbios-ssn port with the <code>netstat -a</code> command:

| <pre>\$ grep netbios /etc/services</pre> |                            |  |
|------------------------------------------|----------------------------|--|
| netbios-ns 137/tcp                       | # NETBIOS Name Service     |  |
| netbios-ns 137/udp                       | # NETBIOS Name Service     |  |
| netbios-dgm 138/tcp                      | # NETBIOS Datagram Service |  |
| netbios-dgm 138/udp                      | # NETBIOS Datagram Service |  |
| netbios-ssn 139/tcp                      | # NETBIOS Session Service  |  |
| netbios-ssn 139/udp                      | # NETBIOS Session Service  |  |
| \$ netstat -an   grep 13[7-9]            |                            |  |
| tcp4 0 0 *.139                           | *.* LISTEN                 |  |
| udp4 0 0 *.137                           | *.*                        |  |
|                                          |                            |  |

You should see the LISTEN state for netbios-ssn service (port number 139). That means that the server is running and accepting connections from the client.

### A.3 Generic TCP/IP utilities

If you know your network organization, use the following tools to check the status of the TCP/IP level of the network. If you do not know the network organization, use the same tools to find it. These utilities are available on AIX and Windows NT. Some of them may be missing on the Windows 95 system. These utilities are:

• ipconfig - This shows the IP configuration on Windows NT machines.

- **ping** This checks the IP connectivity. Try to ping to localhost (127.0.0.1), local IP address, gateway, and remote computer. Try it with a computer name and IP address.
- **traceroute** This checks the route from one computer in a TCP/IP network to another (use tracert on client).
- **route** This prints out the routing table. You can also add and delete routes.
- **netstat** This shows status information about the network, such as routing table, port allocation, and statistics.
- nslookup This checks the Domain Name Service (DNS) TCP/IP name resolution. You can find an IP address from the computer name and vice versa.
- **arp** This shows and modifies the table for IP addresses to adapter address translation.

Try to find out if the problem is only only one computer.

### A.4 Troubleshooting utilities on Windows NT

This section describes Windows NT tools for TCP/IP and SMB diagnostics.

### A.4.1 TCP/IP configuration

The TCP/IP configuration of the Windows NT system can be obtained with the <code>ipconfig</code> command. You can use the /all switch to see detailed information about an IP address, netmask, gateway address, and so forth.

Windows NT IP Configuration Host Name . . . . . . . . : lv3030b.itsc.austin.ibm.com DNS Servers . . . . . . . . . 9.3.240.2 NetBIOS Scope ID. . . . . : IP Routing Enabled. . . . . : No WINS Proxy Enabled. . . . . : No NetBIOS Resolution Uses DNS : Yes Token Ring adapter Ibmtok51: Description . . . . . . . : Ibm Token Ring Network Card for PC I/O bus. Physical Address. . . . . . : 00-06-29-68-8B-2E DHCP Enabled. . . . . . . . . Yes IP Address. . . . . . . . . . . . 9.3.240.123 Subnet Mask . . . . . . . . : 255.255.255.0 Default Gateway . . . . . . . 9.3.240.1 DHCP Server . . . . . . . . . . . 9.3.240.2 Primary WINS Server . . . . : 9.3.1.81 Lease Obtained. . . . . . . . Monday, February 15, 1999 3:05:31 PM Lease Expires . . . . . . . . . Tuesday, February 16, 1999 9:05:31 AM

On Windows 95 systems, you can use the  ${\tt winipcfg}$  command to get similar information.

You can use other commands to help you analyze the configuration, routing, DNS, and other TCP/IP related problems, such as hostname, ping, netstat, route, arp (see Appendix A.3, "Generic TCP/IP utilities" on page 169).

You may try using the Solving Basic TCP/IP Problems procedure on the following Web site:

http://support.microsoft.com/support/tshoot/nt4\_tcp.asp

### A.4.2 NetBIOS over TCP/IP troubleshooting

When you want to analyze NetBIOS over TCP/IP configuration, you have different utilities to check your NetBIOS name resolution, routing, and browsing.

#### A.4.2.1 tracert commands

The tracert command is a route tracing utility similar to the trace utility in UNIX. It determines a route to a destination by sending ICMP echo packets with varying TTL value (time-to-live). You can use the following options:

- -d IP addresses are not resolved to hostnames.
- -h This defines the maximum number of hops to reach the destination.
- -j This specifies a loose source route along host-list.

-w This specifies wait time for each reply.

The output shows the steps to reach the destination. Every line shows the hop number, three round-trip times for three attempts, and the hostname (or IP address) of the system that was reached in this hop. An asterisk (\*) means that the attempt timed out.

```
C:\>tracert lv3030c

Tracing route to lv3030c.itsc.austin.ibm.com [9.3.187.213]

over a maximum of 30 hops:

1 10 ms * <10 ms itso240.itsc.austin.ibm.com [9.3.240.1]

2 <10 ms <10 ms <10 ms lv3030c.itsc.austin.ibm.com [9.3.187.213]

Trace complete.
```

#### A.4.2.2 nbtstat tool

This tool is used for troubleshooting NetBIOS name resolution. The name resolution on Windows NT client uses one of the following methods: Local cache lookup, WINS server, broadcast, DNS, LMHOSTS, or HOSTS lookup. nbtstat can help you analyze name resolution problems with the following options:

-n This lists local registered NetBIOS names.

| 6                                          |                |           |            |  |  |
|--------------------------------------------|----------------|-----------|------------|--|--|
| C:\>nbtstat                                | C:\>nbtstat -n |           |            |  |  |
| Node IpAddress: [9.3.240.113] Scope Id: [] |                |           |            |  |  |
| Ne                                         | tBIOS          | Local Nam | e Table    |  |  |
| Name                                       |                | Туре      | Status     |  |  |
| AUSRES10                                   | <00>           | UNIQUE    | Registered |  |  |
| ITSOAUSNT                                  | <00>           | GROUP     | Registered |  |  |
| AUSRES10                                   | <03>           | UNIQUE    | Registered |  |  |
| AUSRES10                                   | <20>           | UNIQUE    | Registered |  |  |
| INet~Services                              | <1C>           | GROUP     | Registered |  |  |
| IS~AUSRES10                                | .<00>          | UNIQUE    | Registered |  |  |
| ITSOAUSNT                                  | <1E>           | GROUP     | Registered |  |  |
| <b>\</b>                                   |                |           |            |  |  |

- -a, -A This lists the remote computer's name table (similar to what option -n does for a local computer).
- -c This shows the content of NetBIOS name cache.
- -r This shows the name resolution and registration statistics as well as names resolved by broadcast.

- -R This clears the local cache and reloads it from the LMHOSTS file.
- -s, -s This lists the NetBIOS sessions. The first option will show NetBIOS names and the second one will show IP addresses.

| C:\>nbtstat   | -S   |             |          |             |      |       |        |
|---------------|------|-------------|----------|-------------|------|-------|--------|
|               | Net  | BIOS Connec | tion Tab | ole         |      |       |        |
| Local Name    |      | State       | In/Out   | Remote Host |      | Input | Output |
| LV3030B       | <00> | Connected   | Out      | ITSONT00    | <20> | 105KB | 105KB  |
| LV3030B       | <00> | Connected   | Out      | LV3030C     | <20> | 11KB  | 1KB    |
| LV3030B       | <03> | Listening   |          |             |      |       |        |
| LV3030B       |      | Connected   | In       | AUSRES10    | <00> | 2MB   | 1MB    |
| ADMINISTRATOR | <03> | Listening   |          |             |      |       |        |

#### A.4.2.3 browstat utility

The *Microsoft Windows NT Server Resource Kit 4.0* includes the browstat utility, which can be used to analyze SMB network.

The browstat utility can show you browsers and the domain organization of a network. It is a command line utility. Some options of the command require a *transport* parameter. You can retrieve it with browstat status (this is part of the output):

```
Status for domain ITSOAUSNT on transport \Device\NetBT_Ibmtok51
...
Status for domain ITSOAUSNT on transport \Device\Nbf_Ibmtok51
...
```

You can see two transports, NetBF\_Ibmtok51 and Nbf\_Ibmtok51, in this example.

Browstat has the following options:

status [ -V ] [ domain ]

This shows the status of the domain. The -V switch shows us extended information. You can see basic browsing and domain information on the following sample output:

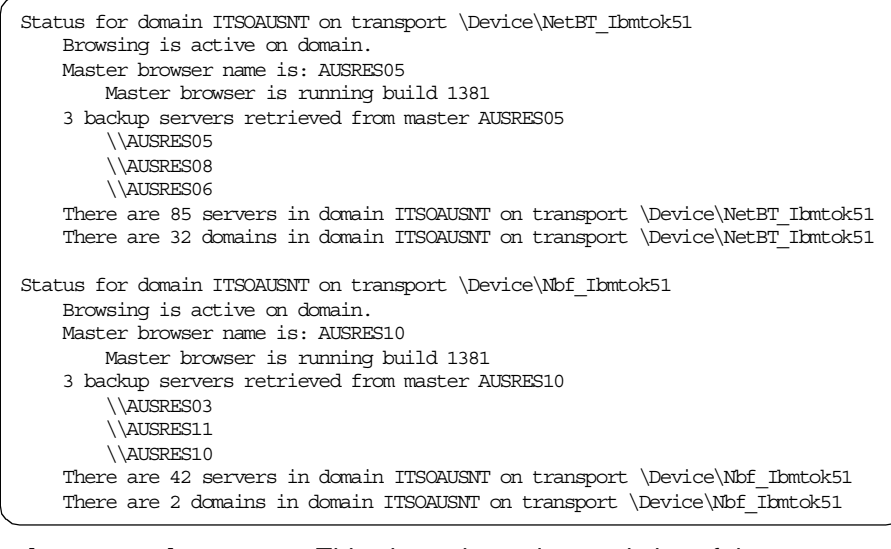

| stats [ computer ]         | This shows browsing statistics of the computer.                                                                                                    |
|----------------------------|----------------------------------------------------------------------------------------------------|
| getpdc transport domain    | This shows the NetBIOS name of the primary domain controller for the domain                                                                                                    |
| getmaster transp. domain   | This shows the master browser name for the domain.                                                                                                    |
| getblist transport         | This lists master and backup browser servers.                                                                                                    |
| listwfw domain             | This lists WFW servers that are running browser.                                                                                                    |
| view transp. [ srv   dom ] | This requests a browse list for selected<br>transport. You can select the browse list from<br>specific server (srv) or domain (dom). Flags that<br>are used in this list can be seen by entering the<br>browstat command without parameters. Here is<br>an example of the output: |

Remoting NetServerEnum to \\AUSRES15 on transport \device\netbt ibmtok51 with flags 13 entries returned. 13 total. 10 milliseconds \\AUSRES03 NT 04.00 (W,S,NT,SS,PBR,BBR) \\AUSRES05 NΤ 04.00 (W,S,NT,SS,PBR,BBR,MBR) \\AUSRES06 NT 04.00 (W,S,NT,SS,PBR,BBR) \\AUSRES08 NT 04.00 (W,S,NT,SS,PBR,BBR) \\AUSRES10 \\AUSRES11 NT 04.00 (W,S,NT,SS,PBR) NT 04.00 (W,S,NT,SS,PBR) W95 04.00 (W,S,WFW,PBR,W95) \\ISHIIY NT 04.02 (W,S,PQ,XN,NT,SS) ITSO-Austin Samba Server NT 04.00 (W,S,PDC,NT,BBR,MBR) ITSO Austin NT PDC \\ITSONICE \\ITSONT00 NT 04.00 (W,S,BDC,PQ,NT,BBR) \\ITSONT01 ITSO Austin NT BDC \\LV3030C NT 01.00 (W,S,PQ,XN,NT,SS) Fast Connect Server NT 04.02 (W,S,PQ,XN,NT,SS,PBR) Samba2 Server NT 04.00 (W,S,NT,SS,PBR) ITSO Austin CD-RO \\LV3030D \\VIPER ITSO Austin CD-ROM Burner system elect transport domain

tickle

This forces an election on the selected domain. This forces a remote master to stop.

### A.5 Troubleshooting utilities on AIX

This section describes AIX tools for troubleshooting SMB protocol. SMB is not a native protocol on AIX; so, special utilities are not available, but you can still get valuable information from standard TCP/IP tools.

### A.5.1 TCP/IP configuration checking

You can check the TCP/IP configuration on SMB server with the following standard utilities:

- ifconfig
- ping
- arp
- netstat
- route
- nslookup

### A.5.2 Fast Connect server troubleshooting

The following sections describe commands that may help you determine what the trouble is with your server.

### A.5.2.1 The Fast Connect server net command

The command line administration program is the net command. This command has a syntax similar to the one you have with Windows systems. The most important options for troubleshooting are:

help [ command ]

This shows the list of main options or a description of an individual option of the  ${\tt net}$  command.

#### status

This shows the server state (see Figure 146) and the server NetBIOS and TCP/IP name:

```
$ net status
Server lv3030c has been paused on lv3030c.itsc.austin.ibm.com.
```

#### statistics [/reset]

This shows statistics of the server's sessions, connections, and errors since the last server start or the last reset of the statistics (option /reset). You should be careful about resetting statistics because you could get less information from net statistics. You can solve this by doing /reset when there is no client connected to the server. You can see additional information about statistics analyzed in Appendix A.5.2.2, "net statistics command" on page 177.

user

Show and change user settings. User manipulation is only necessary when you use AIX Fast Connect authentication. Important options are:

net user [passwordl-p] [/add] [/active:[0l1]] /changeaixpwd:[yeslno]

Add a user with the specified password and/or (de)activate one. You cannot add a user that is not also an AIX user. If you select -p, you are prompted for the password, and the password is not displayed on the screen. Like all the other changes operated with the net command, only root can change the password of the user. If you want to change both the AIX and Fast Connect password at the same time, you can use the /changeaixpwd:yes option.

#### nbstatus

This shows the status of NBNS (running or not running).

#### nblistnames

This lists NetBIOS names from the NetBIOS name table.

#### A.5.2.2 net statistics command

You can quickly check for SMB protocol problems with the  $\tt net\ statistics\ command.$  Output from this command looks like this:

| Server lv3030c running on lv3030c.itsc.austin.ibm.com since<br>Fri Feb 5 11:50:21 1999 |       |  |
|----------------------------------------------------------------------------------------|-------|--|
| Server statistics since Fri Feb 5 11:50:21 1999                                        |       |  |
| Sessions started                                                                       | 8     |  |
| Sessions timed out                                                                     | 6     |  |
| Sessions dropped                                                                       | 7     |  |
| Password Errors                                                                        | 7     |  |
| Permission Errors                                                                      | 4     |  |
| Bytes sent low                                                                         | 10649 |  |
| Bytes sent high                                                                        | 0     |  |
| Bytes received low                                                                     | 8042  |  |
| Bytes received high                                                                    | 0     |  |
| Request buffer failures                                                                | 0     |  |
| Big buffer failures                                                                    | 0     |  |
| Print jobs queued                                                                      | 0     |  |

You can see the server name, server startup time, and statistics startup time in the header. Then, you can see the following values:

| Sessions started   | This counts the number of sessions initiated from the clients.                                                                                                    |
|--------------------|----------------------------------------------------------------------------------------------------|
| Sessions timed out | This counts the number of sessions that were disconnected because of inactivity time (related to the autodisconnect parameter).                                                                                                    |
| Sessions dropped   | This counts the number of sessions that ended - with or without error.                                                                                                    |
| Password Errors    | This counts the number of errors because of illegal<br>passwords. It is not necessarily a serious matter if this<br>number is not zero. Maybe a guest account was used or<br>somebody simply mistyped a password. The first step is<br>for the client to send the user's name and password,<br>which can be rejected (thus the error), and then request<br>guest account, which is accepted. |
| Permission Errors  | This counts the number of file permission errors.                                                                                                    |
| Print jobs queued  | This counts the number of jobs submitted to printer queues.                                                                                                    |

You can continuously watch net statistics output if you enter:

clear; while (true); do tput home; net statistics; sleep 2; done

If server and statistics startup time do not match, you must be careful about interpreting the results. For example, if you reset the statistics in the middle of some sessions, all active sessions will register just at the end of the session, and you can later see more dropped (ended) sessions than started ones.

### A.5.3 TCP/IP protocol troubleshooting

There is no special utility on AIX for analyzing SMB protocol, but you can use one of the standard utilities for analyzing TCP/IP.

#### A.5.3.1 iptrace utility

iptrace is a utility for recording Internet packets received from configured interfaces. You can provide a filter to capture only important network data. You can only trace data between local and remote host (not between two remote hosts). The iptrace utility runs as a daemon, and you must stop it with the kill command. The trace data is written to a file, which can then be processed with the ipreport command. The syntax for the iptrace utility is:

iptrace [ flags ] LogFile

You can use the following flags:

- -i interface This defines the specific network interface.
- -P protocol This defines the network protocol (number or entry from /etc/protocols)
- -p port This defines the port number (number or entry from /etc/services).
- -s host This defines the source host name or host IP address.
- -d host This defines the destination host name or host IP address.
- -b This changes -s or -d to bidirectional mode.
- -a This suppresses ARP packets.
- -e This enables promiscuous mode on network adapters that support this function.

You can see part of the output obtained from capturing the NetBIOS protocol (only port netbios-ssn) with ipreport:

```
$ iptrace -a -p netbios-ssn -s lv3030b -b trace.out
$ kill $(ps -fe | grep iptrace | grep -v grep | cut -c9-16)
$ ipreport trace.out
. . .
====( 220 bytes received on interface tr0 )==== 01:42:12.313466462
802.5 packet
802.5 MAC header:
access control field = 10, frame control field = 40
[ src = 00:06:29:b7:24:0c, dst = 00:04:ac:62:c9:80]
802.2 LLC header:
dsap aa, ssap aa, ctrl 3, proto 0:0:0, type 800 (IP)
IP header breakdown:
       < SRC = 9.3.187.213 > (lv3030c.itsc.austin.ibm.com)
< DST = 9.53.195.11 > (ausres10.austin.ibm.com)
       ip_v=4, ip_hl=20, ip_tos=0, ip_len=198, ip_id=51908, ip_off=0DF
       ip_ttl=22, ip_sum=3265, ip_p = 6 (TCP)
TCP header breakdown:
       <source port=1932, destination port=139(netbios-ssn) >
       th seq=216bef8, th ack=3a349002
       th off=5, flags<PUSH | ACK>
       th win=5836, th sum=d8ea, th urp=0
00000000 -
            0000009a ff534d42 72000000 00000000
                                                    .....SMBr.....
00000010
            00000000 00000000 00000000 0000c11d
                                                    | . . . . . . . . . . . . . . . .
00000020
            00000132 00770002 5043204e 4554574f
                                                    ...2.w..PC NETWO
00000030 524b2050 524f4752 414d2031 2e300002
                                                 RK PROGRAM 1.0..
                                                 MICROSOFT NETWOR
00000040 4d494352 4f534f46 54204e45 54574f52
00000050
            4b532033 2e300002 444f5320 4c4d312e
                                                 KS 3.0.....
                                                    KS 3.0..DOS LM1.
00000060 32583030 32000244 4f53204c 414e4d41
00000070 4e322e31 00025769 6e646f77 7320666f
                                                    N2.1..Windows fo
00000080
            7220576f 726b6772 6f757073 20332e31
                                                    r Workgroups 3.1
         6100024e 54204c4d 20302e31 3200
00000090
                                                    a..NT LM 0.12.
====( 141 bytes transmitted on interface tr0 )==== 01:42:12.318337099
```

### A.5.3.2 tcpdump command

The tcpdump command prints out the headers of packets on a network interface. You can define expressions to select packets that you want to see. The basic syntax of the tcpdump command is:

tcpdump { flags } expression

Important flags are:

| -c count     | This exits after receiving count packets.                                                                  |
|--------------|----------------------------------------------------------------------------------------------------|
| -f           | This prints the foreign Internet address numerically, not symbolically.                                    |
| -i interface | This defines an interface to which to listen. If not defined, tcpdump will select one available interface. |

- -I This (uppercase i) specifies immediate packet capture mode without waiting for the buffer to fill up.
- -N This omits printing domain part of the host name (for example, lv3030c instead of lv3030c.itsc.austin.ibm.com).
- -q This quiets output. Output lines contain less protocol information and are, therefore, shorter.
- -t This omits printing a timestamp on each line.
- -tt This prints an unformated timestamp on each line.
- -v This prints more packet information (TTL and the type of service).

We must define expressions to filter incoming packets. When the expression is true, the packet is accepted. Expressions consists of one or more primitives. The important primitives are:

| [ src   dst ] host host | This is true if the source or destination is a host with a specified host name. You can limit the selection to only the source or destination host with src and dst qualifiers.                 |
|-------------------------|----------------------------------------------------------------------------------------------------|
| [ src   dst ] net net   | This is true if the source or destination is a network<br>with a specified net number. You can limit the<br>selection to only the source or destination network<br>with src and dst qualifiers. |
| [ src   dst ] port port | This is true if the source or destination is a port with a specified port number. You can limit selection to only the source or destination port with src and dst qualifiers.                   |
| ip broadcast            | This is true if the packet is an IP broadcast packet.                                                                                                    |
| ip multicast            | This is true if the packet is an IP multicast packet.                                                                                                    |
| ip, arp, rarp           | This is true if the packet is of the selected protocol type (ip, arp, or rarp).                                                                                                    |
| tcp, udp, icmp          | This is true if the packet is of the selected IP protocol type (tcp, udp, or icmp).                                                                                                    |

You can combine these primitives together with the operators *and*, *or*, *not*, and parentheses (they must be escaped - '\)'). The following are some examples of expressions:

Show all traffic from/to the lv3030c computer:

host lv3030c

Show traffic from/to a machine with a specified IP address:

ip host 9.3.187.21

Show traffic from Iv3030c to ausres10:

srchost lv3030c and dst host ausres10

Show NetBIOS traffic involving host lv3030c:

\( port netbios-ns or port netbios-dgm or port netbios-ssn \) and host lv3030c

Same as previous example:

\( port 137 or port 138 or port 139 \) and host lv3030c

The important ports for diagnosing the SMB protocol are:

netbios-ns (port 137) is NetBIOS Name Service.

netbios-dgm (port 138) is NetBIOS Datagram Service.

netbios-ssn (port 139) is NetBIOS Session Service.

If you want to see, say, the packet traffic between client and server, when the client runs the net view command, the client output will look like the following:

| C:\>net view \\lv3030c<br>Shared resources at \\lv3030c |              |            |                             |  |  |
|---------------------------------------------------------|--------------|------------|-----------------------------|--|--|
| Fast Connect                                            | Server       |            |                             |  |  |
| Share name                                              | Туре         | Used as    | Comment                     |  |  |
|                                                         | Drint        |            | Lower's Ontro N             |  |  |
| FINALL                                                  | PLINC        |            |                             |  |  |
| HOME                                                    | Disk         |            | User's Home Directory Share |  |  |
| TMP                                                     | Disk         | Х:         |                             |  |  |
| The command                                             | completed su | ccessfully |                             |  |  |
|                                                         |              |            |                             |  |  |

On an AIX server, you can see the network traffic during the following command:

```
$ tcpdump -t -N \(port 137 or port 138 or port 139\) and host lv3030c
LV3030B.1056 > lv3030c.netbios-ssn: P 841:945(104) ack 662 win 8099 (DF)
lv3030c.netbios-ssn > LV3030B.1056: P 662:701(39) ack 945 win 65535
lv3030c.netbios-ssn > LV3030B.1056: P 662:701(39) ack 945 win 65535
LV3030B.1056 > lv3030c.netbios-ssn: P 945:1060(115) ack 701 win 8060 (DF)
lv3030c.netbios-ssn > LV3030B.1056: P 701:992(291) ack 1060 win 65535
lv3030c.netbios-ssn > LV3030B.1056: P 701:992(291) ack 1060 win 65535
lv3030c.netbios-ssn > LV3030B.1056: P 701:992(291) ack 1060 win 65535
lv3030c.netbios-ssn > LV3030B.1056: P 701:992(291) ack 1060 win 65535
lv3030c.netbios-ssn > LV3030B.1056: P 992:1031(39) ack 1164 win 65535
lv3030c.netbios-ssn > LV3030B.1056: P 992:1031(39) ack 1164 win 65535
lv3030c.netbios-ssn > LV3030B.1056: P 992:1031(39) ack 1164 win 65535
lv3030c.netbios-ssn > LV3030B.1056: P 1031:1143(112) ack 1279 win 65535
lv3030c.netbios-ssn > LV3030B.1056: P 1031:1143(112) ack 1279 win 65535
lv3030c.netbios-ssn > LV3030B.1056: P 1031:1143(112) ack 1279 win 65535
lv3030B.1056 > lv3030c.netbios-ssn: P 1164:1279(115) ack 1031 win 7730 (DF)
lv3030c.netbios-ssn > LV3030B.1056: P 1031:1143(112) ack 1279 win 65535
lv3030C.netbios-ssn > LV3030B.1056: P 1031:1143(112) ack 1279 win 65535
lv3030C.netbios-ssn > LV3030B.1056: P 1031:1143(112) ack 1279 win 65535
```

The tcpdump command does not support SMB protocol specifics. An extension to tcpdump source code is known under the name tcpdump-smb. At the time of this writing, no compiled version of this utility was available for the AIX system.

#### A.5.3.3 trace

The trace facility helps you isolate system problems by monitoring selected system events. You must have the bos.sysmgt.trace package installed. This utility is normally used by IBM specialists. You must specify the system events (called hooks) that you want to catch. Some hooks that are interesting for analyzing TCP/IP level of networking are:

| 251 HKWD NETERR    | Records TCP/IP network error events                                                     |
|--------------------|-----------------------------------------------------------------------------------------|
| 252 HKWD SYSC TCPI | PRecords socket-type system call events on entry<br>and exit to socket-type subroutines |
| 253 HKWD SOCKET    | Records TCP/IP socket layer events                                                      |
| 25A HKWD TCPDBG    | Records outgoing and incoming packets on the TCP level                                  |

There are also some hooks, related to the Fast Connect server events:

- 2EE CIFS Enter
- 2EF CIFS Exit
- 2F0 CIFS-FSS
- 2F1 CIFS-Logon
- 2F2 CIFS-Net
- 2F3 CIFS-SMB Parser
- 2F4 CIFS-PSS
- **182** AIX Fast Connect Functions and Sizing Guide

2F5 CIFS-SMS

When you want to use the trace facility, perform the following steps:

1. Enter the trace command where you select all appropriate hooks. If you are not sure which hooks are the right ones, select all of them as shown in the following example:

trace -a -j 251,252,253,25A -o trace\_bin\_file

- 2. Recreate the problem with minimal possible steps.
- 3. Stop the trace facility with the trestop command.
- 4. Create a trace report:
- 5. trcrpt trace\_bin\_file > trace\_report\_file
- 6. An example of a trace report looks like the following screen:

```
$ trace -a -j 2EE,2EF,2F0,2F1,2F2,2F3,2F4,2F5
$ trcstop
$ trcrpt /var/adm/ras/tracefile
Thu Feb 4 11:25:51 1999
System: AIX lv3030c Node: 4
Machine: 006151444C00
Internet Address: 0903BBD5 9.3.187.213
Buffering: Kernel Heap
trace -a -j 2EE, 2EF, 2F0, 2F1, 2F2, 2F3, 2F4, 2F5 -o /var/cifs/cifs.trace
ID
      ELAPSED SEC
                    DELTA_MSEC APPL SYSCALL KERNEL INTERRUPT
    0.00000000
                                                 TRACE ON channel 0
001
                      0.000000
                                                 Thu Feb 4 11:25:51
2EE 39.185806317 39185.806317
                                                 CIFS Enter LS NBProch
2F2
    39.185907517
                        0.101200
                                                 CIFS-NET data 32804 s
9.3.240.113
2F2
    39.186005583
                        0.098066
                                                 CIFS-NET data 32806 $
```

If you have problems with the Fast Connect server and must collect trace information for analysis, you should trace the following hooks:

```
trace -aj 2EE,2EF,2F0,2F1,2F2,2F3,2F4,2F5
...
trcstop
tar cvf trace.tar -C /var/adm/ras trcfile
```

Normally, you should also add the following information:

- Machine type
- oslevel output
- netstat -an output
- Islpp -a output
- Amount of memory
- Configuration file /etc/cifs/cifsConfig
- Log file /var/cifs/cifsLog
- Information about installed software: Islpp -I
- Error reports: errpt, errpt -a
- Listing of running processes: ps aux, ps -efl

### A.6 Common problems

Here is a list of some common problems and hints with the Fast Connect server.

### A.6.1 NetBIOS name resolution

Check the NetBIOS name resolution (WINS service):

- Use the ping command on the client with its NetBIOS name, its TCP/IP name, and its IP address to see whether the name translation works. If the ping to IP address works but not with the NetBIOS name, you have a name resolution problem.
- Use the ping command with the WINS server IP address to see whether you can reach the WINS server.
- Double check the WINS server settings on the client and the status of your WINS server. You can check the WINS server settings on your client by selecting Start -> Settings -> Control Panel -> Network -> Protocols -> TCP/IP Protocol -> Properties -> WINS Address. To find the WINS server status on Windows NT, select Start -> Settings -> Control Panel -> Services, and then locate Windows Internet Name Service. If the Status field is Started, WINS is running on the server.
- Enable LMHOSTS for name resolution and add the entry to the LMHOSTS file. You will enable LMHOSTS for name resolution by selecting Start -> Settings -> Control Panel -> Network -> Protocols -> TCP/IP Protocol -> Properties -> WINS Address. Then, check the Enable LMHOSTS Lookup check box. If you want to resolve the host name of a machine,

lv3030c, with IP address 9.3.187.213, you would add the following line into C:\winnt\system32\drivers\etc\LMHOSTS:

9.3.187.213 lv3030c

• Use the nbtstat command on the client to check NetBIOS name resolution.

### A.6.2 Browsing

Check the resource browsing on the client by using the following commands:

- Use net view to get the list of all visible computers on the network.
- Use net view \\NetBIOS\_name to see the resources on single server.
- Use browstat for detailed information.

#### A.6.3 Authentication

• Check whether the guest account is enabled and whether the guest user name is appropriate for an AIX user.

#### A.6.4 Netlogon

Sometimes, you may experience problems when working with the User profiles and System policies. You can use some tools and hints to deal with this.

#### Checking whether the startup script runs

If you are not sure, if the startup script runs, when a user logs in, add the pause command to the script. You should see a window at the login waiting on your input.

#### Disable the local profile

If you are not sure, whether your local or remote profile is used, make this registry change to use only remote profile (clear local profile on exit):

My Computer\HKEY\_LOCAL\_MACHINE\SOFTWARE\Microsoft\Windows NT\Current Version\WinLogon\DeleteRoamingCache=1 (DWORD)

#### **Remove profiles**

If you want to remove a complete profile for a user on a single computer, you can use the delprof command. It is located on a Windows NT Server Resource Kit, Version 4.0. The basic syntax for the delprof command is:

delprof [/p] [/c:\\computer]

The flags are:

/p Prompt before deleting profile

/c:\\computer Specify remote computer

### Enable logging of user profile actions

You can use the checked version of UserEnv.dll library, which is located on the Windows NT Device Driver Kit (DDK) or Windows NT Software Development Kit (SDK). The steps to use this library are as follows:

- 1. Rename %systemroot%\system32\UserEnv.dll to UserEnv.old.
- 2. Copy the checked version of UserEnv.dll to %systemroot%\system32.
- 3. Start regedt32, and, in the path

 $\label{eq:local_MachinesoftwareMicrosoftWindows NT CurrentVersionWinlogon create a new value, UserEnvDebugLevel (REG_DWORD), the with value 10002.$ 

4. Reboot the computer.

Logging information is recorded in the C:\UserEnv.log.

#### A.6.5 File system shares

- Check file and directory owner and access permissions on the server.
- Check the Fast Connect umask setting on the server.

### A.6.6 Printer share

- Check a direct printing from AIX print queue on the server.
- Check and compare printer definition on both server and client.
- Create a file on the client (using the print to file option ), transfer it to server, and try to print directly from there.

### Appendix B. Special notices

This publication is intended to help system engineers, I/T architects, and consultants understand the capabilities of the AIX Fast Connect For Windows and OS/2 system. The information in this publication is not intended as the specification of any programming interfaces that are provided by the AIX Fast Connect For Windows and OS/2 product. See Chapter 12, "AIX and AIX Fast Connect Server for Windows and OS/2", of the *AIX V4.3 System Management Guide: Communications and Networks*, SC23-4127, for more information about what publications are considered to be product documentation.

References in this publication to IBM products, programs, or services do not imply that IBM intends to make these available in all countries in which IBM operates. Any reference to an IBM product, program, or service is not intended to state or imply that only IBM's product, program, or service may be used. Any functionally equivalent program that does not infringe any of IBM's intellectual property rights may be used instead of the IBM product, program or service.

Information in this book was developed in conjunction with use of the equipment specified, and is limited in application to those specific hardware and software products and levels.

IBM may have patents or pending patent applications covering subject matter in this document. The furnishing of this document does not give you any license to these patents. You can send license inquiries, in writing, to the IBM Director of Licensing, IBM Corporation, North Castle Drive, Armonk, NY 10504-1785.

Licensees of this program who wish to have information about it for the purpose of enabling: (i) the exchange of information between independently created programs and other programs (including this one) and (ii) the mutual use of the information which has been exchanged, should contact IBM Corporation, Dept. 600A, Mail Drop 1329, Somers, NY 10589 USA.

Such information may be available, subject to appropriate terms and conditions, including in some cases, payment of a fee.

The information contained in this document has not been submitted to any formal IBM test and is distributed AS IS. The use of this information or the implementation of any of these techniques is a customer responsibility and depends on the customer's ability to evaluate and integrate them into the customer's operational environment. While each item may have been

© Copyright IBM Corp. 2000

reviewed by IBM for accuracy in a specific situation, there is no guarantee that the same or similar results will be obtained elsewhere. Customers attempting to adapt these techniques to their own environments do so at their own risk.

Any pointers in this publication to external Web sites are provided for convenience only and do not in any manner serve as an endorsement of these Web sites.

The following terms are trademarks of the International Business Machines Corporation in the United States and/or other countries:

| Home Director    | IBM        |
|------------------|------------|
| Netfinity        | OS/2       |
| RISC System/6000 | RS/6000    |
| SP               | System/390 |
| Wizard           | -          |

The following terms are trademarks of other companies:

C-bus is a trademark of Corollary, Inc. in the United States and/or other countries.

Java and all Java-based trademarks and logos are trademarks or registered trademarks of Sun Microsystems, Inc. in the United States and/or other countries.

Microsoft, Windows, Windows NT, and the Windows logo are trademarks of Microsoft Corporation in the United States and/or other countries.

PC Direct is a trademark of Ziff Communications Company in the United States and/or other countries and is used by IBM Corporation under license.

ActionMedia, LANDesk, MMX, Pentium and ProShare are trademarks of Intel Corporation in the United States and/or other countries.

UNIX is a registered trademark in the United States and other countries licensed exclusively through The Open Group.

SET and the SET logo are trademarks owned by SET Secure Electronic Transaction LLC.

Lotus Notes is a registered trademark of Lotus Development Corporation.

Other company, product, and service names may be trademarks or service marks of others.

Appendix B. Special notices 189

# Appendix C. Related publications

The publications listed in this section are considered particularly suitable for a more detailed discussion of the topics covered in this redbook.

### C.1 IBM Redbooks

For information on ordering these publications see "How to get IBM Redbooks" on page 193.

- AIX and Windows NT, Solutions for Interoperability, SG24-5102
- Understanding IBM RS/6000 Performance and Sizing, SG24-4810

### C.2 IBM Redbooks collections

Redbooks are also available on the following CD-ROMs. Click the CD-ROMs button at <u>ibm.com/redbooks</u> for information about all the CD-ROMs offered, updates and formats.

| Collection Kit<br>Number |
|--------------------------|
| SK2T-2177                |
| SK2T-6022                |
| SK2T-8038                |
| SK2T-8039                |
| SK2T-8044                |
| SK2T-2849                |
| SK2T-8046                |
| SK2T-8040                |
| SK2T-8043                |
| SK2T-8037                |
| SK3T-3694                |
|                          |

### C.3 Other resources

These publications are also relevant as further information sources:

- AIX Version 4 System Management Guide: Operating System and Devices, SC23-2525
- AIX Version 4.3 Network Installation Management Guide and Reference, SC23-4113
- AIX Version 4.3 Quick Installation and Startup Guide, SC23-4111

© Copyright IBM Corp. 2000

 AIX Version 4.3 System Management Guide: Communications and Networks, SC23-4127

### C.4 Referenced Web sites

These Web sites are also relevant as further information sources:

- http://service.boulder.ibm.com/asd-bin/doc/en\_us/winntcl2/f-feat.htm
- http://support.microsoft.com/download/support/mslfiles/vrdrupd.exe
- http://support.microsoft.com/support/tshoot/nt4\_tcp.asp
- http://www.redbooks.ibm.com/portals/rs6000

### How to get IBM Redbooks

This section explains how both customers and IBM employees can find out about IBM Redbooks, redpieces, and CD-ROMs. A form for ordering books and CD-ROMs by fax or e-mail is also provided.

#### • Redbooks Web Site ibm.com/redbooks

Search for, view, download, or order hardcopy/CD-ROM Redbooks from the Redbooks Web site. Also read redpieces and download additional materials (code samples or diskette/CD-ROM images) from this Redbooks site.

Redpieces are Redbooks in progress; not all Redbooks become redpieces and sometimes just a few chapters will be published this way. The intent is to get the information out much quicker than the formal publishing process allows.

#### • E-mail Orders

Send orders by e-mail including information from the IBM Redbooks fax order form to:

|   | In United States or Canada<br>Outside North America                      | e-mail address<br>pubscan@us.ibm.com<br>Contact information is in the "How to Order" section at this site:<br>http://www.elink.ibmlink.ibm.com/pbl/pbl             |
|---|--------------------------------------------------------------------------|----------------------------------------------------------------------------------------------------|
| • | Telephone Orders                                                         |                                                                                                    |
|   | United States (toll free)<br>Canada (toll free)<br>Outside North America | 1-800-879-2755<br>1-800-IBM-4YOU<br>Country coordinator phone number is in the "How to Order"<br>section at this site:<br>http://www.elink.ibmlink.ibm.com/pbl/pbl |
| • | Fax Orders                                                               |                                                                                                    |
|   | United States (toll free)<br>Canada<br>Outside North America             | 1-800-445-9269<br>1-403-267-4455<br>Fax phone number is in the "How to Order" section at this site:<br>http://www.elink.ibmlink.ibm.com/pbl/pbl                    |

This information was current at the time of publication, but is continually subject to change. The latest information may be found at the Redbooks Web site.

#### - IBM Intranet for Employees -

IBM employees may register for information on workshops, residencies, and Redbooks by accessing the IBM Intranet Web site at <a href="http://w3.itso.ibm.com/">http://w3.itso.ibm.com/</a> and clicking the ITSO Mailing List button. Look in the Materials repository for workshops, presentations, papers, and Web pages developed and written by the ITSO technical professionals; click the Additional Materials button. Employees may access MyNews at <a href="http://w3.ibm.com/">http://w3.ibm.com/</a> for redbook, residency, and workshop announcements.

© Copyright IBM Corp. 2000

|  | IBM | Redbooks | fax | order | form |
|--|-----|----------|-----|-------|------|
|--|-----|----------|-----|-------|------|

Please send me the following:

| Title                       | Ord            | der Number | Quantity |
|-----------------------------|----------------|------------|----------|
|                             |                |            |          |
|                             |                |            |          |
|                             |                |            |          |
|                             |                |            |          |
|                             |                |            |          |
|                             |                |            |          |
|                             |                |            |          |
|                             |                |            |          |
|                             |                |            |          |
| First name                  | Last name      |            |          |
| Company                     |                |            |          |
| Address                     |                |            |          |
| City                        | Postal code    | Country    |          |
| Telephone number            | Telefax number | VAT number |          |
| Invoice to customer number  |                |            |          |
| Credit card number          |                |            |          |
|                             |                |            |          |
| Credit card expiration date | Card issued to | Signature  |          |

We accept American Express, Diners, Eurocard, Master Card, and Visa. Payment by credit card not available in all countries. Signature mandatory for credit card payment.

# Abbreviations and acronyms

| AFP     | Apple File and Print Protocol                  | NCPS       | Novell Cross-Platform Services                     |
|---------|------------------------------------------------|------------|----------------------------------------------------|
| AFS     | Andrew File System                             | NDS        | Novell Directory Services                          |
| AIX     | Advanced Interactive Executive                 | NFS        | Network File System                                |
| ANSI    | American National Standards                    | NIS        | Network Information System                         |
|         | Institute                                      | NNS        | Novell Network Services                            |
| AS/U    | Advanced Server for UNIX                       | NPS        | NetWare Protocol Stack                             |
| АТМ     | Asynchronous Transfer Mode                     | NTFS       | NT File System                                     |
| BDC     | Backup Domain Controller                       | NUC        | NetWare UNIXClient                                 |
| CN      | Common Names                                   | NetBEUI    | NetBIOS Extended User Interface                    |
| CPU     | Central Processing Unit                        | OEM        | Original Equipment Manufacturer                    |
| CSR     | Customer Service Request                       | PC         | Personal Computer                                  |
| DAP     | Directory Access Protocol                      | PDC        | Primary Domain Controller                          |
| DLPI    | Data Link Provider Interface                   | PPA        | Physical Point of Attachment                       |
| DNS     | Domain Name Service                            | RFC        | Request For Comments                               |
| DOS     | Disk Operating System                          | RIP        | Routing Information Protocol                       |
| FAT     | File Allocation Table                          | RS/6000 SP | IBM RS/6000 Scalable                               |
| FDDI    | Fiber Distributed Data Interface               |            | POWERParallel Systems.                             |
| HTML    | Hypertext Markup Language                      | SAM        | Security Accounts Manager                          |
| iFOR/LS | Information for Operation                      | SANDS      | Standalone NDS                                     |
|         | Retrieval/License System                       | SAP        | Service Advertising Protocol                       |
| IBM     | International Business<br>Machines Corporation | SAPD       | SAP daemon                                         |
| IPF     | Install Package Facility                       | SCALE      | Scalable NDS                                       |
|         | Internetwork Packet eXchange                   | SMB        | Server Message Block                               |
|         | International Technical Support                | SMP        | Symmetric Multiprocessor                           |
| 1100    | Organization                                   | SNMP       | Simple Network Management<br>Protocol              |
| LAN     | Local Area Network                             | SP         | Scalable POWERParallel                             |
| LANA    | Local Area Network Adapter                     | SPX        | Sequenced Packet eXchange                          |
| LDAP    | Lightweight Directory Access<br>Protocol       | TAS        | TotalNET Advanced Server                           |
| LPP     | Licensed Program Products                      | TCP/IP     | Transmission Control<br>Protocol/Internet Protocol |
| LPR     | Line Printer                                   | TNAS       | TotalNET Administration Suite                      |
| NCP     | Network Core Protocol                          | VMS        | Virtual Memory System                              |

© Copyright IBM Corp. 2000

195

| WINS       | Windows Internet Name<br>Service |
|------------|----------------------------------|
| Windows NT | Windows New Technology           |

### Index

### Symbols

/etc/cifs 169 /etc/cifs/cifsConfig 184 /etc/cifs/cifsConfig 184 /etc/cifs/cifsPasswd 99, 105, 144 /etc/cifs/nbnames.cur 134 /etc/passwd 91 /etc/passwd 91 /etc/security/passwd 91 /etc/security/passwd 91 /etc/security/user 90 /usr/HTTPServer/htdocs/en\_US 12 /usr/HTTPServer/readme 11 /usr/sbin/cifsPrintServer 168 /usr/sbin/cifsServer 168 /var/log/cifsLog 169

### Α

Access Control List 78 ACL disabling 80 enabling 80 inheritance 81 removing 80 acledit 79 ADMIN\$ 15 Administrative tools 98 AIX integrated login 90 alias names support 87 authentication 91

### В

backup browser 4 Backup Domain Controller 113 Bonus Pack 10 bottleneck 143 broadcast 3 browser backup 5 domain 5 master 5 potential 4 browsing 4 browstat 167, 173

### С

CDE 79 CIFS 167 cifs.advanced 14 cifs.basic 14 cifsServAdv 169 CPU resources 143

### D

DCE 88 any\_other group 90 logon 89 DES 91 DFS 87 DNS 1, 3, 5, 6, 7 server 1 domain group name 2 domain master browser 4 domain name 17 DOS 119 DOS application 52, 65 DOS file attributes 85 dtacljfs 80, 81

### Ε

EnablePlainTextPassword 97, 98 enq 22 Entire Network 32 errpt 184

### F

Fast Connect password changing 107 synchroninzing 109 Fast Connect server accessing the resources 34 locating 31 modifying 17 starting 15 stopping 16 Fast Connect user adding 103 file locking 82 file name characters casing 84 mapping 9, 83, 84

© Copyright IBM Corp. 2000

file share adding 19 defining 19 deleting 20 Find Computer 31, 44

### G

guest logon support 85

# Η

HOME 15, 89 host 167 HOSTS 5

### I

IBM HTTP Web Server 11 IBM Network client 123 IBMLAN\$ 15 ipconfig 169, 170

# Κ

kernel I/O 9

### L

Lan Requester 67 LANG 77 LMHOST 121 LmHOSTS 4, 5 LmHOSTS 3, 7 LmHosts 1 Islpp 13, 184

### Μ

master browser 2, 4 memory resources 143 Microsoft Windows Network 32 Multiple Protocol Transport Services 67 My Network Places 58

### Ν

NBNS 3, 9, 42, 131, 132 adding a static name 135 configuring 131 deleting an entry 137 listing the table 133 table backup 138

**198** AIX Fast Connect Functions and Sizing Guide

nbtstat 167 net 9, 15, 16, 17, 20, 23, 106, 117, 176 NET VIEW 33, 46, 61 NetBIOS 1, 2, 5, 6, 9, 17, 47, 61, 67, 115, 121, 131, 132, 136 cache 1 name server 1 NetBT 1 NetDDE 2 netlogon 117 enabling 118 netstat 167, 169, 184 network drive mapping 36 Network Neighborhood 31, 44 network resource 5 node modifying node type 3 type 1,4 type B 3 type H 3 type M 3 nslookup 167 NTconfig.pol 120

# 0

oplockfiles 82 oplocks 82 batch 82 exclusive 82 level II 82 oplocktimeout 82 OS/2 9, 13, 67 OS/2 warp 11 oslevel 184

# Ρ

passthrough authentication 113, 115 password 25 changing 27 encrypted 99 non encrypted 92 synchronizing 109 PC services 15, 92, 100 ping 167 poledit 120 Primary Domain Controller 2, 5, 113 print queue 21 printer share accessing 37 changing 22 defining 21 deleting 23 profile script 119 profile.bat 126 PTXT\_ON.INF 98

### R

rccifs 168 REGEDIT 3 REGEDT32 3 registry 97 Remote Access Server 2 requirement hardware 10 software 10 RFC 1001 1 RFC 1002 1 route 167 RSA 91, 99

### S

Send File API 83 Server Message Block 9 shares 15 NETLOGON 119 printer 21 sizing 143 SMB 9, 167 smbclient 167 smit 15, 16, 17, 20, 23, 77, 95, 103, 117 startup\_script 126 statistics 176 status 16 system policy 117 editor 120

# Т

tcpdump 179 thread 9 trace 9 traceroute 167 tracert 167

### U

Unicode 9, 77 Universal Naming Convention 35 user Fast Connect 104 profile 26, 117 user database 91 users Windows 95 25 Windows 98 25 UTF-8 77

# V

vnetsup.vxd 97 vredir.vxd 97

### W

Web-based System Manager 9, 11, 15, 21, 77, 131 switching user 18 WebSM 16, 17, 20, 100, 117 Windows 2000 11, 55, 98 Windows 98 97 Windows NT 41, 98 Service Pack 98 winipcfg 171 WINS 2, 3, 4, 6, 7, 9, 29, 42, 44, 57, 131 configuration 28 proxy 9, 139 WINS resolution enabling 29 WORKGROUP 15, 17 workgroup 42, 55 workstation service 41, 55

Index 199
## **IBM Redbooks review**

Your feedback is valued by the Redbook authors. In particular we are interested in situations where a Redbook "made the difference" in a task or problem you encountered. Using one of the following methods, please review the Redbook, addressing value, subject matter, structure, depth and quality as appropriate.

- Use the online Contact us review redbook form found at ibm.com/redbooks
- Fax this form to: USA International Access Code + 1 914 432 8264
- Send your comments in an Internet note to redbook@us.ibm.com

| Document Number<br>Redbook Title                                                          | SG24-5527-00<br>AIX Fast Connect Functions and Sizing Guide                                                      |
|-------------------------------------------------------------------------------------------|----------------------------------------------------------------------------------------------------|
| Review                                                                                    |                                                                                                    |
|                                                                                           |                                                                                                    |
|                                                                                           |                                                                                                    |
|                                                                                           |                                                                                                    |
|                                                                                           |                                                                                                    |
|                                                                                           |                                                                                                    |
| What other subjects would you                                                             |                                                                                                    |
| address?                                                                                  |                                                                                                    |
|                                                                                           |                                                                                                    |
| Please rate your overall satisfaction:                                                    | O Very Good O Good O Average O Poor                                                                              |
| Please identify yourself as<br>belonging to one of the                                    | O Customer O Business Partner O Solution Developer<br>O IBM, Lotus or Tivoli Employee                            |
| following groups:                                                                         | O None of the above                                                                                              |
| Your email address:                                                                       |                                                                                                    |
| be used to provide you with<br>information from IBM or our<br>business partners about our | O Please do not use the information collected here for future                                                    |
|                                                                                           | the scope of this transaction.                                                                                   |
| products, services or activities.                                                         |                                                                                                    |
| Questions about IBM's privacy policy?                                                     | The following link explains how we protect your personal information.<br><pre>ibm.com/privacy/yourprivacy/</pre> |

© Copyright IBM Corp. 2000

Redbooks AIX Fast Connect Functions and Sizing Guide

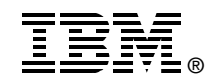

## **AIX Fast Connect** Functions and Sizing Guide

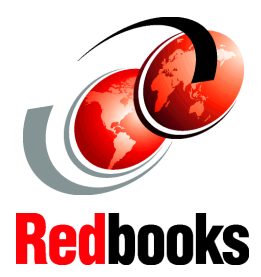

Install, set up, and customize an AIX Fast Connect server

Detailed overview of advanced functionality

Practical sizing guidelines for CPU, memory, and network AIX Fast Connect for Windows and OS/2, announced with AIX 4.3.2, was IBMs first step to let PCs take advantage of the performance, scalability, and reliability of AIX. Now, Version 2.1.1 adds powerful new features, such as DFS access and Netlogon capabilities.

This IBM Redbook walks you through the installation and setup of Fast Connect on your server. It shows you how to customize this product by declaring file shares and print shares. Since security and ease of administration of the password databases on the network are two important tasks for the system administrator, this book describes which security models are available and how to set up your PC clients to communicate with the Fast Connect server. This book also provides sizing guidelines to help you select the most adequate server for your environment.

Because of its in-depth coverage of the Fast Connect product, this book is a must-read for IT specialists with the task of recommending solutions for AIX and PC interoperability and the system administrators who will implement such solutions.

SG24-5527-00

ISBN 0738417157

## INTERNATIONAL TECHNICAL SUPPORT ORGANIZATION

## BUILDING TECHNICAL INFORMATION BASED ON PRACTICAL EXPERIENCE

IBM Redbooks are developed by the IBM International Technical Support Organization. Experts from IBM, Customers and Partners from around the world create timely technical information based on realistic scenarios. Specific recommendations are provided to help you implement IT solutions more effectively in your environment.

For more information: ibm.com/redbooks